# Instruções de serviço

# SUNNY TRIPOWER CORE1 (STP 50-40)

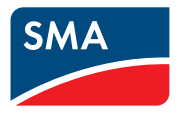

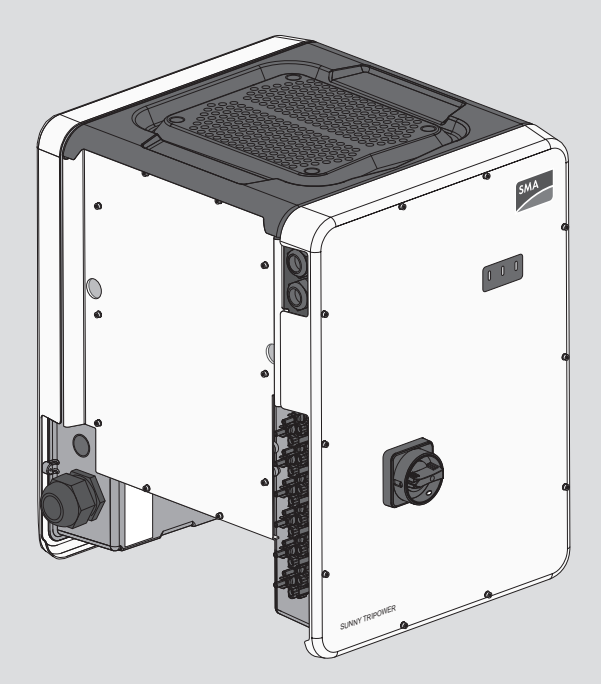

# Disposições legais

As informações contidas nestes documentos são propriedade da SMA Solar Technology AG. Nenhuma parte deste documento pode ser reproduzida, armazenada num sistema de recuperação de dados ou transmitida de qualquer outra forma (electrónica, mecânica por meio de fotocópia ou gravação) sem o consentimento prévio por escrito da SMA Solar Technology AG. Uma reprodução interna, destinada à avaliação do produto ou à sua correcta utilização, é permitida e não requer autorização.

A SMA Solar Technology AG não concede qualquer garantia ou promessa, explícita ou implicitamente, sobre qualquer documentação ou sobre o software e os acessórios nela descritos. Nesta documentação está incluída, entre outros (mas sem se limitar a), a garantia implícita da viabilidade comercial e adequação a uma determinada finalidade. Todas as promessas e garantias pertinentes são expressamente revogadas pela presente. A SMA Solar Technology AG e os respectivos distribuidores especializados não assumem, sob qualquer circunstância, a responsabilidade por possíveis perdas consequentes ou danos aleatórios, directos ou indirectos. A exclusão supracitada das garantias implícitas não pode ser aplicada a todos os casos.

Reserva-se o direito a alterações às especificações. Foram envidados todos os esforços para redigir este documento com o máximo cuidado e mantê-lo actualizado. Os leitores são, contudo, expressamente informados sobre o facto de que a SMA Solar Technology AG se reserva o direito de, sem pré-aviso ou em conformidade com as disposições relevantes do contrato de fornecimento em vigor, efectuar alterações a estas especificações que considere adequadas com vista à melhoria dos produtos e da experiência do utilizador. A SMA Solar Technology AG não assume qualquer responsabilidade por possíveis perdas subsequentes ou danos indirectos ou aleatórios, que decorram com base na confiança do bom funcionamento do material disponível, entre outros, devido à omissão de informações, gralhas, erros de cálculo ou erros estruturais do presente documento.

### Garantia SMA

Pode descarregar as condições actuais de garantia da internet em www.SMA-Solar.com.

### Licenças de software

As licenças para os módulos de software usados (Open Source) podem ser consultadas na interface de utilizador do produto.

### Marcas comerciais

Todas as marcas comerciais são reconhecidas, mesmo que não estejam especificamente identificadas como tal. A ausência de identificação não significa que um produto ou uma marca sejam livres.

### SMA Solar Technology AG

Sonnenallee 1 34266 Niestetal Alemanha Tel. +49 561 9522-0 Fax +49 561 9522-100

2

www.SMA.de E-Mail: info@SMA.de Versão: 22/08/2019 Copyright © 2019 SMA Solar Technology AG. Todos os direitos reservados.

# Índice

| 1 | Obs  | ervaçõe                | es relativas a este documento                            | 7          |  |
|---|------|------------------------|----------------------------------------------------------|------------|--|
|   | 1.1  | Aplicabi               | idade                                                    | . 7        |  |
|   | 1.2  | Grupo-a                | vo                                                       | . 7        |  |
|   | 1.3  | Conteúd                | o e estrutura do documento                               | . 7        |  |
|   | 1.4  | Níveis d               | e aviso                                                  | . 7        |  |
|   | 1.5  | Símbolos               | s no documento                                           | . 8        |  |
|   | 1.6  | Sinalizaç              | ções no documento                                        | . 8        |  |
|   | 1.7  | Designa                | ções no documento                                        | . 8        |  |
|   | 1.8  | Informaç               | ões adicionais                                           | . 9        |  |
| 2 | Seg  | Segurança              |                                                          |            |  |
|   | 2.1  | Utilizaçã              | o prevista                                               | . 10       |  |
|   | 2.2  | Avisos d               | e segurança importantes                                  | . 10       |  |
| 3 | Mat  | erial for              | necido                                                   | 16         |  |
| Л | Anr  | ocontaci               | ño goral do produto                                      | 17         |  |
| 4 |      | Deserie                |                                                          | 17         |  |
|   | 4.1  | Descriça               |                                                          | . 17<br>10 |  |
|   | 4.Z  | Jatarfaca              |                                                          | . 10       |  |
|   | 4.5  | SingialE               |                                                          | . 20<br>23 |  |
|   | 4.4  |                        |                                                          |            |  |
|   | 4.5  | Vista goral do sistema |                                                          |            |  |
|   | 4.0  |                        | Vieta goral do ligações                                  | . 20<br>27 |  |
|   |      | 4.6.2                  | Vista geral da comunicação                               | . 27       |  |
| 5 | Mor  | ntaaem                 | g                                                        | 29         |  |
| • | 51   | Pré-requi              | sitos para a montagem                                    | 29         |  |
|   | 5.2  | Montar                 | o inversor                                               | /          |  |
| 6 | Ligo | اذم واخر               | trica                                                    | 35         |  |
| 0 | 6 1  | Vista der              | al da área de ligação                                    | 35         |  |
|   | 6.2  | ligação                | CA                                                       | . 00       |  |
|   | 0.2  | 6.2.1                  | Pré-requisitos para a ligação CA                         | . 00       |  |
|   |      | 6.2.2                  | Ligação do inversor à rede eléctrica pública             | . 37       |  |
|   | 6.3  | Ligar o c              | abo de rede                                              | . 39       |  |
|   | 6.4  | Ligação                | do relé multifunções                                     | . 41       |  |
|   |      | 6.4.1                  | Modo de procedimento para a ligação do relé multifunções | . 41       |  |
|   |      | 6.4.2                  | Modos de funcionamento do relé multifunções              | . 41       |  |
|   |      | 6.4.3                  | Variantes de ligação                                     | . 42       |  |

4

|   |       | 6.4.4 Ligação ao relé multifunções                                | 45 |
|---|-------|-------------------------------------------------------------------|----|
|   | 6.5   | Ligação CC                                                        | 47 |
|   |       | 6.5.1 Pré-requisitos para a ligação CC                            | 47 |
|   |       | 6.5.2 Preparar os conectores de ficha CC                          | 48 |
|   |       | 6.5.3 Ligar o gerador fotovoltaico                                | 50 |
|   |       | 6.5.4 Desmontar os conectores de ficha CC                         | 53 |
| 7 | Colo  | cação em serviço                                                  | 55 |
|   | 7.1   | Modo de procedimento para a colocação em serviço                  | 55 |
|   | 7.2   | Colocar o inversor em serviço                                     | 56 |
|   | 7.3   | Selecionar opção de configuração:                                 | 57 |
|   | 7.4   | Iniciar auto-teste (apenas para Itália e Dubai)                   | 59 |
| 8 | Oper  |                                                                   | 61 |
|   | 8.1   | Activar e operar o visor                                          | 61 |
|   | 8.2   | Estabelecer uma ligação à interface de utilizador                 | 61 |
|   |       | 8.2.1 Estabelecer ligação directa via Ethernet                    | 61 |
|   |       | 8.2.2 Estabelecer ligação directa via WLAN                        | 62 |
|   |       | 8.2.3 Estabelecer ligação via Ethernet na rede local              | 63 |
|   |       | 8.2.4 Estabelecer ligação via WLAN na rede local                  | 64 |
|   | 8.3   | Iniciar e terminar sessão na intertace de utilizador              | 65 |
|   | 8.4   | Estrutura da página de início da intertace de utilizador          | 68 |
|   | 8.5   | Visualizar e descarregar os dados guardados                       | 71 |
|   | 8.6   | Activar o Smart Inverter Screen                                   | 71 |
|   | 8.7   | Iniciar o assistente de instalação                                | 72 |
|   | 8.8   | Activar a função WPS                                              | 73 |
|   | 8.9   | Ligar e desligar a WLAN                                           | 73 |
|   | 8.10  | Desligar a sinalização dinâmica de potência                       | 74 |
|   | 8.11  | Alterar a palavra-passe                                           | 75 |
|   | 8.12  | Alterar parâmetros operacionais                                   | 75 |
|   | 8.13  | Configurar o registo de dados do país                             | 76 |
|   | 8.14  | Configurar processo de potência activa                            | 77 |
|   | 8.15  | Configurar Q on Demand 24/7                                       | 78 |
|   | 8.16  | Alterar o modo de funcionamento do relé multifunções              | 79 |
|   | 8.17  | Configurar a função Modbus                                        | 80 |
|   | 8.18  | Activar a recepção de sinais de comando (apenas para Itália)      | 81 |
|   | 8.19  | Configurar o SMA OptiTrac Global Peak                             | 81 |
|   | 8.20  | Configurar a corrente residual nominal do dispositivo diferencial | 82 |
|   | 8.21  | Activar a detecção de falhas de string                            | 82 |
|   | 8.22  | Guardar a configuração num ficheiro                               | 82 |
|   | 8 2 3 | Aplicar confiauração de ficheiro                                  | 83 |

|    | 8.24                             | Actualizar o firmware                                         | 83  |
|----|----------------------------------|---------------------------------------------------------------|-----|
| 9  | Coloc                            | ar o inversor sem tensão                                      | 86  |
| 10 | Limpo                            | ar o inversor                                                 | 89  |
| 11 | Local                            | ização de erros                                               | 90  |
|    | 11.1                             | Esqueceu-se da palavra-passe                                  | 90  |
|    | 11.2                             | Mensagens de eventos                                          | 91  |
|    | 11.3                             | Verificar se o sistema fotovoltaico apresenta defeito à terra | 107 |
| 12 | Coloc                            | ar o inversor fora de serviço1                                | 11  |
| 13 | Dado                             | s técnicos1                                                   | 15  |
| 14 | Acess                            | sórios 1                                                      | 20  |
| 15 | Conto                            | actos1                                                        | 21  |
| 16 | Declaração de conformidade UE123 |                                                               | 23  |

# 1 Observações relativas a este documento

# 1.1 Aplicabilidade

Este documento é válido para:

• STP 50-40 (Sunny Tripower CORE1) a partir da versão de firmware ≥ 3.00.00.R

# 1.2 Grupo-alvo

Este documento destina-se a técnicos especializados e ao utilizador final. As actividades que neste documento estão assinaladas com um símbolo de aviso e a designação "Técnico especializado" devem ser executadas exclusivamente por técnicos especializados. As actividades que não requerem nenhuma qualificação especial não estão assinaladas e podem ser executadas também por utilizadores finais. Os técnicos especializados devem ter as seguintes qualificações:

- Conhecimento sobre o funcionamento e a operação de um inversor
- Formação sobre perigos e riscos na instalação, reparação e operação de aparelhos e sistemas elétricos
- Formação sobre a instalação e colocação em serviço de aparelhos e sistemas eléctricos
- Conhecimento das leis, normas e diretivas relevantes
- Conhecimento e cumprimento deste documento, incluindo todos os avisos de segurança

# 1.3 Conteúdo e estrutura do documento

Este documento descreve a montagem, a instalação a colocação em serviço, a configuração, a operação, a localização de erros e a colocação fora de serviço do produto, bem como a operação da respectiva interface de utilizador.

Poderá encontrar a versão actualizada deste documento, bem como informações mais detalhadas sobre o produto, em formato PDF e como eManual em www.SMA-Solar.com. Também é possível aceder ao manual eletrónico através da interface de utilizador do produto.

As figuras que constam deste documento cingem-se aos pormenores essenciais e podem divergir do produto real.

# 1.4 Níveis de aviso

É possível a ocorrência dos seguintes níveis de aviso ao manusear o produto.

### A PERIGO

Assinala um aviso que, se não observado, será imediatamente fatal ou causará lesões graves.

# **A** ATENÇÃO

Assinala um aviso que, se não observado, poderá causar a morte ou lesões graves.

# 

Assinala um aviso que, se não observado, poderá causar lesões leves ou moderadas.

### PRECAUÇÃO

Assinala um aviso que, se não observado, poderá causar danos materiais.

### 1.5 Símbolos no documento

| Símbolo | Explicação                                                                                      |
|---------|-------------------------------------------------------------------------------------------------|
| i       | Informação importante para um determinado tema ou objectivo, sem ser relevante para a segurança |
|         | Pré-requisito que é necessário estar cumprido para se alcançar um determina-<br>do objectivo    |
| 1<br>I  | Resultado pretendido                                                                            |
| ×       | Problema eventualmente ocorrido                                                                 |
|         | Exemplo                                                                                         |

▲ TÉCNICO ESPECIAUZADO Capítulo em que são descritas actividades que apenas podem ser executadas por técnicos especializados

## 1.6 Sinalizações no documento

| Sinalização        | Aplicação                                                                                                    | Exemplo                                                                                                    |
|--------------------|----------------------------------------------------------------------------------------------------|----------------------------------------------------------------------------------------------------|
| negrito            | <ul> <li>Mensagens</li> <li>Ligações</li> <li>Elementos numa interface de<br/>utilizador</li> <li>Elementos que deve seleccionar</li> <li>Elementos que deve introduzir</li> </ul> | <ul> <li>Ligar os fios aos terminais<br/>X703:1 a X703:6.</li> <li>Introduza o valor 10 no<br/>campo Minutos.</li> </ul> |
| >                  | <ul> <li>Une vários elementos que deve<br/>seleccionar</li> </ul>                                                                                                    | <ul> <li>Seleccione Configurações</li> <li>&gt; Data.</li> </ul>                                                         |
| [Botão]<br>[Tecla] | <ul> <li>Botão ou tecla que deve<br/>seleccionar ou premir</li> </ul>                                                                                                    | • Clique em [ <b>Enter</b> ].                                                                                            |
| #                  | <ul> <li>Caractere de preenchimento<br/>para elementos variáveis (p. ex.,<br/>em nomes de parâmetros)</li> </ul>                                                                   | Parâmetro WCtlHz.Hz#                                                                                                    |

## 1.7 Designações no documento

| Designação completa  | Designação neste documento |
|----------------------|----------------------------|
| Sunny Tripower CORE1 | Inversor, produto          |

# 1.8 Informações adicionais

Encontrará informações adicionais em www.SMA-Solar.com.

| Título e conteúdo da informação                                                                                                    | Natureza da informação |
|----------------------------------------------------------------------------------------------------|------------------------|
| "Application for SMA Grid Guard Code"                                                                                                    | Formulário             |
| "PUBLIC CYBER SECURITY - Guidelines for a Secure PV System<br>Communication"                                                                   | Informação técnica     |
| "SMA GRID GUARD 10.0 - Gestão da rede através dos inversores<br>SMA"                                                                           | Informação técnica     |
| "SUNNY TRIPOWER CORE1 - Execução simplificada da protecção<br>da rede e do sistema em sistemas fotovoltaicos segundo a norma<br>VDE AR-N 4105" | Informação técnica     |
| "Grau de rendimento e derating"                                                                                                    | Informação técnica     |
| Rendimentos e comportamento de derating dos inversores SMA                                                                                     |                        |
| "Short-Circuit Currents"                                                                                                    | Informação técnica     |
| Informações sobre correntes de curto-circuito dos inversores fotovol-<br>taicos SMA                                                            |                        |
| "Valores de medição e parâmetros"                                                                                                    | Informação técnica     |
| Vista geral de todos os parâmetros operacionais do inversor e res-<br>pectivas possibilidades de configuração                                  |                        |
| "SMA and SunSpec Modbus® Interface"                                                                                                    | Informação técnica     |
| Informações sobre a interface Modbus                                                                                                    |                        |
| "Parâmetros e valores de medição Modbus®"                                                                                                    | Informação técnica     |
| HTML do separador específico do aparelho                                                                                                    |                        |
| "Integrated Plant Control"                                                                                                    | Informação técnica     |
| Explicação detalhada da função e descrição da configuração da função                                                                           |                        |
| "BARRAMENTO DE CAMPO SPEEDWIRE SMA"                                                                                                    | Informação técnica     |
| "Derating de temperatura"                                                                                                    | Informação técnica     |

# 2 Segurança

# 2.1 Utilização prevista

O Sunny Tripower é um inversor fotovoltaico sem transformador, com 6 rastreadores MPP, que converte a corrente contínua do gerador fotovoltaico em corrente alternada trifásica adequada à rede, injectando-a depois na rede eléctrica pública.

O produto é adequado à utilização no exterior e no interior.

O produto só pode ser operado com módulos fotovoltaicos que correspondam à classe de proteção II conforme a IEC 61730, classe de utilização A. Os módulos fotovoltaicos usados têm de ser adequados para a utilização com este produto.

O produto não tem nenhum transformador e não dispõe assim de uma separação galvânica. O produto não deve ser operado com módulos fotovoltaico cujas saídas estejam ligadas à terra. Nesse caso o produto pode ficar danificado. O produto não deve ser operado com módulos fotovoltaicos cuja estrutura esteja ligada à terra.

Módulos fotovoltaicos com grande capacidade à terra apenas podem ser utilizados se a sua capacidade de acoplamento não exceder 12,6 µF (para informações relativas ao cálculo da capacidade de acoplamento, ver informação técnica "Correntes de fuga capacitivas" em www.SMA-Solar.com).

As condições operacionais e os requisitos de instalação de todos os componentes têm de ser sempre respeitados.

O produto só pode ser utilizado em países para os quais esteja homologado ou para os quais tenha sido aprovado pela SMA Solar Technology AG e pelo operador da rede.

Utilizar os produtos SMA exclusivamente de acordo com as indicações da documentação em anexo e os regulamentos e as leis, disposições e normas em vigor no local de instalação. Qualquer outra utilização pode resultar em danos físicos ou materiais.

Intervenções nos produtos SMA, p. ex., modificações e conversões, só são permitidas se tal for expressamente autorizado, por escrito, pela SMA Solar Technology AG. Intervenções não autorizadas têm como consequência a cessação dos direitos relativos à garantia, bem como, em regra, a anulação da licença de operação. A SMA Solar Technology AG não assume qualquer responsabilidade por danos resultantes de tais intervenções.

Qualquer outra utilização do produto, que não se encontre descrita como utilização prevista, é considerada como desadequada e indevida.

Os documentos fornecidos são parte integrante do produto. Os documentos têm de ser lidos, respeitados e guardados sempre em local acessível e seco.

Este documento não substitui quaisquer leis, disposições ou normas regionais, estatais, territoriais, federais ou nacionais em vigor para a instalação e a segurança elétrica e para a aplicação do produto. A SMA Solar Technology AG não assume qualquer responsabilidade pelo cumprimento ou incumprimento destas leis e disposições no âmbito da instalação do produto.

A placa de identificação tem de estar sempre afixada no produto.

# 2.2 Avisos de segurança importantes

Guardar o manual

Este capítulo contém avisos de segurança que têm de ser sempre respeitados durante todos os trabalhos.

O produto foi desenvolvido e testado de acordo com os requisitos internacionais de segurança. Apesar de uma construção cuidadosa, existem riscos residuais, tal como em todos os aparelhos elétricos ou eletrónicos. Para evitar danos pessoais e materiais e para garantir um funcionamento duradouro do produto, leia este capítulo com atenção e siga sempre todos os avisos de segurança.

### 

# Perigo de morte devido a choque elétrico por contacto com cabos CC condutores de tensão

Quando há incidência de luz, os módulos fotovoltaicos produzem alta tensão CC que se mantém nos cabos CC. O contacto com cabos CC condutores de tensão é causa de morte ou ferimentos graves devido a choque elétrico.

- Não tocar em peças ou cabos condutores de tensão expostos.
- Seccionar completamente o produto (colocando-o sem tensão) e proteger contra religação antes de iniciar o trabalho.
- Não separar os conectores de ficha CC sob carga.
- Ao executar quaisquer trabalhos no produto, usar sempre equipamento de proteção pessoal adequado.

### 

# Perigo de morte devido a choque eléctrico por contacto com um módulo fotovoltaico ou com uma armação de gerador não ligados à terra

O contacto com um módulo fotovoltaico ou uma armação de gerador que não estejam ligados à terra origina a morte ou ferimentos graves devido a choque eléctrico.

 Ligar de forma contínua e à terra a estrutura dos módulos fotovoltaicos, a armação do gerador e as superfícies condutoras de electricidade. Ao fazê-lo, respeitar os regulamentos em vigor no local.

### 

# Perigo de morte devido a choque eléctrico causado pelo caso de contacto com peças do sistema sob tensão em caso de defeito à terra

No caso de defeito à terra, as peças do sistema podem encontrar-se sob tensão. O contacto com peças e cabos condutores de tensão é causa de morte ou ferimentos graves devido a choque eléctrico.

- Seccionar completamente o produto (colocando-o sem tensão) e proteger contra religação antes de iniciar o trabalho.
- Nos cabos do gerador fotovoltaico, tocar apenas no isolamento.
- Não tocar em peças da estrutura inferior e armação do gerador fotovoltaico.
- Não ligar ao inversor nenhuma string fotovoltaica que apresente defeito à terra.

# 

# Perigo de morte por choque eléctrico em caso de sobretensões e ausência de protecção contra sobretensão

Uma protecção contra sobretensão defeituosa permite que as sobretensões (p. ex. em caso de descarga atmosférica) sejam transmitidas através dos cabos de rede ou de outros cabos de dados ao edifício e a outros dispositivos que estejam ligados na mesma rede. O contacto com peças e cabos condutores de tensão é causa de morte ou ferimentos graves devido a choque eléctrico.

- Assegurar que todos os dispositivos ligados na mesma rede estão integrados na protecção existente contra sobretensão.
- Caso o cabo de rede seja instalado no exterior, garantir que existe uma protecção contra sobretensão adequada na passagem do cabo de rede do produto no exterior para a rede local no edifício.
- A interface de Ethernet do inversor é classificada como "TNV-1" e protege contra sobretensões até 1,5 kV.

# **ATENÇÃO**

### Perigo de morte devido a fogo e explosão

Muito raramente, em caso de erro, poderá formar-se uma mistura gasosa inflamável no interior do inversor. Neste estado, as acções de comutação no interior do inversor podem desencadear um incêndio ou uma explosão. Isto pode resultar em morte ou ferimentos mortais causados por peças quentes ou projecção de fragmentos.

- Em caso de erro, não realizar quaisquer acções no inversor.
- Garantir que pessoas não autorizadas não podem aceder ao inversor.
- Não accionar o interruptor-seccionador CC no inversor
- Desconectar o gerador fotovoltaico do inversor através de um dispositivo de corte externo. Se não estiver disponível qualquer dispositivo de corte, aguardar até o inversor deixar de emitir potência CC.
- Desligar o disjuntor CA ou, no caso de já ter activado, deixá-lo ligado e protegê-lo contra religação.
- Realizar os trabalhos no inversor (p. ex. localização de erros, trabalhos de reparação) apenas com equipamento de protecção pessoal adequado ao manuseamento de substâncias perigosas (p. ex. luvas de protecção, protecção ocular, facial e respiratória).

# **ATENÇÃO**

#### Perigo de lesões causados por substâncias, poeiras e gases tóxicos

Em raros casos isolados, os danos em componentes electrónicos podem dar azo à formação de substâncias, poeiras e gases tóxicos no interior do inversor. O contacto com substâncias tóxicas, bem como a inalação de poeiras e gases tóxicos podem provocar irritações na pele, queimaduras, dificuldades respiratórias e naúseas.

- Realizar os trabalhos no inversor (p. ex. localização de erros, trabalhos de reparação) apenas com equipamento de protecção pessoal adequado ao manuseamento de substâncias perigosas (p. ex. luvas de protecção, protecção ocular, facial e respiratória).
- Garantir que pessoas não autorizadas não podem aceder ao inversor.

### **A** ATENÇÃO

# Perigo de vida devido a choque eléctrico em caso de destruição de um aparelho de medição devido a sobretensão

Uma sobretensão pode danificar um aparelho de medição e originar tensão na caixa do aparelho de medição. O contacto com a caixa do aparelho de medição sob tensão é causa de morte ou ferimentos graves devido a choque eléctrico.

 Utilizar apenas aparelhos de medição com um intervalo de tensão de entrada CC de até, no mínimo, 1000 V ou superior.

### 

#### Perigo de queimaduras devido a partes da caixa quentes

Durante a operação, a caixa e as tampas da caixa podem aquecer. O interruptor-seccionador de CC não pode ficar quente.

- Não tocar em superfícies quentes.
- Antes de tocar na caixa ou nas tampas da caixa, aguardar até o inversor estar arrefecido.

# 

### Perigo de ferimentos devido ao peso do produto

Existe perigo de ferimentos se o produto for incorrectamente levantado ou se cair durante o transporte ou durante a montagem.

- O produto deve ser transportado e levantado na vertical por várias pessoas. Ter atenção ao peso e ao centro de gravidade do produto. O centro de gravidade encontra-se no lado da Connection Unit CA.
- Ao executar quaisquer trabalhos no produto, usar sempre equipamento de proteção pessoal adequado.
- Transportar o produto por meios das pegas de transporte ou do dispositivo de elevação. Ter atenção ao peso do produto.
- Durante o transporte com pegas, utilizar sempre todas as pegas fornecidas.
- Não utilizar as pegas para fixação do dispositivo de elevação (por ex. cintas, cabos, correntes). Para a fixação do dispositivo de elevação é necessário enroscar parafusos com olhal nas roscas previstas para tal no lado superior do produto.

# PRECAUÇÃO

### Danos na vedação da caixa em caso de frio intenso

Se abrir o produto em condições de frio intenso, é possível que a vedação da caixa se danifique. Por conseguinte, pode haver infiltração de humidade no produto, que pode ficar danificado.

- Abrir o produto apenas se a temperatura ambiente não for inferior a -5°C.
- Se o produto tiver de ser aberto em condições de frio intenso, antes da abertura do produto, remover possíveis acumulações de gelo na vedação da caixa (p. ex., derretendo com ar quente).

# PRECAUÇÃO

### Danos no produto devido a areia, pó e humidade

A infiltração de areia, pó e humidade pode danificar o produto e prejudicar o seu funcionamento.

- Abrir o produto apenas se a humidade do ar estiver dentro dos valores-limite e se o ambiente estiver isento de areia e pó.
- Não abrir o produto em caso de tempestade de areia ou precipitação.
- Vedar todas as aberturas da caixa.

# PRECAUÇÃO

### Danos devido a produtos de limpeza

O produto e as peças do produto podem ser danificados devido à utilização de produtos de limpeza.

 Limpar o produto e todas as respectivas peças exclusivamente com um pano humedecido em água limpa.

### PRECAUÇÃO

#### Danos no inversor devido a descarga electrostática

Ao tocar em componentes electrónicos, pode danificar ou destruir o inversor devido a descarga electrostática.

• Descarregue a electricidade estática do seu corpo antes de tocar em qualquer componente.

### PRECAUÇÃO

### Custos elevados devido a tarifário de internet inadequado

O volume de dados do produto transmitido através da internet pode variar conforme a utilização que lhe é dada. O volume de dados depende, por exemplo, do número de inversores no sistema, da frequência de actualização dos aparelhos, da frequência de transmissões para o Sunny Portal ou da utilização do FTP-Push. Isto pode resultar em custos elevados da ligação de Internet.

• A SMA Solar Technology AG recomenda a utilização de um tarifário de internet com valor fixo e tráfego ilimitado.

### Alteração dos nomes e unidades dos parâmetros de rede com vista ao cumprimento das disposições de ligação à rede em conformidade com o Regulamento (UE) 2016/631 (válido a partir de 27.04.2019)

Com vista ao cumprimento das disposições europeias de ligação à rede (válidas a partir de 27.04.2019), os nomes e as unidades dos parâmetros de rede foram alterados. A alteração é válida a partir da versão de firmware ≥ 3.00.00.R, no caso de estar definido um registo de dados do país para cumprimento das disposições europeias de ligação à rede (válido a partir de 27.04.2019). Os nomes e as unidades dos parâmetros de rede em inversores com uma versão de firmware ≤ 2.99.99.R não são abrangidos pela alteração, permanecendo válidos. O mesmo se aplica a partir da versão de firmware ≥ 3.00.00.R, no caso de estar definido um registo de dados do país que seja válido para países fora da UE.

# 3 Material fornecido

Verifique se o material fornecido está completo e se apresenta danos exteriores visíveis. Se o material fornecido estiver incompleto ou danificado, contacte o seu vendedor especializado.

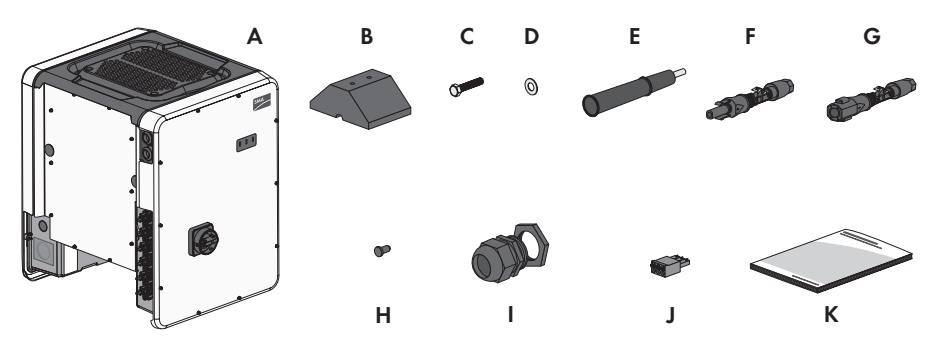

Figura 1: Material fornecido

| Posição | Quantidade | Designação                                  |
|---------|------------|---------------------------------------------|
| А       | 1          | Inversor                                    |
| В       | 4          | Base                                        |
| С       | 8          | Parafuso sextavado M8x40                    |
| D       | 8          | Anilha plana                                |
| E       | 4          | Pegas                                       |
| F       | 12         | Conector de ficha CC positivo               |
| G       | 12         | Conector de ficha CC negativo               |
| Н       | 24         | Tampão de vedação para conector de ficha CC |
| I       | 1          | União roscada de cabos M63 com contraporca  |
| J       | 1          | Régua de terminais de 3 polos               |
| К       | 1          | Instruções sumárias                         |

# 4 Apresentação geral do produto

# 4.1 Descrição do produto

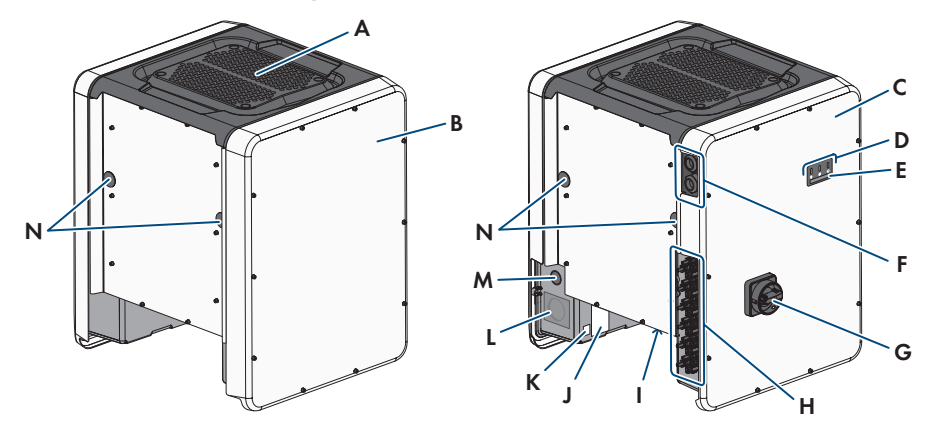

#### Figura 2: Estrutura do produto

| Posição | Designação                                                                                                    |
|---------|----------------------------------------------------------------------------------------------------|
| A       | Cobertura                                                                                                    |
| В       | AC-Connection Unit                                                                                                   |
| С       | DC-Connection Unit                                                                                                   |
| D       | LED                                                                                                    |
|         | Os LED assinalam o estado operacional do produto.                                                                    |
| E       | Visor (opcional)                                                                                                    |
|         | Por encomenda, o produto está equipado com um visor. O visor exibe<br>dados operacionais actuais e eventos ou erros. |
| F       | Uniões roscadas para cabo de dados                                                                                   |
| G       | Interruptor-seccionador de CC                                                                                        |
| Н       | Conectores de ficha CC                                                                                               |
|         | Suporte do ventilador com 3 ventiladores                                                                             |

| Posição | Designação                                                                                                    |
|---------|----------------------------------------------------------------------------------------------------|
| J       | <ul> <li>Placa de identificação</li> <li>A placa de identificação identifica o produto inequivocamente. A placa de identificação tem de estar sempre afixada no produto. Na placa de identificação encontra as seguintes informações:</li> <li>Modelo do aparelho (Model)</li> <li>Número de série (Serial No. ou S/N)</li> <li>Data de fabrico (Date of manufacture)</li> <li>Características específicas do aparelho</li> </ul> |
| К       | <ul> <li>Autocolante adicional com dados para o registo no Sunny Portal e pala-<br/>vra-passe WLAN:</li> <li>Código de identificação (PIC) para o registo no Sunny Portal</li> <li>Código de registo (RID) para o registo no Sunny Portal</li> <li>Palavra-passe WLAN (WPA2-PSK) para ligação directa à interface<br/>de utilizador do inversor via WLAN</li> </ul>                                                               |
| L       | Orifício da caixa para ligação CA                                                                                                    |
| Μ       | Orifício da caixa para condutor adicional                                                                                                    |
| N       | Orifício da caixa para pegas                                                                                                    |

# 4.2 Símbolos no produto

| Símbolo    | Explicação                                                                                                    |
|------------|----------------------------------------------------------------------------------------------------|
| $\bigstar$ | Aviso de um ponto de perigo<br>Este símbolo indica que o produto tem de ser ligado adicionalmente à terra se<br>no local for exigida uma ligação adicional à terra ou uma ligação equipoten-<br>cial. |
| ^          | Aviso de tensão eléctrica                                                                                                    |
| <u>_4</u>  | O produto funciona com tensões elevadas.                                                                                                    |
| ^          | Aviso de superfície quente                                                                                                    |
| <u></u>    | O produto pode atingir temperaturas elevadas durante o funcionamento.                                                                                                    |
|            | Respeitar a documentação                                                                                                    |
|            | Respeite toda a documentação fornecida com o produto.                                                                                                    |
|            | Respeitar a documentação                                                                                                    |
|            | Juntamente com o LED vermelho, o símbolo assinala um erro.                                                                                                    |

| Símbolo            | Explicação                                                                                                    |
|--------------------|----------------------------------------------------------------------------------------------------|
| ~                  | Inversor<br>Juntamente com o LED verde, o símbolo indica o estado operacional do inver-<br>sor.                                                                                   |
| <b></b>            | Transmissão de dados<br>Juntamente com o LED azul, o símbolo indica um estado da ligação à rede.                                                                                  |
|                    | Condutor de protecção<br>Este símbolo identifica o local para a ligação de um condutor de protecção.                                                                              |
| Ŧ                  | Ligação à terra<br>Este símbolo identifica o local para a ligação de um condutor de proteção<br>adicional.                                                                        |
| ac<br>3N ~         | Corrente alternada trifásica com condutor neutro                                                                                                    |
| DC                 | Corrente contínua                                                                                                    |
| X                  | O produto não dispõe de separação galvânica.                                                                                                    |
| X                  | Marcação REEE<br>Não elimine o produto através do lixo doméstico, mas sim de acordo com as<br>normas de eliminação de sucata electrónica vigentes no local de instalação.         |
| $\bigtriangleup$   | O produto é adequado à montagem no exterior.                                                                                                    |
| IP65               | Grau de protecção IP65<br>O produto está protegido contra a entrada de pó e da água que é adminis-<br>trada contra a caixa em forma de jactos provenientes de todas as direcções. |
| CE                 | Marcação CE<br>O produto está em conformidade com os requisitos das directivas UE aplicá-<br>veis.                                                                                |
| RoHS               | Marcação RoHS<br>O produto está em conformidade com os requisitos das directivas UE aplicá-<br>veis.                                                                              |
| I CASA<br>APPROVED | ICASA<br>O produto está em conformidade com os requisitos das normas sul-africanas<br>para telecomunicações.                                                                      |

| Símbolo        | Explicação                                                                                                    |
|----------------|----------------------------------------------------------------------------------------------------|
| OB492-17-03337 | ANATEL<br>O produto está em conformidade com os requisitos das normas brasileiras<br>para telecomunicações.                                                                                                    |
|                | Este equipamento opera em caráter secundário, isto é, não tem direito a pro-<br>teção contra interferência prejudicial, mesmo de estações do mesmo tipo, e<br>não pode causar interferência a sistemas operando em caráter primário. |
| 6              | O produto está em conformidade com as normas marroquinas relativas a se-<br>gurança e CEM para produtos eléctricos.                                                                                                    |

# 4.3 Interfaces e funções

O inversor pode vir equipado ou ser posteriormente equipado com as seguintes interfaces e funções:

### Interface de utilizador para monitorização e configuração

O produto está normalmente equipado com um servidor web integrado que disponibiliza uma interface de utilizador para a configuração e monitorização do produto. Existindo uma ligação, é possível aceder à interface de utilizador do produto através de um browser de internet com um equipamento terminal (p. ex. computador, tablet ou smartphone).

### **Smart Inverter Screen**

O Smart Inverter Screen possibilita a indicação do estado e a indicação da potência e do consumo actuais na página de registo da interface de utilizador. Isto dá-lhe uma visão geral sobre os dados mais importantes do inversor sem ter de se registar na interface de utilizador.

O Smart Inverter Screen está normalmente desactivado. Depois de colocar o inversor em funcionamento, pode activar o Smart Inverter Screen através da interface de utilizador.

### **SMA Speedwire**

O produto está normalmente equipado com SMA Speedwire. SMA Speedwire é um tipo de comunicação baseado no padrão Ethernet. O SMA Speedwire foi dimensionado para uma velocidade de transferência de dados de 100 Mbit/s e possibilita uma comunicação ideal entre os aparelhos Speedwire em sistemas.

### SMA Webconnect

O inversor está normalmente equipado com uma função Webconnect. A função Webconnect possibilita a transmissão de dados direta entre o inversor e o portal de internet Sunny Portal, sem aparelho de comunicação adicional, e para, no máximo, 4 inversores por sistema visualizado. Em sistemas com mais de 4 inversores, existe a possibilidade de construir a transmissão de dados entre os inversores e o portal de internet Sunny Portal através de um dispositivo de registo de dados (p. ex., SMA Data Manager) ou dividir os inversores em vários sistemas. É possível aceder ao seu sistema visualizado diretamente através de um browser de internet do seu equipamento terminal.

### WLAN

O produto está normalmente equipado com uma interface WLAN. Quando da entrega, a interface WLAN está normalmente activada. Caso não deseje utilizar a WLAN, pode desactivar a interface WLAN.

Além disso, o produto dispõe de uma função WPS. A função WPS serve para ligar o produto automaticamente à rede (p. ex. através do router) e estabelecer uma ligação direta entre o produto e um equipamento terminal.

### **i** Extensão do alcance de rádio na rede WLAN

Para aumentar o alcance de rádio do inversor em rede WLAN, é possível montar o Antenna Extension Kit, disponível como acessório, no inversor.

### Modbus

O produto está equipado com uma interface Modbus. A interface Modbus está normalmente desactivada e, caso necessária, tem de ser configurada.

A interface Modbus dos produtos SMA compatíveis foi concebida para a utilização industrial através de p. ex. sistemas SCADA e desempenha as seguintes funções:

- Acesso remoto aos valores de medição
- Configuração remota de parâmetros operacionais
- Atribuição de valores nominais para o controlo do sistema

### Compartimentos dos módulos

O inversor está normalmente equipado com dois compartimentos dos módulos. Os compartimentos dos módulos encontram-se no grupo construtivo de comunicação e permitem a conexão de módulos adicionais (por ex., o módulo de sensor SMA). Os módulos estão disponíveis como acessórios. Não é permitida a montagem de dois módulos idênticos.

### SMA RS485 Module

A instalação do SMA RS485 Module permite ao inversor comunicar por fios com produtos de comunicação SMA especiais (para obter informações sobre a instalação e ligação, consulte o manual do SMA RS485 Module). O SMA RS485 Module pode ser instalado posteriormente.

#### Antenna Extension Kit

O Antenna Extension Kit permite a extensão do alcance de rádio dos inversores na rede WLAN (para obter informações para montagem e ligação, veja o manual do Antenna Extension Kit). O Antenna Extension Kit pode ser instalado posteriormente.

### **SMA Sensor Module**

O SMA Sensor Module dispõe de diferentes interfaces para a ligação de diversos sensores (por ex. sensor de temperatura, sensor de radiação, sensor de vento ou contador de energia). O SMA Sensor Module converte os sinais dos sensores ligados e transmite-os ao inversor. O SMA Sensor Module pode ser instalado posteriormente.

### SMA I/O Module

O SMA I/O Module permite ao inversor a implementação de serviços de sistema de rede (para obter informações para montagem e ligação, veja o manual do SMA I/O Module). O SMA I/O Module pode ser instalado posteriormente.

### Serviços de gestão da rede

O produto está equipado com funções que possibilitam serviços de gestão da rede. De acordo com os requisitos do operador da rede, é possível activar e configurar as funções (p. ex., limitação da potência activa) através de parâmetros operacionais.

### Protecção da rede e do sistema

O inversor está equipado com elementos de contacto redundantes e monitorizados para a desconexão de rede, que pode simplificar a protecção da rede e do sistema requerida segundo a norma VDE-AR-N 4105. Neste processo, os dispositivos de isolamento integrados no inversor podem substituir um disjuntor de acoplamento externo. Para isso, têm de estar disponíveis uma unidade de monitorização externa e certificada com um relé de protecção do sistema integrado, isento de potencial, e um contacto de comunicação, executado como contacto NF. Além disso, o inversor tem de estar equipado com uma versão de firmware > 3.01.00.R e o SMA I/O Module. O inversor pode ser conectado à unidade de monitorização da protecção da rede e do sistema através do SMA I/O Module e receber o sinal para a desconexão da rede (para mais informações, consulte a informação técnica "SUNNY TRIPOWER CORE1 - Execução simplificada da protecção da rede e do sistema em sistemas fotovoltaicos segundo a norma VDE-AR-N 4105:2018-11").

### Relé multifunções

O inversor está normalmente equipado com um relé multifunções. O relé multifunções é uma interface que pode ser configurada para um modo de funcionamento específico do sistema.

### SMA OptiTrac Global Peak

O SMA OptiTrac Global Peak é uma versão posterior do SMA OptiTrac e permite que o ponto de funcionamento do inversor siga sempre exatamente o ponto de funcionamento ideal do gerador fotovoltaico (MPP). Além disso, com o SMA OptiTrac Global Peak, o inversor reconhece vários picos de potência no intervalo de funcionamento disponível, tal como podem ocorrer particularmente em strings fotovoltaicas parcialmente ensombradas. O SMA OptiTrac Global Peak está normalmente activado.

### Deteção de falhas de string

A deteção de falhas de string mede a corrente total de cada entrada e calcula continuamente os valores médios para as respetivas entradas. As correntes totais são comparadas com os valores médios. Se uma corrente total ultrapassar ou passar o limite inferior do valor médio na tolerância ajustada, é registado um evento. Assim, as correntes totais ligeiramente superiores são certamente detetadas em vários intervalos de consulta e diferenciadas das oscilações comuns de corrente do gerador fotovoltaico. A detecção de falhas de string está normalmente desactivada e tem de ser activada. Adicionalmente, a tolerância pode ser ajustada e os valores médios podem ser lidos na interface de utilizador.

### Descarregador de sobretensões de tipo 1 e 2

O inversor está equipado, do lado de CA e do lado de CC, com compartimentos para elementos de protecção contra sobretensões do tipo 1 e 2. Os elementos de proteção contra sobretensões limitam as perigosas sobretensões. Os elementos de proteção contra sobretensões podem ser instalados posteriormente.

### **SMA Smart Connected**

O SMA Smart Connected é o serviço de monitorização gratuita do inversor através do Sunny Portal da SMA. Graças ao SMA Smart Connected, os operadores do sistema e técnicos especializados são informados de forma automática e proactiva relativamente a eventos do inversor.

A activação do SMA Smart Connected é realizada durante o processo de registo no Sunny Portal. Para poder utilizar o SMA Smart Connected, é necessário que o inversor tenha uma ligação permanente com o Sunny Portal e que os dados do operador do sistema e os técnicos especializados estejam actualizados e memorizados no Sunny Portal.

### Sistema de montagem universal (UMS\_Kit-10)

O sistema de montagem universal permite a montagem na parede do inversor ou serve como suporte para uma montagem mais elevada no chão. O sistema de montagem universal está disponível como acessório.

## 4.4 Sinais LED

| Sinal LED                                           | Explicação                                                                                                    |
|-----------------------------------------------------|----------------------------------------------------------------------------------------------------|
| O LED verde pisca (2 s liga-<br>do e 2 s desligado) | A aguardar condições de injecção na rede<br>As condições para o modo de injecção na rede ainda não estão<br>preenchidas. Logo que as condições estejam preenchidas, o inver-<br>sor inicia o modo de injecção na rede.                                                           |
| O LED verde pisca rapida-<br>mente                  | Actualização do processador principal<br>O processador principal do inversor está a ser actualizado.                                                                                                    |
| LED verde aceso                                     | Modo de injecção na rede<br>O inversor injecta com uma potência superior a 90%.                                                                                                    |
| LED verde pulsante                                  | Modo de injecção na rede<br>O inversor está equipado com uma sinalização dinâmica de potên-<br>cia através de LED verde. Conforme a potência, o LED verde pulsa<br>rápida ou lentamente. Se desejar, pode desligar a sinalização dinâ-<br>mica de potência através do LED verde. |
| O LED verde está desligado                          | O inversor não injecta energia na rede eléctrica pública.                                                                                                    |

Os LED assinalam o estado operacional do inversor.

| Sinal LED                                                                                             | Explicação                                                                                                    |
|----------------------------------------------------------------------------------------------------|----------------------------------------------------------------------------------------------------|
| LED vermelho aceso                                                                                    | Ocorrência de evento<br>Se ocorrer um evento, a interface de utilizador do inversor ou o pro-<br>duto de comunicação (p. ex., SMA Data Manager) exibe ainda<br>uma mensagem de evento concreta e o respectivo número de even-<br>to. |
| O LED azul pisca lentamen-<br>te durante aprox. 1 minuto                                              | A ligação de comunicação está a ser estabelecida<br>O inversor estabelece uma ligação a uma rede local ou uma liga-<br>ção directa via Ethernet a um dispositivo terminal (p. ex., computa-<br>dor, tablet ou smartphone).           |
| O LED azul pisca rapida-<br>mente durante aprox. 2 mi-<br>nutos (0,25 s ligado e 0,25<br>s desligado) | WPS activa<br>A função WPS está ativa.                                                                                                    |
| LED azul aceso                                                                                        | Comunicação activa<br>Existe uma ligação activa a uma rede local ou existe uma ligação<br>directa via Ethernet a um dispositivo terminal (p. ex., computador,<br>tablet ou smartphone).                                              |

# 4.5 Mensagens do visor

| Mensagem no visor | Explicação                                                               |
|-------------------|--------------------------------------------------------------------------|
| Package           | Versão de firmware instalada e registo de dados do país configura-<br>do |
| Ser               | Número de série do produto                                               |
| HW                | Versão do hardware do produto                                            |
| FW-HP             | Versão de firmware do processador principal                              |
| FW-KP             | Versão de firmware do processador de comunicação                         |
| Ethcom A          | Estado da ligação de rede A                                              |
| Ethcom B          | Estado da ligação de rede B                                              |
| E-IP              | Endereço IP Ethernet do produto                                          |
| SMsk              | Máscara de sub-rede do produto                                           |
| GW                | Endereço do gateway do produto                                           |
| DNS               | Endereço do servidor de nome de domínio                                  |
| Wlancom           | Estado da ligação WLAN                                                   |
| W-IP              | Endereço IP WLAN do produto                                              |
| DC A              | Estado da entrada CC A                                                   |

| Mensagem no visor    | Explicação                                                               |
|----------------------|--------------------------------------------------------------------------|
| DC B                 | Estado da entrada CC B                                                   |
| DC C                 | Estado da entrada CC C                                                   |
| DC D                 | Estado da entrada CC D                                                   |
| DC E                 | Estado da entrada CC E                                                   |
| DC F                 | Estado da entrada CC F                                                   |
| AC1                  | Tensão/corrente entre os condutores de linha e o condutor de neu-<br>tro |
| AC2                  | Tensão/corrente entre os condutores de linha e o condutor de neu-<br>tro |
| AC3                  | Tensão/corrente entre os condutores de linha e o condutor de neu-<br>tro |
| Update status        | Informações sobre a atualização de firmware                              |
| Error                | Ocorreu um evento                                                        |
| Р                    | Potência de saída momentânea                                             |
| E-Total              | Quantidade total de energia produzida                                    |
| Pmax                 | Limite configurado para a potência ativa                                 |
| cos phi              | Fator de desfasamento cos φ                                              |
| Update File(s) found | Nova versão de firmware disponível                                       |
| Update Progress      | Atualização está a ser executada                                         |

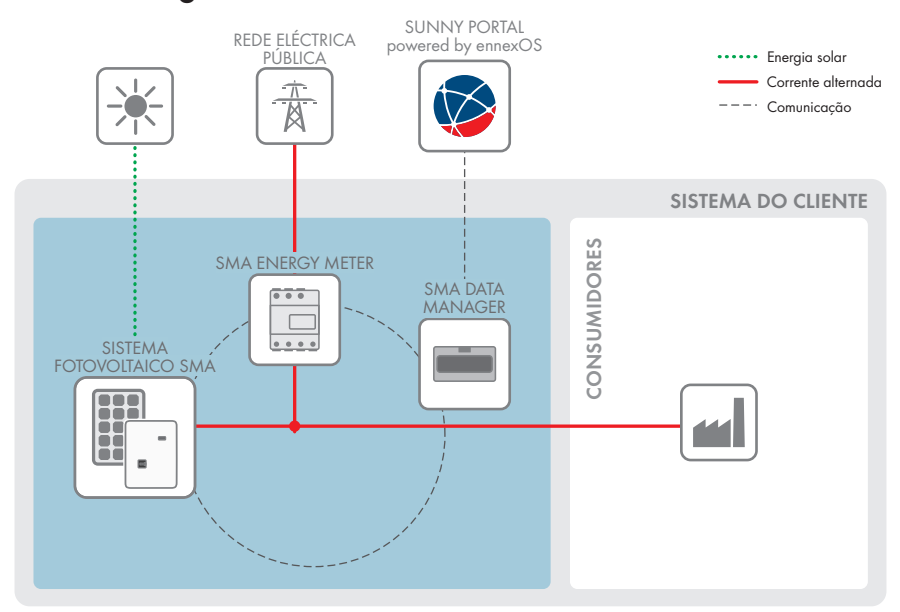

# 4.6 Vista geral do sistema

### 4.6.1 Vista geral de ligações

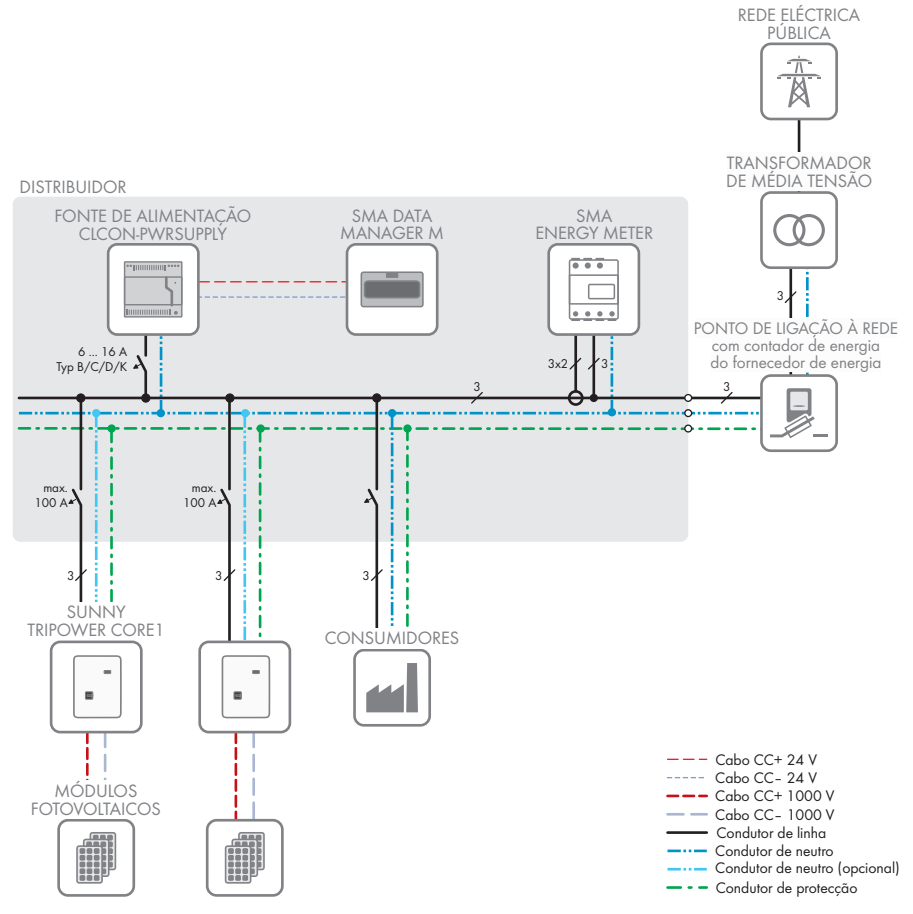

Figura 3: Vista geral de ligações (exemplo)

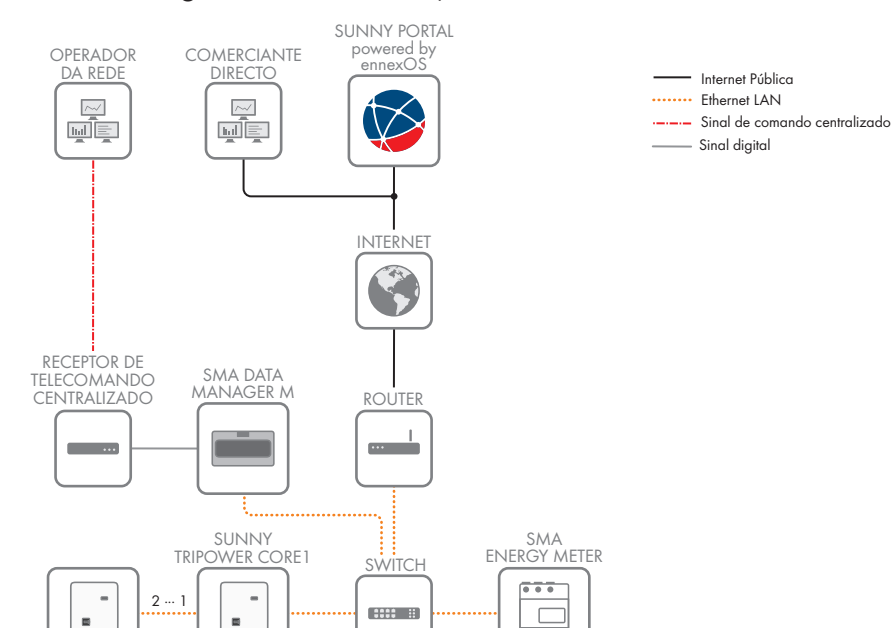

. . . .

### 4.6.2 Vista geral da comunicação

Figura 4: Estabelecimento da comunicação do sistema

# 5 Montagem

### 5.1 Pré-requisitos para a montagem

Requisitos aplicáveis ao local de montagem:

### **A** ATENCÃO Perigo de morte devido a fogo ou explosão Apesar de uma construção cuidadosa, os aparelhos eléctricos podem incendiar-se. Isto pode resultar em morte ou lesões graves. • Não montar o produto em zonas onde se encontrem materiais facilmente inflamáveis ou gases combustíveis. Não montar o produto em áreas onde exista perigo de explosão. O local de montagem tem de estar fora do alcance das crianças. 🗆 O local de montagem deve ser adequado ao peso e às dimensões do produto (ver capítulo 13 "Dados técnicos", página 115). 🗆 O local de montagem pode estar exposto à radiação solar direta. No entanto, existe a possibilidade de o produto reduzir a sua potência devido às elevadas temperaturas para evitar um sobreaguecimento. Deve ser sempre possível aceder ao local de montagem, de forma fácil e segura, sem recorrer a equipamentos auxiliares (p. ex., andaimes ou plataformas elevatórias). Caso contrário, eventuais intervenções da assistência apenas serão possíveis de forma limitada. O interruptor-seccionador de CC do produto tem de estar sempre acessível. □ As condições climáticas têm de ser respeitadas (ver capítulo 13, página 115). Posições de montagem permitidas e não permitidas: 🗆 O produto só pode ser montado numa posição permitida. Deste modo fica assegurado que não possa ocorrer qualquer infiltração de humidade no produto.

O produto deve ser montado de forma que os sinais LED possam ser lidos sem dificuldades.

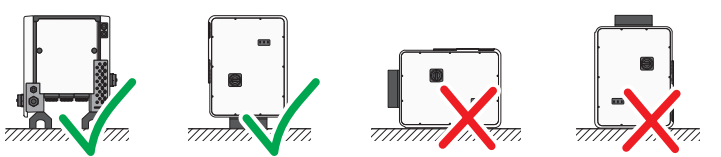

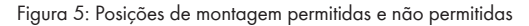

### Medidas para a montagem:

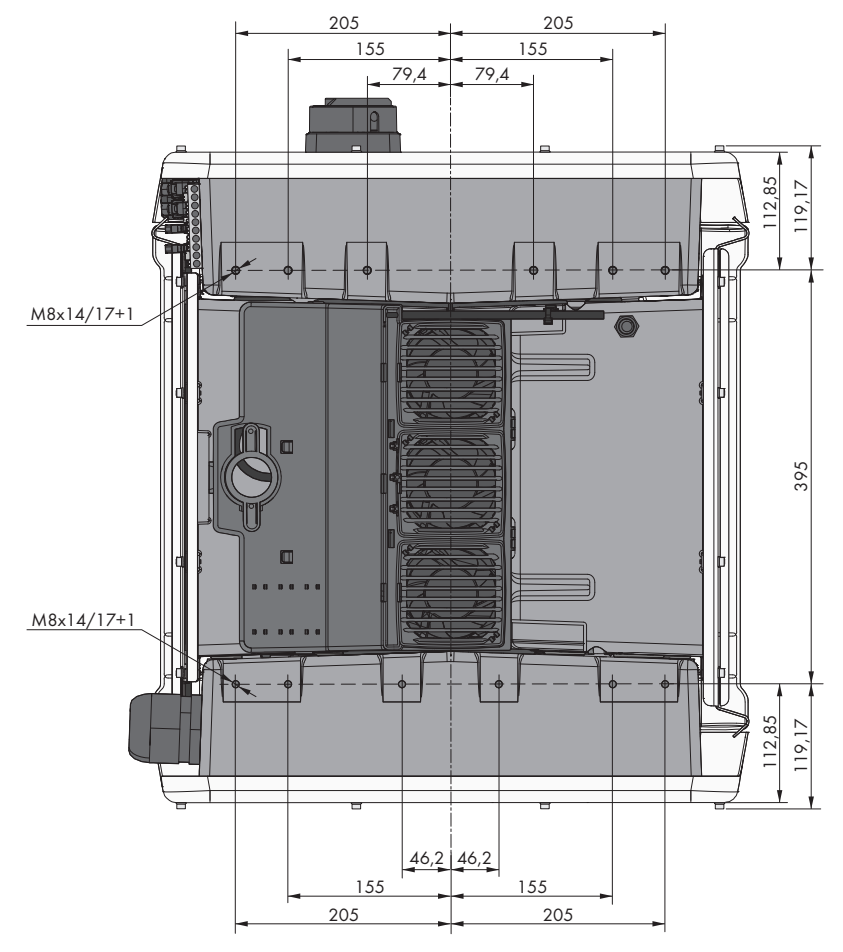

Figura 6: Posição dos pontos de fixação (dimensões em mm)

#### Estabilidade:

- □ Para assegurar a estabilidade, na montagem com bases ou na montagem com calhas de perfil, a largura de uma base ou de uma calha de perfil tem de ser de, pelo menos, 175 mm.
- O inversor tem de ser fixado nas seguintes condições:
  - Inclinação do piso: > 3°
  - Velocidade do vento (sem rajadas de vento): > 25 m/s
  - Altura das bases ou das calhas de perfil: > 100 mm
- Em caso de montagem com calhas de perfil, é sempre necessária uma fixação ou um peso. Em caso de montagem com calhas de perfil, a SMA Solar Technology AG recomenda aparafusar as calhas de perfil, por ex., no perfil da estrutura modular ou colocar uma chapa nas calhas de perfil que possa ser carregada com pedras ou sacos de areia. Deste modo fica assegurado que o inversor fica fixo.

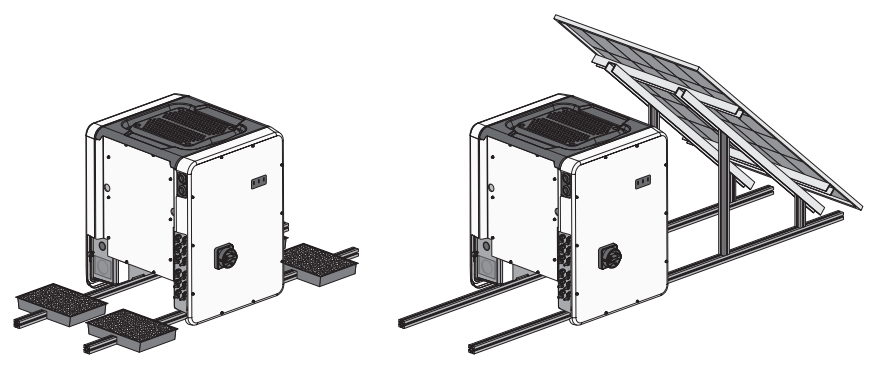

Figura 7: Fixação do inversor (exemplos)

#### Distâncias recomendadas:

Se respeitar as distâncias recomendadas, está garantida uma suficiente dissipação do calor. Deste modo, evita-se uma redução da potência devido a temperatura demasiado elevada.

- □ As distâncias recomendadas em relação à extremidade de telhados, clarabóias, paredes, outros inversores ou objetos devem ser respeitadas. Isto garante que o interruptor-seccionador CC do inversor pode ser operado sem problemas e a sinalização LED pode ser facilmente lida.
- Para eventuais intervenções da assistência, a SMA Solar Technology AG recomenda manter distância suficiente às paredes, a todos os 4 lados da caixa do inversor, e a outros inversores ou objetos. Caso contrário, eventuais intervenções da assistência apenas serão possíveis de forma limitada.
- Se forem montados vários inversores em zonas com temperaturas ambiente elevadas, as distâncias entre os inversores têm de ser aumentadas e tem de se garantir uma ventilação suficiente.

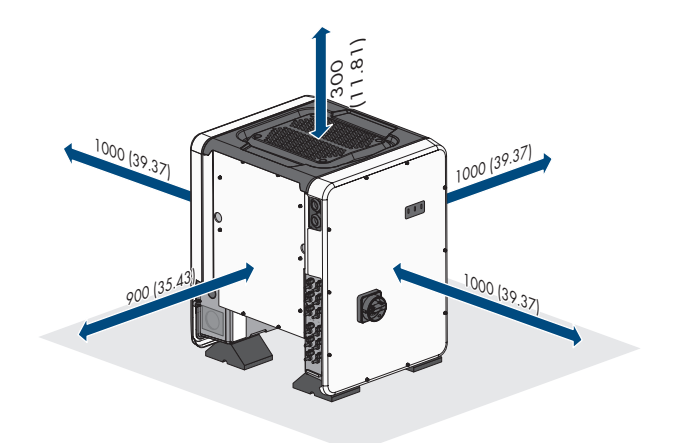

Figura 8: Distâncias recomendadas (dimensões em mm)

### 5.2 Montar o inversor

### **A** TÉCNICO ESPECIALIZADO

### 

#### Perigo de ferimentos devido ao peso do inversor

Existe perigo de ferimentos se o produto for incorretamente levantado e o inversor cair durante o transporte ou a montagem.

- O inversor deve ser transportado e levantado na vertical por várias pessoas. Tomar em consideração o peso do inversor e pegar no inversor pelas pegas. Nesse sentido, agarrar sempre ambas as pegas de cada lado.
- Transportar o produto por meios das pegas de transporte ou do dispositivo de elevação. Ter atenção ao peso do produto.
- Não utilizar as pegas para fixação do dispositivo de elevação (por ex. cintas, cabos, correntes). Para a fixação do dispositivo de elevação é necessário enroscar parafusos com olhal nas roscas previstas para tal no lado superior do produto.
- Durante o transporte com pegas, utilizar sempre todas as pegas fornecidas.
- Observar o centro de gravidade do inversor. O centro de gravidade encontra-se no lado da Connection Unit CA.

#### Material adicional necessário (não incluído no material fornecido):

□ Para o transporte com dispositivo de elevação: 4 parafusos com olhal (M8)

#### **Procedimento:**

- Montar cada base com 2 parafusos sextavados M8x40 e 2 anilhas planas no exterior de ambos os orifícios roscados (M8x14) no lado inferior do inversor (binário: 16 Nm). Nesse processo, empurrar a parte inferior da embalagem ligeiramente para baixo ou cortar na medida desejada. Os orifícios para os parafusos na parte de baixo do inversor têm de estar desobstruídos.
- 2. Enroscar as pegas até ao batente nos orifícios roscados, do lado direito e esquerdo, até estas assentarem de forma correta na caixa. Para isso, assegurar que as pegas de transporte não são apertadas inclinadas nos orifícios roscados. Se as pegas de transporte forem apertadas inclinadas, mais tarde pode ser dificultado ou impedido o desaparafusamento das pegas de transporte e os orifícios roscados podem ficar danificados para uma nova montagem das mesmas.
- Colocar uma chave de fendas nos orifícios na pega de transporte e rodar a chave de fendas 90°.
   Dessa forma, assegura-se que as pegas de transporte ficam bem apertadas.
- 4. Retirar o inversor da palete e posicioná-lo no local de montagem.
- 90° 4x

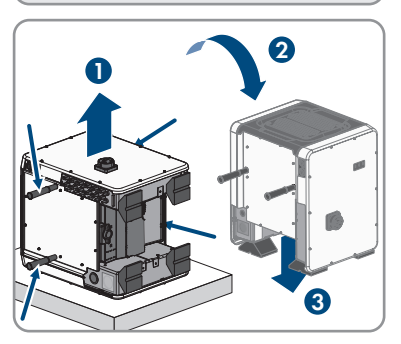

- 5. Se for necessário posicionar o inversor no local de montagem por meio de um dispositivo de elevação, rodar os parafusos com olhal na rosca sobre a parte superior do inversor e fixar aí o dispositivo de elevação. O dispositivo de elevação tem de ser adequado ao peso do inversor.
- 6. Certificar-se de que o inversor está bem assente.

7. Desaparafusar todas as 4 pegas de transporte dos orifícios roscados. Para isso, se necessário, colocar uma chave de fendas nos orifícios da pega de transporte e desapertar a pega de transporte com ajuda da chave de fendas.

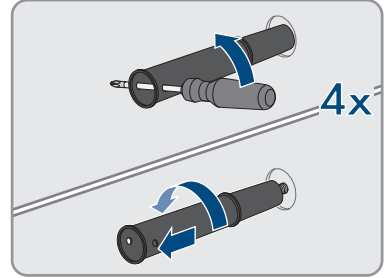

# 6 Ligação eléctrica

# 6.1 Vista geral da área de ligação

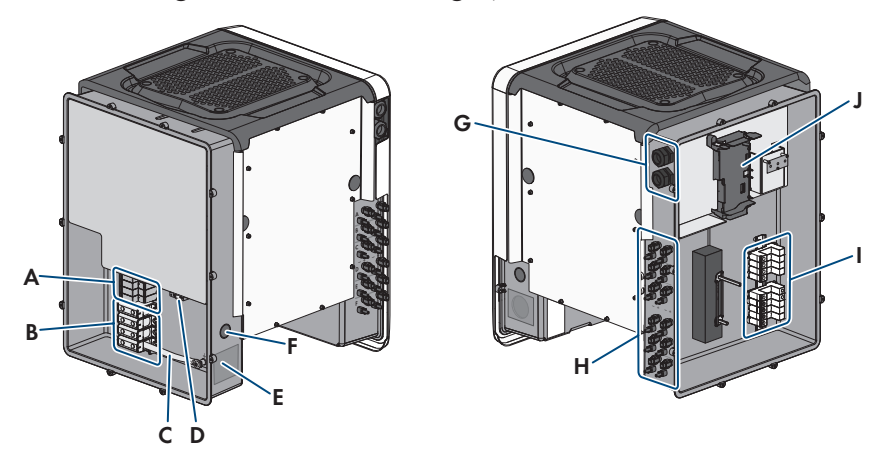

| Figura 9: Á | Área de ligação | da AC-Connection | Unit e da DC-Co | nnection Unit do inverso |
|-------------|-----------------|------------------|-----------------|--------------------------|
| 0           | 0,              |                  |                 |                          |

| Posição | Designação                                                                                                    |
|---------|----------------------------------------------------------------------------------------------------|
| A       | Ranhuras para elementos de proteção contra sobretensões CA                                                                                     |
| В       | Réguas de terminais para ligação CA                                                                                                    |
| С       | Ponte entre N a caixa                                                                                                    |
| D       | Terminal de ligação à terra                                                                                                    |
| E       | Orifício da caixa para união roscada do cabo M63                                                                                               |
| F       | Orifício da caixa para cabo adicional                                                                                                    |
| G       | Uniões roscadas de cabos para o cabo de rede e se necessário, para o cabo<br>de ligação do Antenna Extension Kit ou para outros cabos de dados |
| Н       | Conectores de ficha positivo e negativo para a ligação CC                                                                                      |
| 1       | Ranhuras para elementos de proteção contra sobretensões CC                                                                                     |
| J       | Módulo de comunicação                                                                                                    |

# 6.2 Ligação CA

### 6.2.1 Pré-requisitos para a ligação CA

#### Requisitos aplicáveis ao cabo CA:

- □ Tipo de condutor: fio de sobre e alumínio
- Diâmetro exterior: 35 mm a 48 mm
- □ Secção do condutor de protecção: 25 mm² a 120 mm²
- 🗆 Secção do condutor de linha e do condutor de neutro: 35 mm² a 120 mm²
- 🗆 Comprimento do isolamento descarnado: 30 mm
- 🗆 Comprimento do revestimento removido: 290 mm
- O cabo tem de estar dimensionado de acordo com as diretrizes locais e nacionais relativas ao dimensionamento de cabos, podendo existir requisitos sobre a secção mínima do condutor. Grandezas que influenciam o dimensionamento dos cabos são, p. ex., a corrente nominal CA, o tipo de cabo, o tipo de colocação, a concentração de cabos, a temperatura ambiente e o máximo desejado de perdas em linha (ver cálculo das perdas em linha no software de dimensionamento "Sunny Design", a partir da versão de software 2.0, em www.SMA-Solar.com).

#### Vista geral sobre os comprimentos necessários dos condutores dentro da AC-Connection Unit

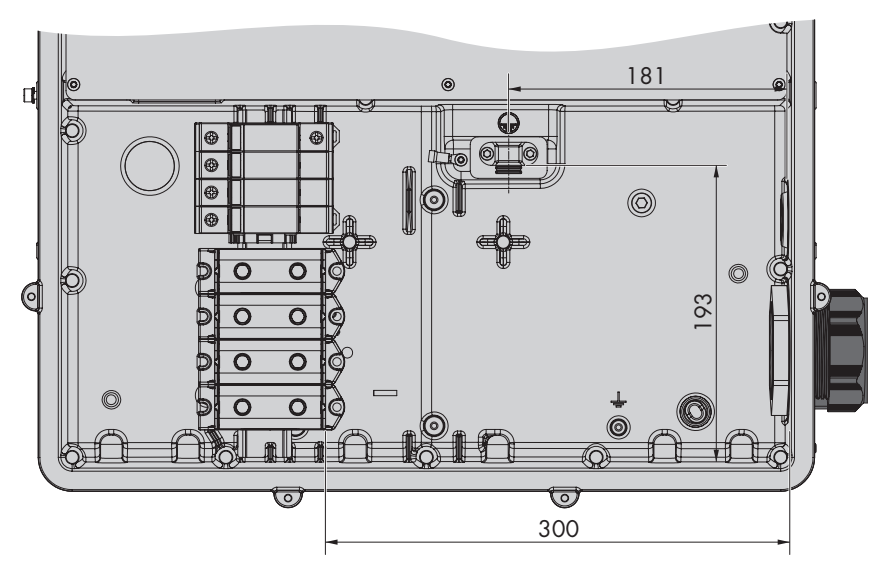

Figura 10: Vista interior da Connection Unit CA com dimensões para os condutores (dimensões em mm)
#### Unidade de monitorização de corrente residual:

Para funcionar, o inversor não precisa de nenhum dispositivo diferencial. Se as regulamentações locais exigirem um dispositivo diferencial, é necessário ter atenção ao seguinte:

- O inversor é compatível com dispositivos diferenciais do tipo B que apresentem uma corrente residual nominal de 300 mA ou superior (para informações sobre a selecção de um dispositivo diferencial de corrente residual, consulte a informação técnica "Critérios para a selecção de um dispositivo diferencial" em www.SMA-Solar.com). Cada inversor no sistema tem de ser conectado à rede eléctrica pública através de um dispositivo diferencial próprio.
- Em caso de utilização de dispositivos diferenciais com uma corrente residual nominal < 500 mA, é necessário configurar a corrente residual nominal no inversor (ver capítulo 8.20, página 82). Desta forma, o inversor reduz as correntes de fuga operacionais e impede uma activação acidental do dispositivo diferencial.</p>

#### Categoria de sobretensão:

O inversor pode ser utilizado em redes da categoria de sobretensão III ou inferior, de acordo com a IEC 60664-1. Isto significa que o inversor pode ser permanentemente ligado ao ponto de ligação à rede num edifício. No caso de instalações com longos caminhos de cabos ao ar livre, é necessário adoptar medidas adicionais para redução da categoria de sobretensão IV para a categoria de sobretensão III (ver informação técnica "Protecção contra sobretensão" em www.SMA-Solar.com).

# 6.2.2 Ligação do inversor à rede eléctrica pública

## A TÉCNICO ESPECIALIZADO

#### **Pré-requisitos:**

- □ As condições de ligação do operador da rede têm de estar cumpridas.
- □ A tensão de rede tem de estar dentro do intervalo admissível. O intervalo exato de funcionamento do inversor está estipulado nos parâmetros operacionais.

#### **Procedimento:**

- 1. Desligar o disjuntor das 3 fases e protegê-lo contra religação.
- 2. Certificar-se de que o interruptor-seccionador CC está na posição **O** e protegido contra religação .
- Se estiver montada a tampa da caixa da Connection Unit CA, desaparafusar os 10 parafusos da tampa da caixa com uma chave de fendas Torx (TX 25) e retirar a tampa da caixa para a frente.

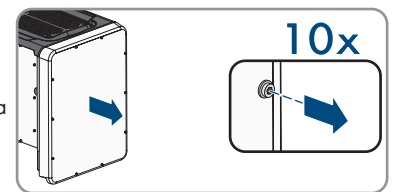

4. Remover a fita adesiva do orifício da caixa para a ligação CA.

- 6 Ligação eléctrica
  - 5. Inserir a união roscada do cabo M63 no orifício e apertar a partir de dentro com a contraporca.

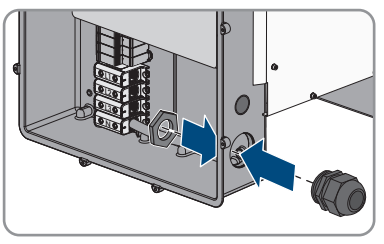

- 6. Introduzir o cabo CA através da união roscada para o cabo na Connection Unit CA. Para isso, caso necessário, desapertar um pouco a porca de capa da união roscada.
- 7. Retirar o revestimento do cabo CA.
- 8. Descarnar 30 mm de cada um dos cabos L1, L2, L3, N e PE.
- 9. Ligar PE e o terminal de ligação à terra. Para o efeito, soltar um pouco um parafuso com o qual a braçadeira e a placa de ligação estão ligadas à ligação de terra com uma chave de fendas Torx (TX25) e desaparafusar o outro parafuso. Em seguida, colocar o PE na placa de ligação e passar a braçadeira sobre o PE, apertando ambos os parafusos com uma chave de fendas Torx (TX25) (binário: 6 Nm).

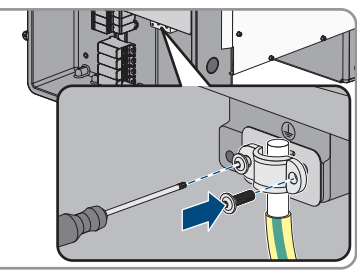

- 10. Assegurar que o condutor assenta sobre a placa de ligação.
- 11. Ligar L1, L2, L3 e eventualmente N Aos terminais de acordo com a legenda. Para isso, guiar cada condutor até ao batente no respetivo terminal e apertar o parafuso do terminal com uma chave Allen (SW 8, comprimento: 50 mm) (binário com secção transversal do condutor de 35 mm<sup>2</sup> a 95 mm<sup>2</sup>: 20 Nm, binário com secção transversal do condutor de 120 mm<sup>2</sup>: 30 Nm).

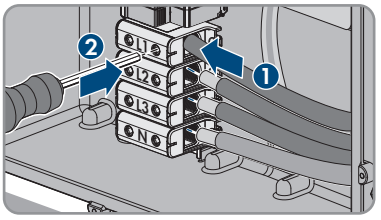

#### 12.

# **A** ATENÇÃO

#### Perigo de morte devido a choque elétrico

O inversor é normalmente fornecido com uma ponte entre N e a caixa. A ponte é obrigatória para a ligação de uma rede elétrica pública sem condutor neutro a acompanhar.

• Para a ligação de uma rede elétrica pública com condutor neutro a acompanhar, a ponte tem de ser sempre removida conforme descrito na etapa seguinte.

 Se N estiver disponível e o terminal correspondente estiver ligado, remover a ponte montada de série entre N e a caixa ( ≟ ). Para isso, desenroscar o parafuso do terminal N e o parafuso do ponto de terra ( ≟ ) com uma chave Allen (SW8, comprimento: 50 mm) e retirar a ponte do inversor.

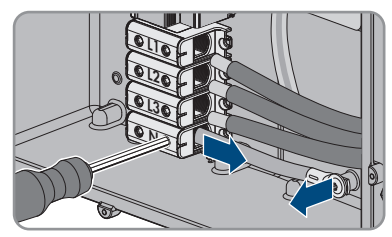

- 14. Certificar-se de que todos os terminais estão ocupados com os condutores corretos.
- 15. Certificar-se de que todos os condutores estão bem posicionados e fixos.

# 6.3 Ligar o cabo de rede

#### ▲ TÉCNICO ESPECIALIZADO

# 

# Perigo de morte por choque eléctrico em caso de sobretensões e ausência de protecção contra sobretensão

Uma protecção contra sobretensão defeituosa permite que as sobretensões (p. ex. em caso de descarga atmosférica) sejam transmitidas através dos cabos de rede ou de outros cabos de dados ao edifício e a outros dispositivos que estejam ligados na mesma rede. O contacto com peças e cabos condutores de tensão é causa de morte ou ferimentos graves devido a choque eléctrico.

- Assegurar que todos os dispositivos ligados na mesma rede estão integrados na protecção existente contra sobretensão.
- Caso o cabo de rede seja instalado no exterior, garantir que existe uma protecção contra sobretensão adequada na passagem do cabo de rede do produto no exterior para a rede local no edifício.
- A interface de Ethernet do inversor é classificada como "TNV-1" e protege contra sobretensões até 1,5 kV.

#### Material adicional necessário (não incluído no material fornecido):

- $\Box\,$  Cabo de rede
- 🗆 Se necessário: conectores de ficha RJ45 confecionáveis no local

#### Requisitos aplicáveis ao cabo de rede:

O comprimento e a qualidade do cabo influenciam a qualidade do sinal. Respeite os seguintes requisitos aplicáveis ao cabo.

- 🗆 Tipo de cabo: 100BaseTx
- 🗆 Categoria de cabo: pelo menos, Cat5e
- 🗆 Tipo de ficha: RJ45 de categoria Cat5, Cat5e ou superior
- □ Blindagem: SF/UTP, S/UTP, SF/FTP ou S/FTP
- Número mínimo de pares de condutores isolados e secção do condutor: mínima 2x2x0,22 mm<sup>2</sup>
- □ Comprimento máximo do cabo entre 2 dispositivos da rede, se for um cabo patch: 50 m (164 ft)
- Comprimento máximo do cabo entre 2 dispositivos da rede, se for um cabo de assentamento: 100 m (328 ft)
- $\hfill\square$  Resistente aos raios UV em caso de assentamento no exterior.

#### **Procedimento:**

1

#### 🛕 PERIGO

#### Perigo de morte devido a choque eléctrico

- Colocar o inversor sem tensão (ver capítulo 9, página 86).
- 2. Se a tampa da caixa da Connection Unit CC estiver fechada, desmontar a tampa da caixa. Para isso, desaparafusar todos os 10 parafusos com uma chave Torx (TX25) e retirar a tampa da caixa para a frente.

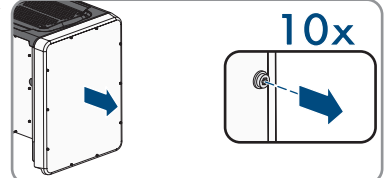

- 3. Colocar os parafusos e a tampa da caixa de lado e mantê-los em segurança.
- 4. Desapertar a porca de capa da união roscada para cabos para cabo de dados.
- 5. Passar o cabo de rede através da porca de capa.
- 6. Retirar o casquilho de dois furos para fora da união roscada para cabos.
- 7. Retirar os tampões de vedação de uma bucha de cabo do casquilho de dois furos e colocar o cabo de rede na bucha de cabo.
- Pressionar o casquilho de dois furos com o cabo para dentro da união roscada do cabo e introduzir o cabo de rede para o grupo construtivo de comunicação na Connection Unit CC. Para isso, assegurar que a bucha de cabo do casquilho de dois furos está fechada com tampão de vedação.
- Caso se utilize um cabo de rede que seja confeccionado pelo próprio, preparar os conectores de ficha RJ45 e ligá-los ao cabo de rede (ver documentação dos conectores de ficha).

 Colocar a ficha RJ45 do cabo numa das buchas de rede do grupo construtivo de comunicação.

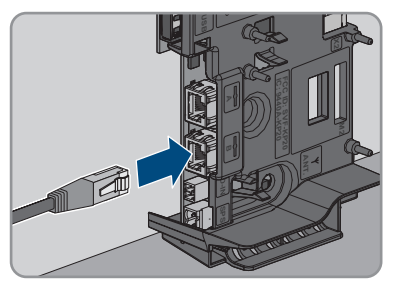

- 11. Puxando ligeiramente no cabo, certificar-se de que a ficha RJ45 está firmemente encaixada.
- Apertar bem a porca de capa da união roscada para cabos, manualmente. Deste modo, o cabo de rede é fixado.
- 13. Se o inversor estiver montado no exterior, instalar proteção contra sobretensão para todos os componentes na rede.
- 14. Caso se deseje integrar o inversor numa rede local, ligar a outra extremidade do cabo de rede à rede local (p. ex. através de um router).

# 6.4 Ligação do relé multifunções

# 6.4.1 Modo de procedimento para a ligação do relé multifunções

# A TÉCNICO ESPECIALIZADO

| Modo de procedimento Consultar |                                                                                                    |                                                               |  |  |  |
|--------------------------------|----------------------------------------------------------------------------------------------------|---------------------------------------------------------------|--|--|--|
| 1.                             | Selecionar em que modo de funcionamento se pretende<br>que o relé multifunções funcione.                             | capítulo 6.4.2, página 41                                     |  |  |  |
| 2.                             | Efectuar a ligação ao relé multifunções de acordo com o<br>modo de funcionamento e a respectiva variante de ligação. | capítulo 6.4.3, página 42<br>e capítulo 6.4.4, pági-<br>na 45 |  |  |  |
| 3.                             | Após a colocação em serviço do relé multifunções, mudar eventualmente o seu modo de funcionamento.                   | capítulo 8.16, página 79                                      |  |  |  |

# 6.4.2 Modos de funcionamento do relé multifunções

| Modo de funcionamento<br>do relé multifunções<br>(Mlt.OpMode) | Descrição                                                                                                    |
|---------------------------------------------------------------|----------------------------------------------------------------------------------------------------|
| Mensagem de falha (Fl-<br>tInd)                               | O relé multifunções controla um dispositivo indicador (p. ex, uma<br>luz de aviso) que, conforme o tipo de ligação, assinala um erro ou<br>o funcionamento sem problemas do inversor. |
| Autoconsumo (SelfCsmp)                                        | O relé multifunções liga e desliga equipamentos consumidores em<br>função da potência que é disponibilizada pelo sistema.                                                             |

| Modo de funcionamento<br>do relé multifunções<br>(Mlt.OpMode) | Descrição                                                                                                    |
|---------------------------------------------------------------|----------------------------------------------------------------------------------------------------|
| Controlo via comunica-<br>ção (ComCtl)                        | O relé multifunções liga e desliga equipamentos consumidores por comando através de um produto de comunicação.                                                                                           |
| Banco de baterias (Bat-<br>Cha)                               | O relé multifunções controla o carregamento de baterias em função da potência que é disponibilizada pelo sistema.                                                                                        |
| Controlo do ventilador<br>(FanCtl)                            | O relé multifunções controla um ventilador externo em função da temperatura do inversor.                                                                                                    |
| Estado comutação do re-<br>lé rede (GriSwCpy)                 | O operador da rede local pode exigir que lhe seja transmitido um<br>sinal assim que o inversor se ligue à rede eléctrica pública. O relé<br>multifunções pode ser utilizado para desencadear esse sinal. |

# 6.4.3 Variantes de ligação

O procedimento de ligação é diferente, dependendo do modo de funcionamento escolhido.

| Modo de funcionamento                         | Variante de ligação                                                                                                    |
|-----------------------------------------------|----------------------------------------------------------------------------------------------------|
| Mensagem de falha (Fl-<br>tInd)               | Utilizar o relé multifunções como contacto indicador de falhas                                                         |
| Autoconsumo (SelfCsmp)                        | Controlar equipamento consumidor ou carregar baterias em função<br>da potência disponível através do relé multifunções |
| Controlo via comunica-<br>ção (ComCtl)        | Controlar equipamento consumidor ou carregar baterias em função<br>da potência disponível através do relé multifunções |
| Banco de baterias (Bat-<br>Cha)               | Controlar equipamento consumidor ou carregar baterias em função<br>da potência disponível através do relé multifunções |
| Controlo do ventilador<br>(FanCtl)            | Ligar ventilador externo (ver documentação do ventilador)                                                              |
| Estado comutação do re-<br>lé rede (GriSwCpy) | Comunicar o estado de comutação do relé de rede                                                                        |

#### Utilizar o relé multifunções como contacto indicador de falhas

Pode utilizar o relé multifunções como contacto de sinalização de falhas, definindo que lhe seja indicado ou comunicado um erro ou o funcionamento sem problemas do inversor através de um dispositivo indicador. Caso necessário, é possível ligar vários inversores a um indicador de falhas ou indicador de funcionamento.

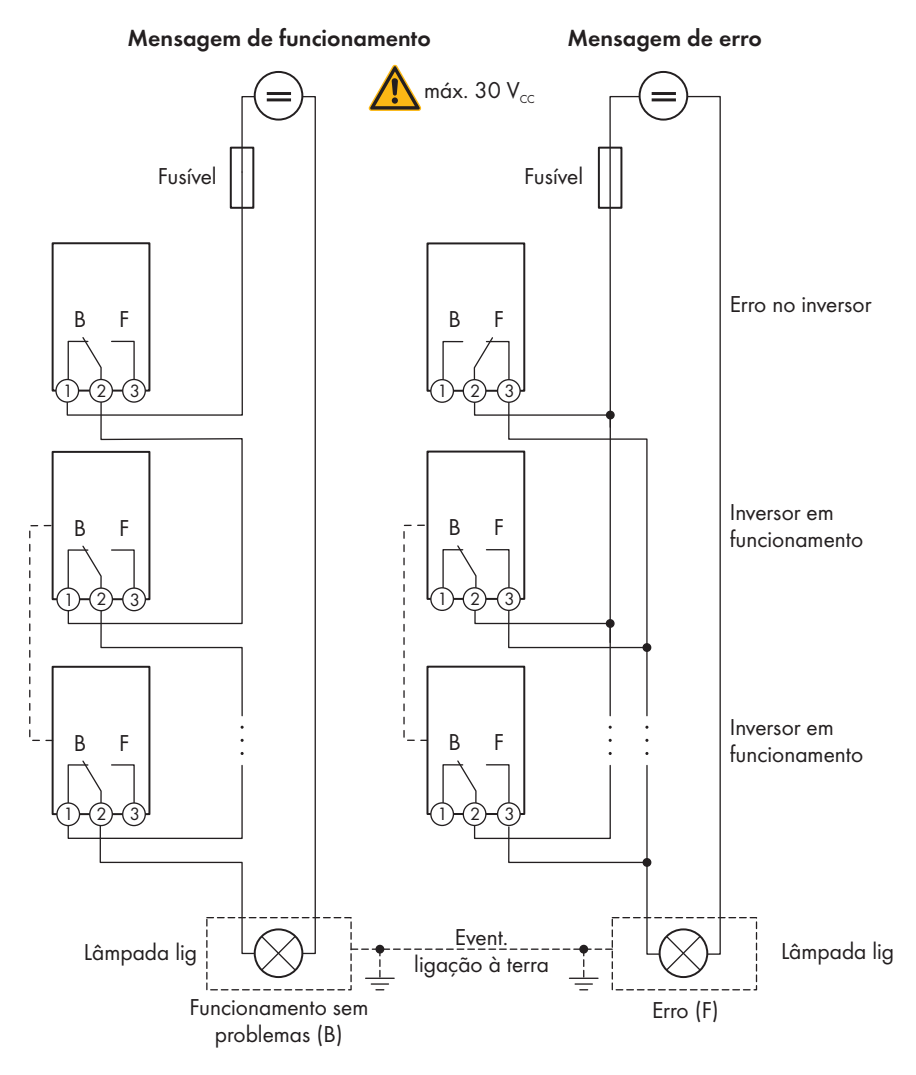

Figura 11: Plano de ligação de um indicador de funcionamento com vários inversores e plano de ligação de um indicador de falhas (exemplo)

# Controlar equipamento consumidor ou carregar baterias em função da potência disponível através do relé multifunções

O relé multifunções pode controlar equipamento consumidor ou carregar baterias em função da potência disponível. Para isso, é necessário ligar um contactor (K1) ao relé multifunções. O contactor (K1) serve para ligar e desligar a corrente de funcionamento do equipamento consumidor. Se desejar carregar baterias em função da potência disponível, o contactor serve para activar ou desactivar o carregamento das baterias.

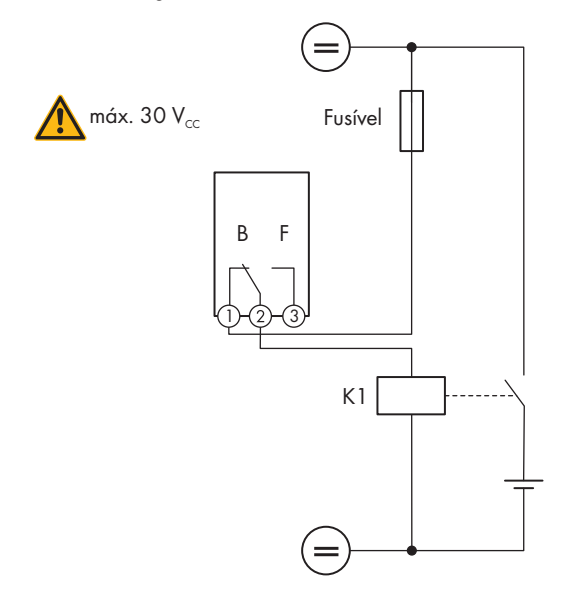

Figura 12: Plano de ligação para o controlo de um equipamento consumidor ou para o carregamento de baterias em função da potência

#### Comunicar o estado de comutação do relé de rede

O relé multifunções pode enviar um sinal ao operador da rede assim que o inversor se ligue à rede eléctrica pública. Para o efeito, tem de ligar em paralelo os relés multifunções de todos os inversores.

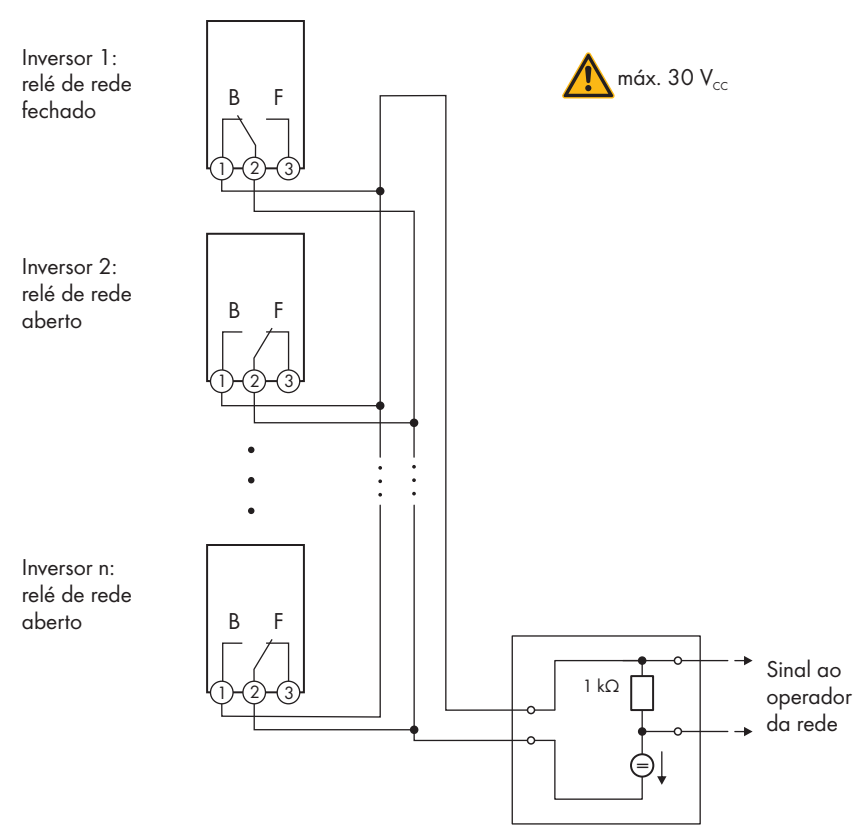

Figura 13: Plano de ligação para a comunicação do estado de comutação do relé de rede (exemplo)

# 6.4.4 Ligação ao relé multifunções

#### **A** TÉCNICO ESPECIALIZADO

#### Pré-requisito:

□ Os requisitos técnicos do relé multifunções têm de estar cumpridos (ver capítulo 13 "Dados técnicos", página 115).

#### Requisitos aplicáveis ao cabo:

- □ Secção do condutor: 0,2 mm² a 1,5 mm²
- Os tipos de cabo e de colocação têm de ser adequados à aplicação e ao local de utilização.

#### **Procedimento:**

1.

# 

#### Perigo de morte devido a tensões elevadas

- Colocar o inversor sem tensão (ver capítulo 9, página 86).
- 2. Se a tampa da caixa da Connection Unit CC estiver fechada, desmontar a tampa da caixa. Para isso, desaparafusar os 10 parafusos com uma chave de fendas Torx (TX25) e retirar a tampa da caixa para a frente.

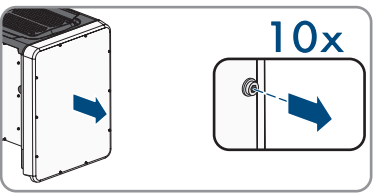

- 3. Colocar os parafusos e a tampa da caixa de lado e mantê-los em segurança.
- 4. Desapertar a porca de capa da união roscada para cabos para cabo de dados.
- 5. Retirar o casquilho de dois furos da união roscada e inserir o cabo numa passagem de cabos do casquilho de dois furos.
- 6. Pressionar o casquilho de dois furos com o cabo para dentro da união roscada do cabo e introduzir o cabo para o grupo construtivo de comunicação na Connection Unit CC. Para isso, assegurar que a bucha de cabo do casquilho de dois furos está fechada com tampão de vedação.
- 7. Descarnar 9 mm de cabo, no máximo.
- Consoante o modo de funcionamento, ligar o cabo, de acordo com o esquema de ligação, à régua de terminais de 3 polos (ver capítulo 6.4.3, página 42). Ao fazê-lo, certificar-se de que os condutores são totalmente introduzidos nos pontos de terminal até ao isolamento.
- Colocar a régua de terminais de 3 polos com os condutores ligados no compartimento MFR no grupo construtivo de comunicação no inversor.

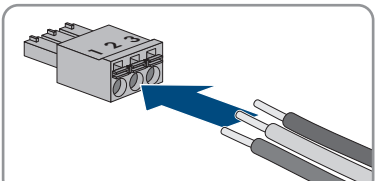

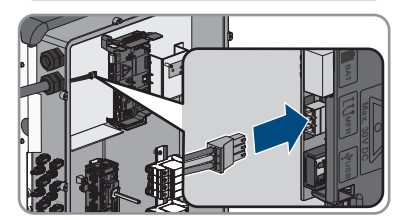

- 10. Certificar-se de que a régua de terminais está bem fixa.
- 11. Certificar-se de que todos os condutores estão corretamente ligados .

- 12. Certificar-se de que o condutor está bem posicionado no ponto de terminal. Dica: para soltar o condutor do ponto de terminal, abrir o ponto de terminal com uma ferramenta adequada.
- 13. Apertar bem a porca de capa da união roscada para cabos, manualmente.

# 6.5 Ligação CC

# 6.5.1 Pré-requisitos para a ligação CC

#### Requisitos aplicáveis aos módulos fotovoltaicos por entrada:

- 🗆 Todos os módulos fotovoltaicos devem ser do mesmo modelo.
- 🗆 Todos os módulos fotovoltaicos devem ter orientação e inclinação idênticas.
- No dia mais frio estatisticamente, a tensão em circuito aberto do gerador fotovoltaico nunca pode exceder a tensão máxima de entrada do inversor.
- Em todas as strings tem de estar ligado o mesmo número de módulos fotovoltaicos ligados em série.
- A corrente máxima de entrada por string tem de ser respeitada e não pode exceder a corrente máxima de passagem dos conectores de ficha CC (ver capítulo 13 "Dados técnicos", página 115).
- Os valores-limite da tensão de entrada e da corrente de entrada do inversor têm de ser respeitados (ver capítulo 13 "Dados técnicos", página 115).
- □ Os cabos de ligação positivos dos módulos fotovoltaicos têm de estar equipados com os conectores de ficha CC positivos (ver capítulo 6.5.2, página 48).
- □ Os cabos de ligação negativos dos módulos fotovoltaicos têm de estar equipados com os conectores de ficha CC negativos (ver capítulo 6.5.2, página 48).

i Utilização de adaptadores Y para a ligação em paralelo de strings

Os adaptadores Y não podem ser utilizados para interromper o circuito de corrente contínua.

- Os adaptadores Y não podem estar acessíveis ou à vista perto do inversor.
- Para interromper o circuito CC, colocar sempre o inversor sem tensão conforme descrito neste documento (ver capítulo 9, página 86).

# 6.5.2 Preparar os conectores de ficha CC

## ▲ TÉCNICO ESPECIALIZADO

# A PERIGO

# Perigo de morte devido a choque elétrico por contacto com cabos CC condutores de tensão

Quando há incidência de luz, os módulos fotovoltaicos produzem alta tensão CC que se mantém nos cabos CC. O contacto com cabos CC condutores de tensão é causa de morte ou ferimentos graves devido a choque elétrico.

- Não tocar em peças ou cabos condutores de tensão expostos.
- Seccionar completamente o produto (colocando-o sem tensão) e proteger contra religação antes de iniciar o trabalho.
- Não separar os conectores de ficha CC sob carga.
- Ao executar quaisquer trabalhos no produto, usar sempre equipamento de proteção pessoal adequado.

# PRECAUÇÃO

#### Destruição do inversor devido a sobretensão

Se a tensão em circuito aberto dos módulos fotovoltaicos exceder a tensão máxima de entrada do inversor, este pode ser destruído devido à sobretensão.

 Se a tensão em circuito aberto dos módulos fotovoltaicos exceder a tensão máxima de entrada do inversor, não ligar nenhuma string fotovoltaica ao inversor e verificar o dimensionamento do sistema fotovoltaico.

Para a ligação ao inversor, todos os cabos de ligação dos módulos fotovoltaicos têm de estar equipados com os conectores de ficha CC fornecidos. Preparar os conectores de ficha CC conforme descrito em seguida. O procedimento é idêntico para os dois conectores de ficha (+ e -). Os gráficos que ilustram o procedimento exemplificam apenas o conector de ficha positivo. Ao preparar os conectores de ficha CC, tenha atenção à polaridade correcta. Os conectores de ficha CC estão identificados com "+" e "-".

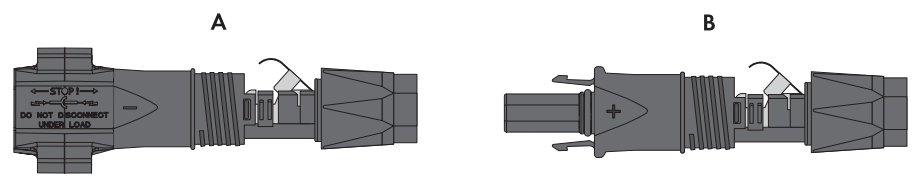

Figura 14: Conector de ficha CC negativo (A) e positivo (B)

#### Requisitos aplicáveis ao cabo:

- □ Tipo de cabo: PV1-F, UL-ZKLA, USE2
- Diâmetro exterior: 5 mm a 8 mm
- □ Secção do condutor: 2,5 mm² a 6 mm²
- □ Número mínimo de fios individuais: 7
- 🗆 Tensão nominal mínima: 1000 V
- 🗆 A utilização de pontas terminais de ponteira não é permitida.

#### Procedimento:

- 1. Descarnar 12 mm do cabo.
- Introduzir o cabo descarnado no conector de ficha CC até ao limite. Certificar-se de que o cabo descarnado e o conector de ficha CC apresentam a mesma polaridade.
- Pressionar o grampo de fixação para baixo até encaixar de forma audível.
  - Os fios do cabo devem ser visíveis na câmara do grampo de fixação.

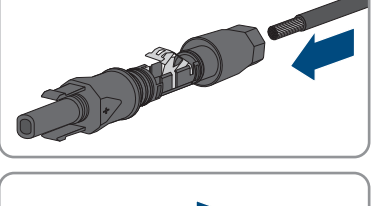

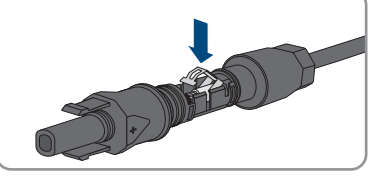

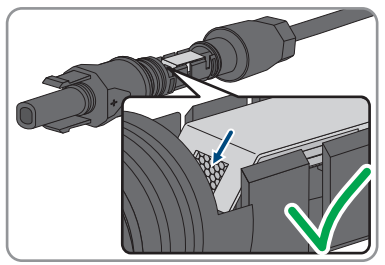

4. Se os fios não estiverem à vista dentro da câmara, o cabo não está correctamente posicionado e o conector de ficha tem de ser preparado novamente. Para isso, o cabo tem de ser novamente retirado do conector de ficha.

- 6 Ligação eléctrica
  - Soltar o grampo de fixação. Para isso, inserir uma chave de fendas (largura da ponta: 3,5 mm) no grampo de fixação e abri-lo.

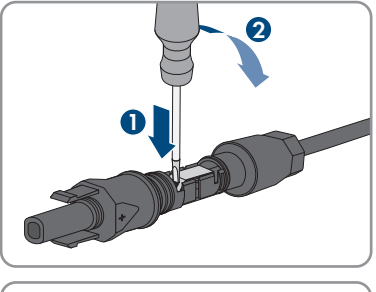

• Remover o cabo e começar novamente no ponto 2.

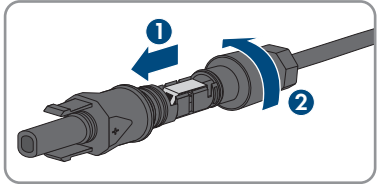

5. Deslocar a porca de capa para a rosca e apertar (binário: 2 Nm).

# 6.5.3 Ligar o gerador fotovoltaico

# ▲ TÉCNICO ESPECIALIZADO

# **A** ATENÇÃO

# Perigo de vida devido a choque eléctrico em caso de destruição de um aparelho de medição devido a sobretensão

Uma sobretensão pode danificar um aparelho de medição e originar tensão na caixa do aparelho de medição. O contacto com a caixa do aparelho de medição sob tensão é causa de morte ou ferimentos graves devido a choque eléctrico.

• Utilizar apenas aparelhos de medição com um intervalo de tensão de entrada CC de até, no mínimo, 1000 V ou superior.

# PRECAUÇÃO

# Danos no inversor devido a defeito à terra do lado CC durante o funcionamento

Devido à topologia sem transformador do produto, a ocorrência de defeitos à terra do lado CC durante o funcionamento pode provocar danos irreparáveis. Os danos no produto resultantes de uma instalação CC com falhas ou danificada não são cobertos pela garantia. O produto está equipado com um dispositivo de proteção que verifica exclusivamente durante o processo de arranque se existe um defeito à terra. Durante o funcionamento o produto não está protegido.

• Certificar-se de que a instalação CC é corretamente efetuada e que não ocorre nenhum defeito à terra durante o funcionamento.

# PRECAUÇÃO

# Danos nos conectores de ficha CC devido à utilização de limpa-contactos ou outros produtos de limpeza

Alguns limpa-contactos ou outros produtos de limpeza podem conter substâncias que corroam o plástico dos conectores de ficha CC.

• Não tratar os conectores de ficha CC com limpa-contactos ou outros produtos de limpeza.

## PRECAUÇÃO

#### Destruição do inversor devido a sobretensão

Se a tensão em circuito aberto dos módulos fotovoltaicos exceder a tensão máxima de entrada do inversor, este pode ser destruído devido à sobretensão.

 Se a tensão em circuito aberto dos módulos fotovoltaicos exceder a tensão máxima de entrada do inversor, não ligar nenhuma string fotovoltaica ao inversor e verificar o dimensionamento do sistema fotovoltaico.

#### Procedimento:

- 1. Certificar-se de que o disjuntor está desligado e protegido contra religação.
- Regular o interruptor-seccionador de CC do inversor para a posição O.

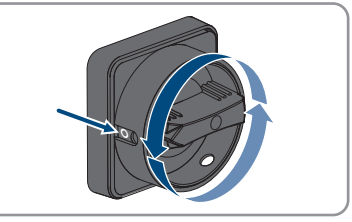

3. Proteger o interruptor-seccionador de CC com cadeado.

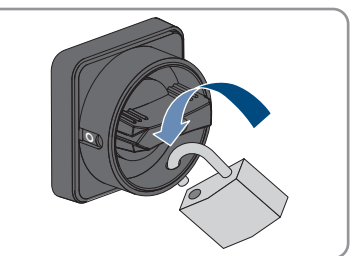

- Medir a tensão do gerador fotovoltaico. Ao fazê-lo, assegurar-se de que a tensão máxima de entrada do inversor é respeitada e de que não existe nenhum defeito à terra no gerador fotovoltaico.
- 5. Verificar se os conectores de ficha CC apresentam a polaridade correcta.

Se o conector de ficha CC estiver equipado com um cabo CC com a polaridade errada, preparar novamente o conector de ficha CC. O cabo CC tem de apresentar sempre a mesma polaridade do conector de ficha CC.

6. Certificar-se de que a tensão em circuito aberto do gerador fotovoltaico não excede a tensão máxima de entrada.

7. Ligar os conectores de ficha CC preparados ao inversor.

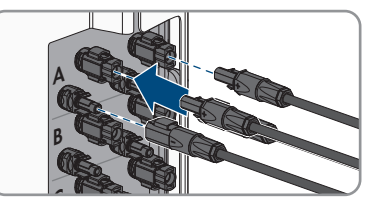

- ☑ Os conectores de ficha CC encaixam de forma audível.
- 8. Certificar-se de que todos os conectores de ficha CC estão bem encaixados.
- 9.

## PRECAUÇÃO

#### Danos do produto devido a areia, pó e humidade em caso de entradas CC não fechadas

O produto só está bem vedado se todas as entradas CC não necessárias estiverem fechadas com conectores de ficha CC e tampões de vedação. A infiltração de areia, pó e humidade pode danificar o produto e prejudicar o seu funcionamento.

- Fechar todas as entradas CC não necessárias com conectores de ficha CC e tampões de vedação, tal como é descrito de seguida. Nessa ocasião, não inserir os tampões de vedação diretamente nas entradas CC do inversor.
- Nos conectores de ficha CC não necessários, pressionar o grampo de fixação para baixo e empurrar a porca de capa para a rosca.
- Encaixar o tampão de vedação no conector de ficha CC.

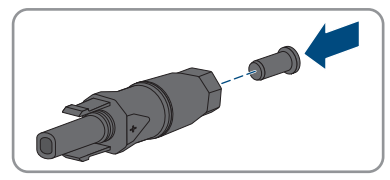

 Inserir os conectores de ficha CC com tampões de vedação nas respetivas entradas CC no inversor.

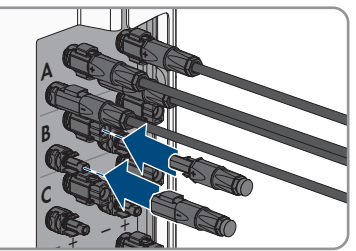

🗹 Os conectores de ficha CC encaixam de forma audível.

 Certificar-se de que os conectores de ficha CC com os tampões de vedação estão bem encaixados.

# 6.5.4 Desmontar os conectores de ficha CC

## **A** TÉCNICO ESPECIALIZADO

Para desmontar os conectores de ficha CC (p. ex. em caso de preparação incorrecta), proceder conforme descrito em seguida.

# A PERIGO

#### Perigo de vida devido a choque eléctrico em caso de contacto com os condutores CC expostos ou os contactos da ficha CC se os conectores de ficha CC estiverem soltos ou danificados

Desbloquear ou retirar incorretamente os conectores de ficha CC pode parti-los e danificá-los, soltá-los dos cabos CC ou impedir que sejam ligados de forma correta. Isto pode levar à exposição dos condutores CC ou dos contactos de ficha CC. O contacto com cabos CC ou contactos de ficha CC condutores de tensão é causa de morte ou ferimentos graves devido a choque eléctrico.

- Em caso de trabalhos nos conectores de ficha CC, usar luvas e ferramentas isoladas.
- Assegurar que os conectores de ficha CC se encontram num estado irrepreensível e que não existem condutores CC ou contactos de ficha CC expostos.
- Desbloquear e retirar com cuidado os conectores de ficha CC tal como descrito de seguida.

#### Procedimento:

- Desbloquear e retirar os conectores de ficha CC. Para isso, inserir uma chave de fendas (largura da ponta: 3,5 mm) ou um pino dobrado numa das ranhuras laterais e retirar os conectores de ficha CC. Ao fazer isso, não levantar os conectores de ficha CC, mas encaixar a ferramenta numa das ranhuras laterais, apenas com vista ao desbloqueio, sem puxar o cabo.
- 2. Desapertar a porca de capa do conector de ficha CC.

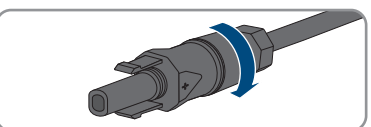

 Desbloquear o conector de ficha CC. Para isso, inserir uma chave de fendas na patilha de retenção lateral e levantá-la (largura da ponta: 3,5 mm).

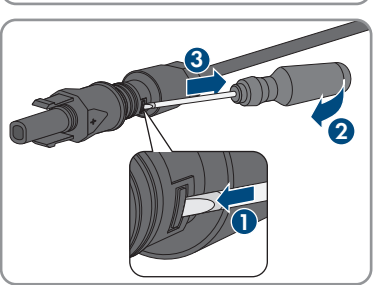

- 4. Separar o conector de ficha CC, puxando com cuidado.
- Soltar o grampo de fixação. Para isso, inserir uma chave de fendas no grampo de fixação e abri-lo (largura da ponta: 3,5 mm).

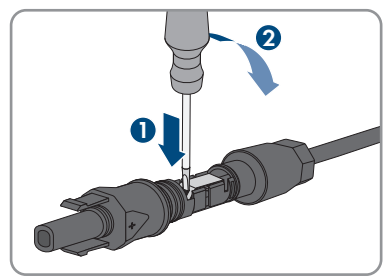

6. Retirar o cabo.

#### Colocação em serviço 7

#### Modo de procedimento para a colocação em serviço 7.1 A TÉCNICO ESPECIALIZADO

#### i Colocação em funcionamento de um produto em sistemas SMA Energy

Se o produto for utilizado num sistema SMA Energy, a colocação em funcionamento tem de ser realizada de acordo com o manual do sistema SMA Energy. O modo de procedimento e a sequência podem divergir dos passos descritos neste capítulo.

 Colocar o sistema SMA Energy em funcionamento (ver o manual integral do sistema SMA Energy).

#### i Colocação em funcionamento de um inversor que é detectado num aparelho de comunicação

Se o inversor for detectado num aparelho de comunicação, o aparelho de comunicação (p. ex., SMA Data Manager) é a unidade para a configuração de todo o sistema. A configuração é transmitida para todos os inversores no sistema. A palavra-passe atribuída pelo aparelho de comunicação é simultaneamente a palavra-passe da interface de utilizador do inversor

- Colocar o inversor em serviço (ver capítulo 7.2, página 56).
- Proceder à configuração inicial do inversor através do aparelho de comunicação. A configuração é transferida para o inversor e substitui as configurações do inversor.
- Desactivar a função Webconnect do inversor através do Sunny Portal. Com isto se evitam falhas de ligação desnecessárias entre o inversor e o Sunny Portal.

Este capítulo descreve o modo de procedimento para a colocação em serviço e dá uma perspetiva geral sobre os passos que é necessário seguir sempre na seguência especificada.

| Modo | de procedimento                                                                                                    | Consultar               |  |  |
|------|----------------------------------------------------------------------------------------------------|-------------------------|--|--|
| 1.   | Colocar o inversor em serviço.                                                                                                    | capítulo 7.2, página 56 |  |  |
| 2.   | Estabelecer ligação à interface de utilizador do inversor.<br>Para tal, existem diferentes possibilidades de ligação à<br>disposição:<br>• Ligação direta via WLAN<br>• Ligação via WLAN na rede local<br>• Ligação via Ethernet na rede local | capítulo 8.2, página 61 |  |  |
| 3.   | Iniciar sessão na interface de utilizador.                                                                                                    | capítulo 8.3, páging 65 |  |  |

| Modo d | e procedimento                                                                                                    | Consultar                |
|--------|----------------------------------------------------------------------------------------------------|--------------------------|
| 4.     | Selecionar opção para configuração do inversor. Ter<br>atenção ao facto de que, para alteração de parâmetros<br>relevantes para a rede após as primeiras 10 horas de in-<br>jeção na rede ou após o final do assistente de instalação,<br>o código SMA Grid Guard tem de estar disponível (ver<br>"Formulário de encomenda para o SMA Grid Guard" em<br>www.SMA-Solar.com). | capítulo 7.3, página 57  |
| 5.     | Certificar-se de que o registo de dados do país está confi-<br>gurado corretamente.                                                                                                    | capítulo 8.13, página 76 |
| 6.     | Para sistemas em Itália ou no Dubai: iniciar o auto-teste.                                                                                                    | capítulo 7.4, página 59  |
|        |                                                                                                    |                          |

7. Efetuar outras configurações do inversor, caso necessário. capítulo 8, página 61

# 7.2 Colocar o inversor em serviço

## ▲ TÉCNICO ESPECIALIZADO

#### Pré-requisitos:

- 🛛 O disjuntor CA tem de estar corretamente dimensionado e instalado.
- □ O inversor tem de estar corretamente montado.
- 🗆 Todos os cabos têm de estar corretamente ligados.
- Os orifícios da caixa não utilizados têm de ser vedados.

#### Procedimento:

 Colocar a tampa da caixa da Connection Unit CA na Connection Unit CA e apertar primeiro o parafuso na parte superior esquerda e na parte inferior direita e, em seguida, os restantes parafusos em cruz (TX25) (binário: 6 Nm).

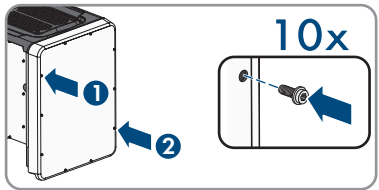

- Colocar a tampa da caixa da Connection Unit CC na Connection Unit CC e apertar primeiro o parafuso na parte superior esquerda e na parte inferior direita e, em seguida, os restantes parafusos em cruz (TX25) (binário: 6 Nm).
- Regular o interruptor-seccionador de CC do inversor para a posição I. Para o efeito, remover o cadeado antes.

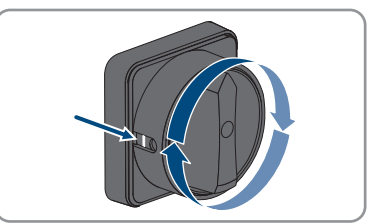

- 4. Ligar o disjuntor CA.
  - 🗹 Todos os 3 LED estão acesos. A fase de arranque inicia-se.
  - Após aprox. 90 segundos, todos os 3 LED voltam a desligar-se.
  - Consoante a potência disponível, o LED verde pulsa ou acende-se de forma permanente. O inversor injeta na rede.
- 5. Se o LED verde continuar a piscar algum tempo depois, as condições de comutação para o modo de injeção na rede ainda não estão cumpridas. Logo que as condições para o modo de injeção na rede estejam cumpridas, o inversor inicia o modo de injeção na rede e, consoante a potência disponível, o LED verde acende-se de forma permanente ou pulsa.
- 6. Se o LED vermelho acender, existe um evento. Descubra que evento existe e, se necessário, tome medidas.

# 7.3 Selecionar opção de configuração:

## ▲ TÉCNICO ESPECIALIZADO

Depois de se ter registado na interface de utilizador como **Instalador**, abrir a página **Configurar** inversor.

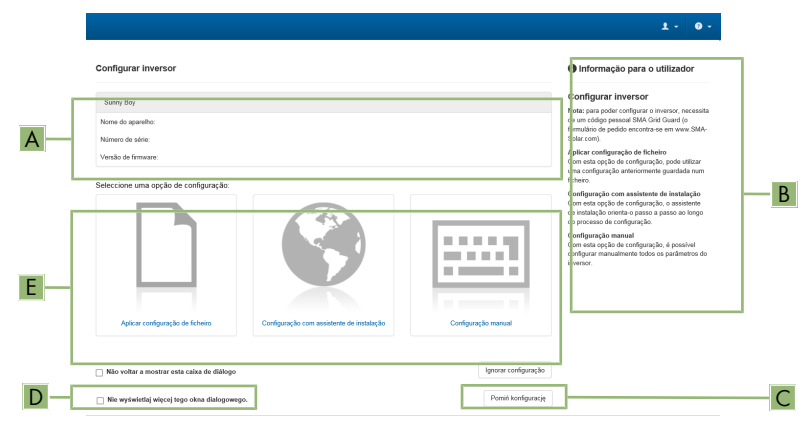

Figura 15: Estrutura da página Configurar o inversor

| Posição | Designação                          | Significado                                                                                                    |
|---------|-------------------------------------|----------------------------------------------------------------------------------------------------|
| A       | Informações sobre os apare-<br>lhos | Disponibiliza as seguintes informações:<br>• Nome do aparelho<br>• Número de série do inversor<br>• Versão de firmware do inversor |
| В       | Informações para o utiliza-<br>dor  | Disponibiliza breves informações sobre as opções de configuração referidas                                                         |

| Posição | Designação             | Significado                                                                                                    |
|---------|------------------------|----------------------------------------------------------------------------------------------------|
| С       | lgnorar configuração   | Oferece a possibilidade de ignorar a configuração<br>do inversor e aceder directamente à interface de utili-<br>zador (não recomendado) |
| D       | Ορção                  | Oferece a opção de a página exibida não voltar a<br>ser exibida no acesso seguinte à interface de utiliza-<br>dor                       |
| E       | Opções de configuração | Oferece a selecção das várias opções de configura-<br>ção                                                                               |

#### Opções de configuração:

Na página **Configurar o inversor** são-lhe oferecidas diferentes opções de configuração. Selecionar uma das opções e proceder para a opção selecionada tal como descrito de seguida. A SMA Solar Technology AG recomenda a execução da configuração com assistente de instalação. Desta forma, assegura-se de que são configurados os parâmetros relevantes para a operação ideal do inversor.

- Aplicar configuração de ficheiro
- Configuração com assistente de instalação (recomendado)
- Configuração manual

## i Assumir as configurações

O processo de guardar as configurações realizadas é indicado por um símbolo de ampulheta na interface de utilizador. Com uma tensão CC suficiente, os dados são diretamente transmitidos e aplicados diretamente ao inversor. Se a tensão CC for insuficiente (p. ex. à noite), as configurações são guardadas, mas não podem ser transmitidas directamente ao inversor nem nele aplicadas. Enquanto o inversor não receber nem aplicar as configurações, o símbolo de ampulheta continua a ser exibido na interface de utilizador. As configurações são aplicadas quando existir tensão CC suficiente e o inversor reiniciar. Assim que o símbolo de ampulheta surgir na interface de utilizador, significa que as configurações foram guardadas. As configurações não ficam perdidas. Já se pode terminar sessão na interface de utilizador e sair do sistema.

#### Aplicar configuração de ficheiro

Pode aplicar a configuração do inversor que se encontra num ficheiro. Para tal, é necessário que uma configuração do inversor esteja guardada num ficheiro.

#### Procedimento:

- 1. Na opção de configuração, selecionar Aplicar configuração de ficheiro.
- 2. Clicar em [Procurar] e selecionar o ficheiro pretendido.
- 3. Clicar em [Importar ficheiro].

#### Configuração com assistente de instalação (recomendado)

Seleccionar a opção de configuração Configuração com assistente de instalação.
 O assistente de instalação abre-se.

- 2. Seguir os passos do assistente de configuração e proceder às configurações de acordo com o seu sistema.
- Para cada configuração executada num passo, seleccionar [Guardar e continuar].
   ☑ No último passo, todas as configurações realizadas são apresentadas em resumo.
- 4. Para corrigir as configurações realizadas, clicar em [**Voltar**], ir até ao passo pretendido, corrigir as configurações e seleccionar [**Guardar e continuar**].
- 5. Se todas as configurações estiverem correctas, seleccionar [Continuar] no resumo.
- 6. Para guardar as configurações num ficheiro, seleccionar [**Exportar resumo**] e guardar o ficheiro no seu equipamento terminal.
- Para exportar todos os parâmetros e as respectivas configurações, seleccionar [Exportar todos os parâmetros]. Deste modo, todos os parâmetros e as respectivas configurações são exportados para um ficheiro HTML.
- 🗹 A página inicial da interface de utilizador abre-se.

#### Configuração manual

Pode configurar os parâmetros do inversor manualmente, configurando os parâmetros pretendidos.

#### **Procedimento:**

- 1. Seleccionar a opção de configuração Configuração manual.
  - O menu Parâmetros do aparelho abre-se na interface de utilizador e são exibidos todos os grupos de parâmetros do inversor disponíveis.
- 2. Selecionar [Editar parâmetros].
- 3. Seleccionar o grupo de parâmetros pretendido.

🗹 São exibidos todos os parâmetros disponíveis do grupo de parâmetros.

- 4. Configurar os parâmetros pretendidos.
- 5. Clicar em [Guardar tudo].
- ☑ Os parâmetros do inversor estão configurados.

# 7.4 Iniciar auto-teste (apenas para Itália e Dubai)A TÉCNICO ESPECIALIZADO

O auto-teste só é necessário em inversores que sejam colocados em serviço na Itália e no Dubai. A norma italiana CEI 0-21 e a norma válida no Dubai DEWA (Dubai Electricity and Water Authority) exigem que todos os inversores que injectem energia na rede eléctrica pública tenham uma função de auto-teste. Durante o auto-teste, o inversor verifica sequencialmente os tempos de resposta para sobretensão, subtensão, frequência máxima e frequência mínima.

O autoteste altera os valores limite superior e inferior de corte para cada função de protecção, de modo linear, para a monitorização de frequência e tensão. Assim que o valor de medição estiver fora do limite de corte admissível, o inversor separa-se da rede eléctrica pública. Desta forma, o inversor determina o tempo de resposta e testa-se a si próprio.

Depois de terminado o autoteste, o inversor regressa automaticamente ao modo de injecção na rede, configura as condições de corte originais e liga-se à rede eléctrica pública. O teste dura aprox. 3 minutos.

#### Pré-requisitos:

□ O registo de dados do país do inversor tem de estar configurado para CEI 0-21 interna ou DEWA 2016 interna.

#### **Procedimento:**

- 1. Selecionar o menu Configuração dos aparelhos.
- 2. Selecionar [Configurações].
- 3. Seleccionar [Iniciar autoteste] no menu de contexto.
- 4. Seguir as instruções da caixa de diálogo e guardar o registo do auto-teste.

#### 8 Operação

#### Activar e operar o visor 8.1

Pode ativar e operar o visor através de batidas na tampa da caixa da Connection Unit CC.

#### Procedimento:

- 1. Active o visor. Para isso, dê uma batida na tampa da caixa da Connection Unit CC. A iluminação de fundo está acesa.
- 2. Para avançar uma mensagem, dê uma batida na tampa da caixa da Connection Unit CC.

#### 8.2 Estabelecer uma ligação à interface de utilizador

#### 8.2.1 Estabelecer ligação directa via Ethernet

#### **Pré-requisitos:**

- O produto tem de estar a funcionar.
- Tem de estar disponível um aparelho terminal (p. ex. computador) com interface Ethernet.
- O produto tem de estar directamente ligado ao aparelho terminal.
- Tem de estar instalado no equipamento terminal um dos seguintes browsers de internet com a versão atual: Chrome, Edge, Firefox, Internet Explorer ou Safari.
- Para a alteração de configurações relevantes para a rede após cumpridas as primeiras 10 horas de injeção na rede ou após o final do assistente de instalação, tem de estar disponível o código SMA Grid Guard do instalador (ver "Application for SMA Grid Guard Code" em www.SMA-Solar.com).

#### **i** Endereco IP do inversor

• Endereço IP padrão do inversor para ligação directa via Ethernet: 169.254.12.3

#### Procedimento:

1. Abrir o browser de internet do seu equipamento terminal, introduzir o endereço IP 169.254.12.3 na linha de endereço e premir a tecla Enter.

#### 2. **i** O browser de internet comunica falhas de segurança

Assim que o endereço IP tiver sido introduzido, pode surgir uma mensagem que alerte para a falta de segurança da ligação à interface de utilizador do inversor. A SMA Solar Technology AG garante a segurança da interface de utilizador.

- Prosseguir com o carregamento da interface de utilizador.
- A página de início de sessão da interface de utilizador abre-se.

# 8.2.2 Estabelecer ligação directa via WLAN

#### Pré-requisitos:

- □ O produto tem de estar a funcionar.
- Tem de estar disponível um equipamento terminal (p. ex. computador, tablet ou smartphone).
- □ Tem de estar instalado no equipamento terminal um dos seguintes browsers de internet com a versão atual: Chrome, Edge, Firefox, Internet Explorer ou Safari.
- 🗆 O JavaScript tem que estar ativado no browser de internet do equipamento terminal.
- Para a alteração de configurações relevantes para a rede após cumpridas as primeiras 10 horas de injeção na rede ou após o final do assistente de instalação, tem de estar disponível o código SMA Grid Guard do instalador (ver "Application for SMA Grid Guard Code" em www.SMA-Solar.com).

#### i SSID, endereço IP e palavra-passe WLAN

- SSID na WLAN: SMA[número de série] (p. ex., SMA0123456789)
- Palavra-passe WLAN específica do aparelho: ver WPA2-PSK na placa de identificação do produto ou nas costas do manual fornecido
- Endereço de acesso padrão para ligação directa via WLAN fora de uma rede local: https://smalogin.net ou 192.168.12.3

# i No caso de aparelhos terminais com sistema operativos iOS não é possível importar e exportar ficheiros

No caso de aparelhos terminais móveis com sistema operativo iOS, a importação e exportação de ficheiros (p. ex., importar uma configuração do inversor, guardar a configuração actual do inversor ou exportar eventos e parâmetros) não é possível por motivos técnicos.

 Para importar e exportar ficheiros, utilizar um aparelho terminal sem sistema operativo iOS.

Tem várias possibilidades de conectar o produto a um equipamento terminal. O modo de procedimento pode variar consoante o equipamento terminal. Se os procedimentos descritos não se aplicarem ao seu equipamento terminal, estabeleça a ligação directa via WLAN, tal como descrito no manual do seu equipamento terminal.

Existem as seguintes possibilidades de ligação à disposição:

- Ligação com WPS
- Ligação com pesquisa de rede WLAN

#### Ligação com WPS

#### Pré-requisito:

O equipamento terminal tem de possuir uma função WPS.

#### Procedimento:

- Activar a função WPS no inversor. Para o efeito, bater 2 vezes seguidas junto aos LED na tampa da caixa da Connection Unit CC.
  - O LED azul pisca rapidamente durante aprox. 2 minutos. Neste período, a função WPS está activa.
- 2. Active a função WPS no seu equipamento terminal.
  - O equipamento terminal liga-se automaticamente ao inversor. O browser de internet do seu equipamento terminal abre-se e a página de início de sessão da interface de utilizador é exibida.
- Se o browser de internet do seu equipamento terminal não se abrir automaticamente e a página de início de sessão da interface de utilizador não for exibida, abrir o browser de internet e introduzir https://smalogin.net na linha de endereços.

#### Ligação com pesquisa de rede WLAN

- 1. Com o seu equipamento terminal, procure redes WLAN.
- Na lista com as redes WLAN encontradas, seleccione o SSID do inversor SMA[número de série].
- Introduzir a palavra-passe WLAN específica do aparelho (ver WPA2-PSK na placa de identificação ou na parte de trás do manual fornecido).
- 4. Abrir o browser de internet do seu equipamento terminal e inserir **https://smalogin.net** na linha de endereço.

🗹 A página de início de sessão da interface de utilizador é exibida.

 Se a página de início de sessão da interface de utilizador não se abrir, introduzir o endereço IP 192.168.12.3 na linha de endereço do browser de internet ou se o seu equipamento terminal suportar serviços mDNS, inserir SMA[número de série].local ou https:// SMA[número de série].

# 8.2.3 Estabelecer ligação via Ethernet na rede local

#### i Novo endereço IP em caso de ligação com uma rede local

Se o produto estiver ligado através de um cabo de rede à rede local (p. ex. através de um router), o produto recebe um endereço IP novo. Dependendo do tipo de configuração, o novo endereço IP é atribuído automaticamente pelo servidor DHCP (router) ou manualmente por si. Após o final da configuração, ainda é possível aceder ao produto através dos seguintes endereços de acesso:

- Endereço de acesso válido em geral: endereço IP que foi atribuído manualmente ou pelo servidor DHCP (router) (averiguação através do software scanner de rede ou da configuração de rede do router).
- Endereço de acesso para sistemas Apple e Linux: SMA[número de série].local (p. ex. SMA0123456789.local)
- Endereço de acesso para sistemas Windows e Android: https://SMA[número de série] (p. ex. https://SMA0123456789)

#### Pré-requisitos:

- O produto tem de estar ligado através de um cabo de rede à rede local (p. ex. através de um router).
- □ O produto tem de estar integrado na rede local. Dica: tem diferentes possibilidades de integração do produto na rede local com a ajuda do assistente de instalação.
- Tem de estar disponível um equipamento terminal (p. ex. computador, tablet ou smartphone).
- 🗆 O equipamento terminal tem de estar na mesma rede local que o produto.
- □ Tem de estar instalado no equipamento terminal um dos seguintes browsers de internet com a versão atual: Chrome, Edge, Firefox, Internet Explorer ou Safari.
- Para a alteração de configurações relevantes para a rede após cumpridas as primeiras 10 horas de injeção na rede ou após o final do assistente de instalação, tem de estar disponível o código SMA Grid Guard do instalador (ver "Application for SMA Grid Guard Code" em www.SMA-Solar.com).

#### Procedimento:

 Abra o browser de internet do seu equipamento terminal, introduza o endereço IP do inversor na linha de endereço do browser de internet e prima a tecla Enter.

#### 2. **i** O browser de internet comunica falhas de segurança

Assim que o endereço IP tiver sido confirmado com a tecla Enter, pode ocorrer uma mensagem que alerte para a falta de segurança da ligação à interface de utilizador do inversor. A SMA Solar Technology AGgarante que o acesso à interface de utilizador é seguro.

- Prosseguir com o carregamento da interface de utilizador.
- 🗹 A página de início de sessão da interface de utilizador abre-se.

# 8.2.4 Estabelecer ligação via WLAN na rede local

#### i Novo endereço IP em caso de ligação com uma rede local

Se o produto estiver ligado através de um cabo de rede à rede local (p. ex. através de um router), o produto recebe um endereço IP novo. Dependendo do tipo de configuração, o novo endereço IP é atribuído automaticamente pelo servidor DHCP (router) ou manualmente por si. Após o final da configuração, ainda é possível aceder ao produto através dos seguintes endereços de acesso:

- Endereço de acesso válido em geral: endereço IP que foi atribuído manualmente ou pelo servidor DHCP (router) (averiguação através do software scanner de rede ou da configuração de rede do router).
- Endereço de acesso para sistemas Apple e Linux: SMA[número de série].local (p. ex. SMA0123456789.local)
- Endereço de acesso para sistemas Windows e Android: https://SMA[número de série] (p. ex. https://SMA0123456789)

#### Pré-requisitos:

- O produto tem de estar a funcionar.
- O produto tem de estar integrado na rede local. Dica: tem diferentes possibilidades de integração do produto na rede local com a ajuda do assistente de instalação.
- Tem de estar disponível um equipamento terminal (p. ex. computador, tablet ou smartphone).
- 🗆 O equipamento terminal tem de estar na mesma rede local que o produto.
- □ Tem de estar instalado no equipamento terminal um dos seguintes browsers de internet com a versão atual: Chrome, Edge, Firefox, Internet Explorer ou Safari.
- Para a alteração de configurações relevantes para a rede após cumpridas as primeiras 10 horas de injeção na rede ou após o final do assistente de instalação, tem de estar disponível o código SMA Grid Guard do instalador (ver "Application for SMA Grid Guard Code" em www.SMA-Solar.com).

# i No caso de aparelhos terminais com sistema operativos iOS não é possível importar e exportar ficheiros

No caso de aparelhos terminais móveis com sistema operativo iOS, a importação e exportação de ficheiros (p. ex., importar uma configuração do inversor, guardar a configuração actual do inversor ou exportar eventos e parâmetros) não é possível por motivos técnicos.

 Para importar e exportar ficheiros, utilizar um aparelho terminal sem sistema operativo iOS.

#### Procedimento:

• Introduza o endereço IP na linha de endereço do browser de internet do inversor.

🗹 A página de início de sessão da interface de utilizador abre-se.

# 8.3 Iniciar e terminar sessão na interface de utilizador

Depois de ter sido estabelecido uma ligação à interface de utilizador do inversor, a página de início de sessão abre-se. Inicie sessão na interface de utilizador tal como é descrito de seguida.

#### i Utilização de cookies

Os cookies são necessários para que a interface de utilizador seja correctamente exibida. Os cookies são necessários para a sua comodidade. Ao utilizar a interface de utilizador, está a concordar com a utilização de cookies.

#### Iniciar sessão pela primeira vez como Instalador ou Utilizador

#### i Atribuição de palavra-passe para utilizadores e instaladores

Ao aceder à interface de utilizador pela primeira vez, têm de ser atribuídas palavras-passe para os grupos de utilizadores **Instalador** e **Utilizador**. Quando o inversor tiver sido detectado num aparelho de comunicação (p. ex., SMA Data Manager) e a palavra-passe do sistema tiver sido atribuída, a palavra-passe do sistema é simultaneamente também a palavrapasse do instalador. Neste caso, resta apenas atribuir a palavra-passe do utilizador.

- Se atribuir a palavra-passe do utilizador na qualidade de técnico especializado, transmita a palavra-passe apenas a pessoas autorizadas a aceder aos dados do inversor através da interface de utilizador.
- Se atribuir a palavra-passe do instalador na qualidade de utilizador, transmita a palavrapasse apenas a pessoas autorizadas a obter direitos de acesso ao sistema.

#### i Palavra-passe do instalador para inversores que são detectados num aparelho de comunicação ou no Sunny Portal

Para que o inversor possa ser detectado num aparelho de comunicação (p. ex., SMA Data Manager) ou num sistema Sunny Portal, a palavra-passe para o grupos de utilizadores **Instalador** e a palavra-passe do sistema têm de coincidir. Se atribuir uma palavra-passe ao grupo de utilizadores **Instalador** através da interface de utilizador do inversor, a mesma palavra-passe também tem de ser atribuída ao sistema.

• Atribuir uma palavra-passe do instalador única a todos os aparelhos SMA no sistema.

#### **Procedimento:**

- 1. Na lista pendente Idioma, seleccionar o idioma pretendido.
- 2. No campo **Palavra-passe**, inserir uma palavra-passe para o grupo de utilizadores **Utilizador**.
- 3. No campo Repetir palavra-passe, introduzir novamente a palavra-passe.
- 4. Clicar em Guardar.
- 5. No campo Nova palavra-passe, inserir uma palavra-passe para o grupo de utilizadores Instalador. Neste processo, atribuir uma palavra-passe única a todos os aparelhos SMA que devam ser detectados num sistema. A palavra-passe do instalador é simultaneamente a palavra-passe do sistema.
- 6. No campo Repetir palavra-passe, introduzir novamente a palavra-passe.
- 7. Clicar em Guardar e efectuar o login.
- A página Configurar o inversor abre-se.

#### Iniciar sessão como Instalador ou Utilizador

- 1. Na lista pendente Idioma, seleccionar o idioma pretendido.
- 2. Na lista pendente Grupo de utilizadores, seleccionar a entrada Instalador ou Utilizador.
- 3. Introduzir a palavra-passe no campo Palavra-passe.
- 4. Seleccionar Login.
- A página inicial da interface de utilizador abre-se.

#### Terminar sessão como Instalador ou Utilizador

- 1. Seleccionar o menu Configurações do utilizador à direita, na barra de menus.
- 2. Seleccionar [Logout] no menu de contexto.
- 🗹 A página de início de sessão da interface de utilizador abre-se. O logout foi bem-sucedido.

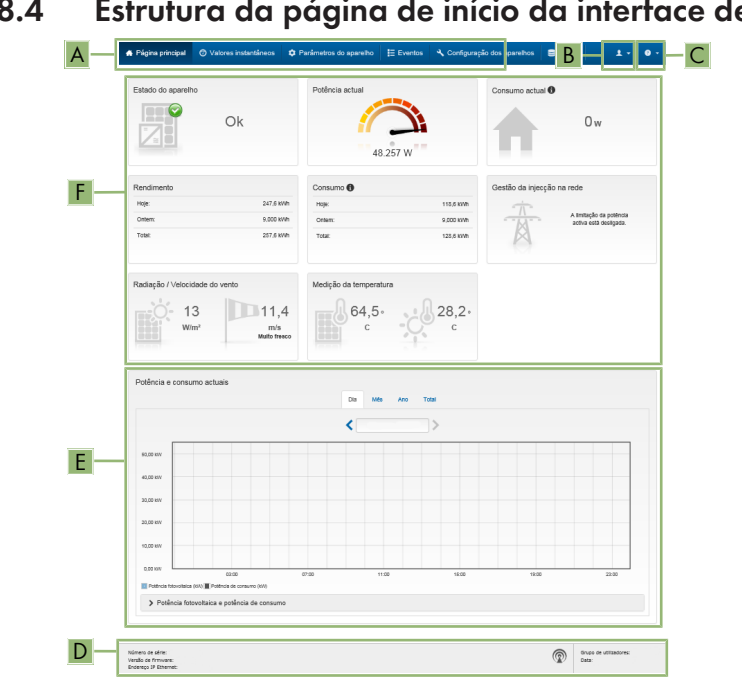

Estrutura da página de início da interface de utilizador 8.4

Figura 16: Estrutura da página de início da interface de utilizador (exemplo)

| Posição | Designação                       | Significado                                                                                                    |
|---------|----------------------------------|----------------------------------------------------------------------------------------------------|
| A       | Menu                             | <ul> <li>Disponibiliza as seguintes funções:</li> <li>Página principal<br/>Abre a página inicial da interface de utilizador</li> <li>Valores instantâneos<br/>Valores de medição actuais do inversor</li> <li>Parâmetros do aparelho<br/>Aqui, dependendo do grupo de utilizadores, podem<br/>ser consultados e configurados os diversos<br/>parâmetros operacionais do inversor.</li> <li>Eventos<br/>Aqui são exibidos os eventos ocorridos no período<br/>selecionado. Existem os tipos de evento<br/>Informação, Aviso e Erro. Os eventos de tipo Erro<br/>e Aviso que existam actualmente são<br/>adicionalmente exibidos no Viewlet Estado do<br/>aparelho. Aí é sempre exibido apenas o evento<br/>com maior prioridade. Se, por ex., existirem<br/>simultaneamente um Aviso e um Erro, só é exibido o<br/>Erro.</li> <li>Configuração dos aparelhos<br/>Aqui podem ser efectuadas várias configurações<br/>para o inversor. A seleção depende do grupo de<br/>utilizados que iniciou sessão e do sistema operativo<br/>do aparelho com que a interface de utilizador foi<br/>aberta.</li> <li>Dados<br/>Nesta página encontra todos os dados que estão<br/>gravados na memória interna do inversor ou num<br/>suporte de armazenamento externo.</li> </ul> |
| В       | Configurações do utili-<br>zador | Dependendo do grupo de utilizadores que iniciou sessão,<br>disponibiliza as seguintes funções:<br>• Iniciar assistente de instalação<br>• Login SMA Grid Guard<br>• Logout                                                                                                    |
| C       | Ajuda                            | <ul> <li>Disponibiliza as seguintes funções:</li> <li>Exibir informações relativas a licenças Open Source utilizadas</li> <li>Hiperligação para a página de Internet da SMA Solar Technology AG</li> </ul>                                                                                                    |

| Posição | Designação                   | Significado                                                                                                    |
|---------|------------------------------|----------------------------------------------------------------------------------------------------|
| D       | Barra de estado              | <ul> <li>Apresenta as seguintes informações:</li> <li>Número de série do inversor</li> <li>Versão de firmware do inversor</li> <li>Endereço IP do inversor na rede local e/ou endereço<br/>IP do inversor com ligação WLAN</li> <li>No caso de ligação WLAN: força do sinal da<br/>ligação WLAN</li> <li>Grupo de utilizadores com sessão iniciada</li> <li>Data e hora do inversor</li> </ul>                                                                                                    |
| E       | Potência e consumo<br>atuais | Evolução temporal da potência fotovoltaica e da potência<br>de consumo da casa no período seleccionado. A potên-<br>cia de consumo só é apresentada se no sistema estiver<br>instalado um contador de energia.                                                                                                    |
| F       | Indicação do estado          | <ul> <li>As diferentes áreas exibem informações relativas ao estado actual do sistema fotovoltaico.</li> <li>Estado do aparelho<br/>Indica se o inversor se encontra agora em bom<br/>estado operacional ou se existe um erro ou aviso.</li> <li>Potência actual<br/>Indica a potência actualmente produzida pelo<br/>inversor.</li> <li>Rendimento<br/>Indica o rendimento energético do inversor.</li> <li>Consumo de energia da rede<br/>Indica o consumo de energia da rede eléctrica<br/>pública.</li> <li>Potência no ponto de ligação à rede<br/>Indica que potência é actualmente injectada ou<br/>consumida no ponto de ligação à rede.</li> <li>Radiação solar/velocidade do vento<br/>Indica a radiação solar e/ou a velocidade do vento<br/>actual consoante os sensores ligados.</li> <li>Medição da temperatura<br/>Indica a temperatura atual do módulo fotovoltaico<br/>e/ou a temperatura ambiente, por meio de sensores<br/>ligados.</li> </ul> |

# 8.5 Visualizar e descarregar os dados guardados

Se estiver ligado um suporte de memória externo, pode visualizar e descarregar os dados guardados.

#### **Procedimento:**

- 1. Aceder à interface de utilizador (ver capítulo 8.2, página 61).
- 2. Iniciar sessão na interface de utilizador (ver capítulo 8.3, página 65).
- 3. Selecionar o menu **Dados**.
- 4. Selecionar a pasta Dados.
- 5. Para aceder aos dados, selecionar a pasta pretendida e aceder ao ficheiro pretendido.
- 6. Para descarregar os dados, selecionar na lista pendente o tipo de dados que deve ser exportado, aplicar o filtro do tempo e selecionar **Exportar dados**.

# 8.6 Activar o Smart Inverter Screen

Com o Smart Inverter Screen, os dados mais importantes do inversor já se encontram na página de registo da interface de utilizador. Pode activar o Smart Inverter Screen tal como descrito de seguida.

#### **Procedimento:**

- 1. Aceder à interface de utilizador (ver capítulo 8.2, página 61).
- 2. Inicie sessão como Instalador ou Utilizador.
- Seleccione o menu Configurações do utilizador na página inicial da interface de utilizador (ver capítulo 8.4, página 68).
- 4. Seleccionar [Smart Inverter Screen].
- ☑ O Smart Inverter Screen está activado.

# 8.7 Iniciar o assistente de instalação

#### **A** TÉCNICO ESPECIALIZADO

O assistente de instalação orienta-o, passo a passo, ao longo das etapas necessárias para a primeira configuração do inversor.

#### Estrutura do assistente de instalação:

| 🖨 Página principal        |                              |                         |                                 |                   |                                      | 1 - 0 -                                                                       |
|---------------------------|------------------------------|-------------------------|---------------------------------|-------------------|--------------------------------------|-------------------------------------------------------------------------------|
| 1<br>Configuração da rede | 2<br>Data e hora do aparelho | > 3 >                   | 4<br>Configuração de contadores | Gestão da in      | 5                                    | 6<br>Resumo                                                                   |
| Configuração da rec       | le                           |                         |                                 |                   | Informaç                             | ão para o utilizador                                                          |
| Redes configuradas        |                              |                         |                                 |                   | Configuração                         | da rede                                                                       |
| Nome da rede              | Tipo de comunicação          | Endereço IP do inversor | Estado                          |                   | utilizando um cal                    | to via Ethernet ou sem fios via                                               |
|                           | WLAN                         |                         |                                 |                   | Para isso, selecc<br>em Tipo de com  | ione a opção correspondente<br>unicação.                                      |
|                           | Ethernet                     |                         |                                 |                   | Configurar com                       | unicação via Ethernet                                                         |
|                           |                              |                         |                                 |                   | Pode obter as co<br>servidor DHCP a  | nfigurações de rede de um<br>utomaticamente ou pode                           |
| Tipo de comunicação       |                              |                         |                                 |                   | configurá-las ma<br>seleccione a opç | nualmente. Para isso,<br>ão desejada em Configuração                          |
| Ethernet WLAN             |                              |                         |                                 |                   | automatica ligai                     | Ja                                                                            |
| Configuração automática   | i ligada                     |                         |                                 |                   | configurações de                     | rede, tem de introduzir                                                       |
| Sim Não                   |                              |                         |                                 |                   | Linação dissota                      | Ethannat                                                                      |
|                           |                              |                         |                                 |                   | Caso deseje liga                     | r o seu aparelho local                                                        |
|                           |                              |                         |                                 |                   | tem de activar a                     | inversor com um cabo de rede,<br>configuração automática da                   |
|                           |                              |                         |                                 | C                 | Sim em Configu                       | <ul> <li>Para isso, seleccione a opção<br/>ração automática linada</li> </ul> |
|                           |                              |                         |                                 | Guardar e avançar | Sum em counge                        | inguo entormance region.                                                      |

Figura 17: Estrutura do assistente de instalação (exemplo)

| Posição | Designação                        | Significado                                                                                                    |
|---------|-----------------------------------|----------------------------------------------------------------------------------------------------|
| A       | Passos de configura-<br>ção       | Vista geral dos passos do assistente de instalação. O nú-<br>mero dos passos depende do tipo de aparelho e dos mó-<br>dulos adicionalmente instalados. O passo no qual se en-<br>contra actualmente está realçado a azul. |
| В       | Informação para o utili-<br>zador | Informações sobre o passo de configuração actual e so-<br>bre as possibilidades de configuração do passo de confi-<br>guração.                                                                                            |
| С       | Campo de configura-<br>ção        | Neste campo, pode efectuar as configurações.                                                                                                    |

#### Pré-requisito:

Em caso de configuração depois de cumpridas as 10 primeiras horas de injeção na rede ou após o final do assistente de instalação, é necessário ter disponível o código SMA Grid Guard (ver "Application for SMA Grid Guard Code" em www.SMA-Solar.com) para alterar os parâmetros relevantes da rede do próprio.

#### Procedimento:

- 1. Aceder à interface de utilizador (ver capítulo 8.2, página 61).
- 2. Inicie a sessão como Instalador.
- Seleccione o menu Configurações do utilizador na página inicial da interface de utilizador (ver capítulo 8.4, página 68).
- 4. No menu de contexto, clique em [Iniciar assistente de instalação].
- 🗹 O assistente de instalação abre-se.

## 8.8 Activar a função WPS

A função WPS pode ser utilizada para diferentes finalidades:

- Ligação automática a uma rede (p. ex. através do router)
- Ligação direta entre o produto e um equipamento terminal

Dependendo da finalidade de utilização da função WPS, tem de proceder de modo diferente para a ativação.

#### Ativar a função WPS para ligação automática a uma rede

#### Pré-requisitos:

- □ A WLAN tem de estar ativada no produto.
- □ A WPS tem de estar ativada no router.

#### **Procedimento:**

- 1. Aceder à interface de utilizador (ver capítulo 8.2, página 61).
- 2. Inicie a sessão como Instalador.
- 3. Inicie o assistente de instalação (ver capítulo 8.7, página 72).
- 4. Selecionar o passo Configuração da rede.
- 5. No separador WLAN selecionar o botão WPS para rede WLAN.
- 6. Selecionar Ativar WPS.
- 7. Selecionar Guardar e continuar e sair do assistente de instalação.
- A função WPS está ativa e a ligação automática à rede pode ser estabelecida.

#### Ativar a função WPS para ligação direta a um equipamento terminal

- Ativar a função WPS no inversor. Para o efeito, bater 2 vezes seguidas junto aos LED na tampa da caixa da DC-Connection Unit.
  - O LED azul pisca rapidamente durante aprox. 2 minutos. Neste período, a função WPS está activa.

## 8.9 Ligar e desligar a WLAN

O inversor está normalmente equipado com uma interface WLAN activada. Caso não deseje utilizar qualquer WLAN, pode desligar a função WLAN e voltar a ligá-la em qualquer altura. Pode aí ligar ou desligar a ligação directa via WLAN e a ligação via WLAN na rede local independentemente uma da outra.

#### i Só é possível ligar a função WLAN através de ligação Ethernet

Se desligar a função WLAN tanto para a ligação directa como para a ligação na rede local, o acesso à interface de utilizador do inversor a fim de reactivar a interface WLAN só é possível através de uma ligação Ethernet.

O procedimento básico para a alteração dos parâmetros operacionais está descrito noutro capítulo (ver capítulo 8.12 "Alterar parâmetros operacionais", página 75).

#### Desligar a WLAN

Caso deseje desligar totalmente a função WLAN, tem de desligar não só a ligação directa como também a ligação na rede local.

#### **Procedimento:**

- Para desligar a ligação directa WLAN, seleccione o parâmetro Soft-Access-Point ligado no grupo de parâmetros Comunicação do sistema > WLAN e regule-o para Não.
- Para desligar a ligação WLAN na rede local, seleccione o parâmetro WLAN ligada no grupo de parâmetros Comunicação do sistema > WLAN e regule-o para Não.

#### Ligar a WLAN

Se tiver desligado a função WLAN para a ligação directa ou para a ligação na rede local, pode voltar a ligar a função WLAN conforme o procedimento seguinte.

#### Pré-requisito:

□ Caso a função WLAN tenha sido anteriormente totalmente desligada, o inversor tem de estar ligado a um computador ou um router.

#### **Procedimento:**

- Para ligar a ligação directa WLAN, seleccione o parâmetro Soft-Access-Point ligado no grupo de parâmetros Comunicação do sistema > WLAN e regule-o para Sim.
- Para ligar a ligação WLAN na rede local, seleccione o parâmetro WLAN ligada no grupo de parâmetros Comunicação do sistema > WLAN e regule-o para Sim.

## 8.10 Desligar a sinalização dinâmica de potência

Por defeito, o inversor sinaliza a sua potência de forma dinâmica através do pulsar do LED verde. Para isso, o LED verde liga-se e desliga-se continuamente ou fica permanentemente acesso em caso de potência total. As diferentes gradações estão relacionadas com o limite configurado de potência activa do inversor. Se a indicação não for desejada, desligue esta função conforme o procedimento seguinte. Em seguida, o LED verde acende-se de forma permanente para sinalizar o modo de injecção na rede.

O procedimento básico para a alteração dos parâmetros operacionais está descrito noutro capítulo (ver capítulo 8.12 "Alterar parâmetros operacionais", página 75).

#### Procedimento:

 No grupo de parâmetros Aparelho > Funcionamento, seleccione o parâmetro Indicação de potência dinâmica através de LED verde e regule-o para Off.

#### Alterar a palavra-passe 8.11

A palavra-passe para o inversor pode ser alterada para ambos os grupos de utilizadores. O grupo de utilizadores Instalador pode alterar, para além da sua própria palavra-passe, também a palavra-passe para o grupo de utilizadores Utilizador.

#### i Sistemas detectados num produto de comunicação

Em sistemas que estejam detetados num produto de comunicação (por ex., Sunny Portal, Cluster Controller), pode atribuir uma nova palavra-passe para o grupo de utilizadores Instalador também através do produto de comunicação. A palavra-passe para o grupo de utilizadores Instalador é simultaneamente também a palavra-passe para o sistema. Se, através da interface de utilizador do inversor, atribuir ao grupo de utilizadores Instalador uma palavra-passe que não corresponda à palavra-passe do produto de comunicação, o inversor deixa de poder ser detectado pelo produto de comunicação.

 Certifique-se de que a palavra-passe do grupo de utilizadores Instalador corresponde à palavra-passe do sistema no produto de comunicação.

#### Procedimento:

- 1. Aceder à interface de utilizador (ver capítulo 8.2, página 61).
- 2. Iniciar sessão na interface de utilizador (ver capítulo 8.3, página 65).
- 3. Aceder ao menu Parâmetros do aparelho.
- 4. Selecionar [Editar parâmetros].
- 5. No grupo de parâmetros Direitos do utilizador > Controlo de acesso, altere a palavrapasse do grupo de utilizadores desejado.
- 6. Para guardar as alterações, clique em [Guardar tudo].

#### Alterar parâmetros operacionais 8.12

Os parâmetros operacionais do inversor estão configurados de fábrica em determinados valores. Pode alterar os parâmetros operacionais de modo a optimizar o desempenho operacional do inversor.

Neste capítulo é explicado o procedimento básico para a alteração de parâmetros operacionais. Altere sempre os parâmetros operacionais tal como descrito neste capítulo. Alguns parâmetros relevantes para o funcionamento estão visíveis apenas para técnicos especializados e só podem ser alterados por técnicos especializados mediante a introdução do código pessoal SMA Grid Guard.

#### **Pré-requisitos:**

🗆 A alteração de parâmetros relevantes para a rede tem de estar autorizada pelo operador da rede responsável.

- 1. Aceder à interface de utilizador (ver capítulo 8.2, página 61).
- 2. Iniciar sessão na interface de utilizador (ver capítulo 8.3, página 65).
- Aceder ao menu Parâmetros do aparelho.

- 4. Selecionar [Editar parâmetros].
- 5. Para a alteração de parâmetros assinalados com um cadeado, inicie sessão com o código SMA Grid Guard (apenas para instaladores):
  - Seleccione o menu Configurações do utilizador (ver capítulo 8.4, página 68).
  - No menu de contexto que surge em seguida, clique em [Login SMA Grid Guard].
  - Introduza o código SMA Grid Guard e clique em [Login].
- 6. Abra o grupo de parâmetros no qual se encontra o parâmetro que pretende alterar.
- 7. Altere o parâmetro desejado.
- 8. Para guardar as alterações, clique em [Guardar tudo].
- Os parâmetros do inversor estão configurados.

#### i Assumir as configurações

O processo de guardar as configurações realizadas é indicado por um símbolo de ampulheta na interface de utilizador. Com uma tensão CC suficiente, os dados são diretamente transmitidos e aplicados diretamente ao inversor. Se a tensão CC for insuficiente (p. ex. à noite), as configurações são guardadas, mas não podem ser transmitidas directamente ao inversor nem nele aplicadas. Enquanto o inversor não receber nem aplicar as configurações, o símbolo de ampulheta continua a ser exibido na interface de utilizador. As configurações são aplicadas quando existir tensão CC suficiente e o inversor reiniciar. Assim que o símbolo de ampulheta surgir na interface de utilizador, significa que as configurações foram guardadas. As configurações não ficam perdidas. Já se pode terminar sessão na interface de utilizador e sair do sistema.

#### Configurar o registo de dados do país 8.13

### A TÉCNICO ESPECIALIZADO

O inversor vem configurado de fábrica com um registo de dados de país de validade geral. Deve adaptar posteriormente o registo de dados do país ao local de instalação.

### i O registo de dados do país tem de estar correctamente configurado

Se seleccionar um registo de dados de país que não seja válido para o seu país ou para os fins de utilização pretendidos, tal pode levar a uma falha do sistema ou a problemas com o operador da rede. Ao seleccionar o registo de dados do país, respeite sempre as normas e directivas em vigor no local, bem como as propriedades do sistema (p. ex., o tamanho do sistema e o ponto de ligação à rede).

 Se não tiver a certeza que normas e directivas são válidas para o seu país ou os seus fins de utilização, entre em contacto com o operador da rede.

#### i Alteração dos nomes e unidades dos parâmetros de rede com vista ao cumprimento das disposições de ligação à rede em conformidade com o Regulamento (UE) 2016/631 (válido a partir de 27.04.2019)

Com vista ao cumprimento das disposições europeias de ligação à rede (válidas a partir de 27.04.2019), os nomes e as unidades dos parâmetros de rede foram alterados. A alteração é válida a partir da versão de firmware ≥ 3.00.00.R, no caso de estar definido um registo de dados do país para cumprimento das disposições europeias de ligação à rede (válido a partir de 27.04.2019). Os nomes e as unidades dos parâmetros de rede em inversores com uma versão de firmware ≤ 2.99.99.R não são abrangidos pela alteração, permanecendo válidos. O mesmo se aplica a partir da versão de firmware ≥ 3.00.00.R, no caso de estar definido um registo de dados do país que seja válido para países fora da UE.

O procedimento básico para a alteração dos parâmetros operacionais está descrito noutro capítulo (ver capítulo 8.12 "Alterar parâmetros operacionais", página 75).

#### **Procedimento:**

 No grupo de parâmetros Monitorização da rede > Monitorização da rede, seleccione os parâmetros Configurar norma do país e configure o registo de dados de país desejado.

## 8.14 Configurar processo de potência activa

#### **A** TÉCNICO ESPECIALIZADO

#### Iniciar assistente de instalação

- 1. Aceder à interface de utilizador (ver capítulo 8.2, página 61).
- 2. Inicie a sessão como Instalador.
- 3. Inicie o assistente de instalação (ver capítulo 8.7, página 72).
- 4. Em cada passo, clicar em [Guardar e continuar] até ao passo Gestão da rede.
- 5. Realizar as configurações tal como descrito de seguida.

## Proceder às configurações para sistemas com especificação do valor nominal externa

- No separador Processo de potência activa, colocar o interruptor Especificação da potência activa em [Ligado].
- 2. Na lista pendente **Modo de funcionamento Especificação da potência activa**, seleccionar a entrada **Especificação externa**.
- 3. Na lista pendente **Comportamento de Fallback**, seleccionar a entrada **Aceitar valores de Fallback**.
- 4. No campo Valor de Fallback da potência activa máxima, inserir o valor que o inversor deve usar para limitar a sua potência nominal em caso de falha de comunicação com a unidade de comando superior depois de expirado o tempo de Timeout.

- 5. No campo **Timeout**, inserir o período de espera teórico do inversor até limitar a respectiva potência nominal para o valor Fallback definido.
- 6. Se uma especificação de 0 % ou 0 W inviabilizar a injecção na rede eléctrica pública de uma quantidade mínima de potência activa pelo inversor, seleccionar a entrada Sim na lista pendente Desligar a rede em caso de especificação da potência activa de 0%. Desta forma, garante-se que, em caso de uma especificação de 0 % ou 0 W, o inversor é desconectado da rede eléctrica pública e não injecta potência activa na rede.

## Proceder às configurações para sistemas com especificação do valor nominal manual

- No separador Processo de potência activa, colocar o interruptor Especificação da potência activa em [Ligado].
- Para especificações manuais, seleccionar a entrada Especificação manual em % ou Especificação manual em W e inserir o respectivo valor padrão.

## 8.15 Configurar Q on Demand 24/7

Através da função "Q on Demand 24/7", o inversor permanece disponível à noite na rede eléctrica pública, a partir da qual se alimenta com potência reactiva. Neste processo, o inversor recebe uma quantidade insignificante de potência activa da rede eléctrica pública com vista ao abastecimento os seus módulos internos. O inversor pode disponibilizar até 100% da sua potência enquanto potência reactiva. A disponibilização de potência reactiva durante o modo de injecção na rede conduz a uma redução da potência de injecção. Isso significa que, em 100% de potência reactiva, a potência de injecção compreende 0%.

A configuração geral dos serviços de gestão da rede (p. ex., especificação Cos Phi ou curva característica Q(U)) não pode ser, em parte, realizada de forma independente da função "Q on Demand 24/7" através dos parâmetros correspondentes, embora "Q on Demand 24/7" admite apenas especificações Q. Neste processo, é necessário ter em conta que algumas configurações têm impacto sobre outras configurações e funções de apoio à rede.

Isso significa que, quando a função "Q on Demand 24/7" está activa, não são possíveis quaisquer outras funções F de apoio à rede (p. ex., Cos Phi) entre a operação diurna e a operação nocturna do inversor. Se se pretender uma disponibilização da potência reactiva independente entre a operação diurna e a operação nocturna, a disponibilização de potência reactiva tem de ser comunicada ao inversor através de uma unidade de comando superior.

De momento, a disponibilização da potência reactiva pode ser lida apenas com base nas correntes e tensões de fase nos valores instantâneos (**valores instantâneos > lado CA > Correntes de fase/Tensões de fase**) ou acedida através do Modbus.

O procedimento básico para a alteração dos parâmetros operacionais está descrito noutro capítulo (ver capítulo 8.12 "Alterar parâmetros operacionais", página 75).

#### Procedimento:

 Seleccionar o parâmetro Processo de potência reactiva em caso de emissão de potência activa e configurar o processo pretendido. Para isso, ter atenção que "Q on Demand 24/7" não admite a selecção dos processos Curva característica Cos Phi(P) ou Curva característica Cos Phi(U).

- 2. Seleccionar o parâmetro **Processo de potência reactiva em caso de potência activa nula** e configurar o processo pretendido.
- 3. Configurar os parâmetros correspondentes do processo de potência reactiva.

# 8.16 Alterar o modo de funcionamento do relé multifunções A TÉCNICO ESPECIALIZADO

Normalmente, o relé multifunções está configurado para o modo de funcionamento **Mensagem de falha (FltInd)**. Caso tenha optado por outro modo de funcionamento e efectuado a ligação eléctrica de acordo com o modo de funcionamento desejado e a sua respectiva variante de ligação, tem de alterar o modo de funcionamento do relé multifunções e eventualmente executar outras configurações.

O procedimento básico para a alteração dos parâmetros operacionais está descrito noutro capítulo (ver capítulo 8.12 "Alterar parâmetros operacionais", página 75).

- 1. Aceder ao menu Parâmetros do aparelho.
- 2. Selecionar [Editar parâmetros].
- No grupo de parâmetros Aparelho > Relé Multifunções > Modo de funcionamento, seleccione o parâmetro Modo de funionamento do relé multifunçõs ou Mlt.OpMode e configure o modo de funcionamento desejado.
- 4. Se tiver configurado o modo de funcionamento **Autoconsumo** ou **SelfCsmp**, efectue mais configurações:
  - No grupo de parâmetros Aparelho > Relé multifunções > Autoconsumo > Potência mínima de ligação, seleccione o parâmetro Potência mínima de ligação de MFR Autoconsumo ou Mlt.MinOnPwr e configure o valor desejado. Deste modo indica a potência a partir da qual é ligado um equipamento consumidor.
  - No grupo de parâmrtros Aparelho > Relé multifunções > Autoconsumo> Tempo mínimo para potência de ligação, seleccione o parâmetro Tempo mínimo para potência de ligação MFR Autoconsumo ou Mlt.MinOnPwrTmm e configure o valor desejado. Deste modo indica o tempo mínimo em que a potência tem de estar acima da potência mínima de ligação para que o equipamento consumidor seja ligado.
  - No grupo de parâmetros Aparelho > Relé multifunções > Autoconsumo > Tempo mínimo de ligação, seleccione o parâmetro Tempo mínimo de ligação de MFR Autoconsumo ou Mlt.MinOnTmm e configure o valor desejado. Deste modo indica o tempo mínimo durante o qual o equipamento consumidor permanece ligado.
- 5. Se tiver configurado o modo de funcionamento Controlo via comunicação ou ComCtl, no grupo de parâmetros Aparelho > Relé multifunções > Controlo via comunicação > Estado, seleccione o parâmetro Estado de MFR em caso de controlo via comunicação ou Mlt.ComCtl.Sw e configure o valor desejado. Deste modo indica se o relé multifunções pode ser controlado através de um produto de comunicação.
- 6. Se tiver configurado o modo de funcionamento **Banco de baterias** ou **BatCha**, efectue mais configurações:

- No grupo de parâmetros Aparelho > Relé multifunções > Banco de baterias > Potência mínima de ligação, seleccione o parâmetro Potência mínima de ligação de MFR Banco de baterias ou Mlt.BatCha.Pwr e configure o valor desejado. Deste modo indica a potência a partir da qual a bateria deve ser carregada.
- No grupo de parâmetros Aparelho > Relé multifunções > Banco de baterias > Pausa mínima antes de uma nova ligação, seleccione o parâmetro Pausa mínima antes de uma nova ligação de MFR Banco de baterias ou Mlt.BatCha.Tmm e configure o valor desejado. Deste modo indica o tempo mínimo que, após um carregamento da bateria, tem de ser cumprido até que a bateria possa ser carregada mais uma vez.
- 7. Para guardar as alterações, clique em [Guardar tudo].

## 8.17 Configurar a função Modbus

#### A TÉCNICO ESPECIALIZADO

Normalmente, a interface Modbus está desactivada e está configurada a porta de comunicação 502.

Para aceder a inversores SMA com SMA Modbus<sup>®</sup> ou SunSpec<sup>®</sup> Modbus<sup>®</sup>, é necessário activar a interface Modbus. Após a ativação da interface é possível alterar as portas de comunicação de ambos os protocolos IP. As informações relativas à colocação em serviço e configuração da interface Modbus podem ser consultadas na informação técnica "SMA and SunSpec Modbus® Interface" em www.SMA-Solar.com.

Para informações sobre os registos Modbus que são suportados, pode consultar a informação técnica "Parâmetros e valores de medição Modbus®" em www.SMA-Solar.com.

#### i Segurança dos dados com a interface Modbus activada

Ao activar a interface Modbus, existe o risco de utilizadores não autorizados acederem aos dados do seu sistema fotovoltaico, podendo manipulá-los.

Para garantir a segurança dos dados, tomar medidas de proteção adequadas, como, por exemplo, as seguintes:

- Instale uma firewall.
- Feche portas de rede desnecessárias.
- Permita acesso remoto apenas via túnel VPN.
- Não estabeleça qualquer reencaminhamento de portas nas portas de comunicação utilizadas.
- Para desactivar a interface Modbus, reponha as configurações de fábrica no inversor ou volte a desactivar os parâmetros activados.

#### Procedimento:

 Active a interface Modbus e adapte as portas de comunicação de acordo com as necessidades (ver informação técnica "SMA and SunSpec Modbus® Interface" em www.SMA-Solar.com).

# 8.18 Activar a recepção de sinais de comando (apenas para Itália)

#### A TÉCNICO ESPECIALIZADO

Para que sistemas em Itália recebam ordens de comando do operador da rede, configure os seguintes parâmetros.

O procedimento básico para a alteração dos parâmetros operacionais está descrito noutro capítulo (ver capítulo 8.12 "Alterar parâmetros operacionais", página 75).

| Parâmetro          | Valor / intervalo                        | Resolução | Default           |
|--------------------|------------------------------------------|-----------|-------------------|
| ID da aplicação    | 0 a 16384                                | 1         | 16384             |
| Endereço Goose Mac | 01:0C:CD:01:00:00 a<br>01:0C:CD:01:02:00 | 1         | 01:0C:CD:01:00:00 |

#### Procedimento:

- 1. Seleccione o grupo de parâmetros Comunicação externa > IEC Configuração 61850.
- No campo ID da aplicação, introduza o ID de aplicação do gateway do operador da rede. O valor é-lhe fornecido pelo seu operador da rede. Pode introduzir um valor entre 0 e 16384. O valor 16384 significa "desactivado".
- No campo Endereço GOOSE-MAC introduza o endereço MAC do gateway do operador da rede, do qual o inversor deve aceitar as ordens de comando. O valor é-lhe fornecido pelo seu operador da rede.
- A recepção dos sinais de comando do operador da rede está activada.

## 8.19 Configurar o SMA OptiTrac Global Peak

#### A TÉCNICO ESPECIALIZADO

Em caso de módulos fotovoltaicos parcialmente ensombrados, configurar o intervalo de tempo no qual o inversor deve optimizar o MPP do sistema fotovoltaico. Caso não deseje utilizar o SMA OptiTrac Global Peak, pode desativá-lo.

O procedimento básico para a alteração dos parâmetros operacionais está descrito noutro capítulo (ver capítulo 8.12 "Alterar parâmetros operacionais", página 75).

#### Procedimento:

 No grupo de parâmetros Lado CC > Configurações CC > OptiTrac Global Peak, seleccione o parâmetro Tempo de ciclo do algoritmo OptiTrac Global Peak e configure o intervalo de tempo desejado. Em regra, o intervalo de tempo ideal é de 6 minutos. Só em casos de alteração extremamente lenta da situação de ensombramento é que o valor deve ser aumentado.

🗹 O inversor optimiza o MPP do sistema fotovoltaico no intervalo de tempo predefinido.

 Para desactivar o SMA OptiTrac Global Peak, no grupo de parâmetros Lado CC > Configurações CC > OptiTrac Global Peak regule o parâmetro OptiTrac Global Peak ligado para desligado.

# 8.20 Configurar a corrente residual nominal do dispositivo diferencial

#### A TÉCNICO ESPECIALIZADO

Se for utilizado um dispositivo diferencial com uma corrente residual nominal < 500 mA, terá de configurar a corrente residual nominal para o valor correspondente no inversor. Desta forma, o inversor reduz as correntes de fuga operacionais e impede uma activação acidental do dispositivo diferencial (para mais informações, consulte a informação técnica "Correntes de fuga capacitivas" em www.SMA-Solar.com).

O procedimento básico para a alteração dos parâmetros operacionais está descrito noutro capítulo (ver capítulo 8.12 "Alterar parâmetros operacionais", página 75).

#### **Procedimento:**

 No grupo de parâmetros Aparelho > Inversor, seleccionar o parâmetro Adaptação RCD e configurar para a corrente residual nominal do dispositivo diferencial utilizado.

## 8.21 Activar a detecção de falhas de string

#### **A** TÉCNICO ESPECIALIZADO

- 1. Aceder à interface de utilizador (ver capítulo 8.2, página 61).
- 2. Iniciar sessão na interface de utilizador como Instalador.
- Selecionar o menu Configurações do utilizador à direita, na barra de menus (ver capítulo 8.4 "Estrutura da página de início da interface de utilizador", página 68).
- 4. No menu de contexto, clique em [Iniciar assistente de instalação].
- 5. Selecionar [Guardar e continuar] até ao passo Configuração de string.
- 6. Ativar a deteção de falhas de string e configurar conforme pretendido.

## 8.22 Guardar a configuração num ficheiro

É possível guardar a configuração actual do inversor num ficheiro. Pode utilizar este ficheiro como cópia de segurança dos dados deste inversor e, em seguida, importar os dados novamente para este ou outros inversores do mesmo tipo ou da mesma família de aparelhos para os configurar. Nessa ocasião, são guardados exclusivamente os parâmetros do aparelho, nenhuma palavrapasse.

- 1. Aceder à interface de utilizador (ver capítulo 8.2, página 61).
- 2. Iniciar sessão na interface de utilizador (ver capítulo 8.3, página 65).
- 3. Selecionar o menu Configuração dos aparelhos.
- 4. Selecionar [Configurações].
- 5. No menu de contexto, clicar em [Guardar a configuração num ficheiro].
- 6. Seguir as instruções na janela de diálogo.

## 8.23 Aplicar configuração de ficheiro

#### ▲ TÉCNICO ESPECIALIZADO

Para configurar o inversor, pode aplicar a configuração que se encontra num ficheiro. Para isso é necessário que tenha anteriormente guardado num ficheiro a configuração de outro inversor do mesmo tipo ou da mesma família de aparelhos (ver capítulo 8.22 "Guardar a configuração num ficheiro", página 82). Nessa ocasião, são aplicados exclusivamente os parâmetros do aparelho, nenhuma palavra-passe.

#### Pré-requisitos:

- □ A alteração de parâmetros relevantes para a rede tem de estar autorizada pelo operador da rede responsável.
- ☐ É necessário ter disponível o código SMA Grid Guard (ver "Application for SMA Grid Guard Code" em www.SMA-Solar.com).

#### Procedimento:

- 1. Aceder à interface de utilizador (ver capítulo 8.2, página 61).
- 2. Iniciar sessão na interface de utilizador como Instalador (ver capítulo 8.3, página 65).
- 3. Selecionar o menu Configuração dos aparelhos.
- 4. Selecionar [Configurações].
- 5. No menu de contexto, selecionar [Aplicar configuração de ficheiro].
- 6. Seguir as instruções na janela de diálogo.

## 8.24 Actualizar o firmware

### ▲ TÉCNICO ESPECIALIZADO

Se não tiver sido definida nenhuma atualização automática para o inversor no produto de comunicação (p. ex., SMA Data Manager, Cluster Controller, Sunny Portal) ou através da interface de utilizador do inversor, tem a possibilidade de efetuar uma atualização manual do firmware.

Para actualizar o firmware, tem ao seu dispor as seguintes opções:

- Actualizar o firmware com o ficheiro de actualização existente através da interface de utilizador do inversor.
- Actualizar o firmware com o ficheiro de actualização disponível por meio de uma pen USB.
- Procurar e instalar o firmware através da interface de utilizador do inversor.

## Actualizar o firmware com o ficheiro de actualização existente através da interface de utilizador do inversor

#### Pré-requisitos:

É necessário ter disponível um ficheiro de actualização com o firmware pretendido do inversor. O ficheiro de atualização pode, por ex., ser obtido por download na página de produto do inversor em www.SMA-Solar.com.

#### Procedimento:

- 1. Aceder à interface de utilizador (ver capítulo 8.2, página 61).
- 2. Iniciar sessão na interface de utilizador como Instalador (ver capítulo 8.3, página 65).
- 3. Selecionar o menu Configuração dos aparelhos.
- 4. Na linha do inversor, seleccionar a roda dentada e clicar em Actualizar o firmware.
- 5. Clique em [Pesquisar] e seleccione o ficheiro de actualização para o inversor.
- 6. Seleccione Actualizar o firmware.
- 7. Seguir as instruções na janela de diálogo.

## Actualizar o firmware com o ficheiro de actualização disponível por meio de uma pen USB

#### Pré-requisito:

☐ É necessária 1 pen USB com, no máximo, 32 GB de capacidade e sistema de ficheiros FAT32.

#### **Procedimento:**

- 1. Criar um directório "UPDATE" na pen USB.
- 2. Guardar o ficheiro de actualização com o firmware desejado na pasta "UPDATE" na pen USB. O ficheiro de atualização pode, por ex., ser obtido por download na página de produto do inversor em www.SMA-Solar.com. Nesse processo, ter em conta que na pen USB só se pode gravar o ficheiro de actualização com base no qual o inversor será actualizado.
- 3.

## A PERIGO

#### Perigo de morte devido a tensões elevadas

- Colocar o inversor sem tensão e abrir a tampa da caixa da DC-Connection Unit (ver capítulo 9, página 86).
- 4. Colocar a pen USB na tomada USB no grupo construtivo de comunicação.
- 5. Colocar o inversor em serviço (ver capítulo 7.2, página 56).

🗹 Na fase inicial do inversor, é aberto o firmware pretendido.

6.

### A PERIGO

#### Perigo de morte devido a tensões elevadas

- Colocar o inversor sem tensão e abrir a tampa da caixa da DC-Connection Unit (ver capítulo 9, página 86).
- 7. Retirar a pen USB da porta USB.
- 8. Colocar o inversor em serviço (ver capítulo 7.2, página 56).
- 9. Abrir a interface de utilizador do inversor e verificar nos eventos se a atualização de firmware foi concluída com sucesso.
- Se a atualização de firmware não tiver sido concluída com sucesso, realizar a atualização de firmware novamente.

#### Procurar e instalar o firmware através da interface de utilizador do inversor

#### Pré-requisito:

🛛 O inversor tem de estar ligado à Internet.

- 1. Aceder à interface de utilizador (ver capítulo 8.2, página 61).
- 2. Iniciar sessão na interface de utilizador como Instalador (ver capítulo 8.3, página 65).
- 3. Selecionar [Editar parâmetros].
- 4. Seleccionar Aparelho > Actualização.
- 5. Seleccionar o parâmetro Procurar e instalar actualização e clicar em Executar.
- 6. Clicar em [Guardar tudo].
- ☑ O firmware é actualizado em segundo plano.

## 9 Colocar o inversor sem tensão

#### ▲ TÉCNICO ESPECIALIZADO

Antes de qualquer trabalho no inversor é sempre necessário colocá-lo sem tensão, conforme descrito neste capítulo. Para isso, seguir sempre a sequência indicada.

### **A** ATENÇÃO

## Perigo de vida devido a choque eléctrico em caso de destruição de um aparelho de medição devido a sobretensão

Uma sobretensão pode danificar um aparelho de medição e originar tensão na caixa do aparelho de medição. O contacto com a caixa do aparelho de medição sob tensão é causa de morte ou ferimentos graves devido a choque eléctrico.

 Utilizar apenas aparelhos de medição com um intervalo de tensão de entrada CC de até, no mínimo, 1000 V ou superior.

- 1. Desligar o disjuntor CA e protegê-lo contra religação.
- 2. Regular o interruptor-seccionador de CC do inversor para a posição O.
- 3. Proteger o interruptor-seccionador de CC com um cadeado adequado, contra religação.
- 4. Se o relé multifunções for utilizado, desligar a tensão de alimentação do equipamento consumidor, caso necessário.
- 5. Aguardar até que os LED estejam apagados.
- 6. Com uma pinça amperimétrica, determinar a ausência de corrente em todos os cabos CC.

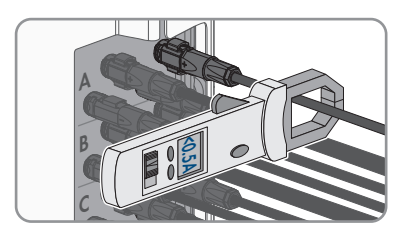

#### 7.

## 

#### Perigo de vida devido a choque eléctrico em caso de contacto com os condutores CC expostos ou os contactos da ficha CC se os conectores de ficha CC estiverem soltos ou danificados

Desbloquear ou retirar incorretamente os conectores de ficha CC pode parti-los e danificálos, soltá-los dos cabos CC ou impedir que sejam ligados de forma correta. Isto pode levar à exposição dos condutores CC ou dos contactos de ficha CC. O contacto com cabos CC ou contactos de ficha CC condutores de tensão é causa de morte ou ferimentos graves devido a choque eléctrico.

- Em caso de trabalhos nos conectores de ficha CC, usar luvas e ferramentas isoladas.
- Assegurar que os conectores de ficha CC se encontram num estado irrepreensível e que não existem condutores CC ou contactos de ficha CC expostos.
- Desbloquear e retirar com cuidado os conectores de ficha CC tal como descrito de seguida.
- 8. Desbloquear e retirar os conectores de ficha CC. Para isso, inserir uma chave de fendas (largura da ponta: 3,5 mm) ou um pino dobrado numa das ranhuras laterais e retirar os conectores de ficha CC. Ao fazer isso, não levantar os conectores de ficha CC, mas encaixar a ferramenta numa das ranhuras laterais, apenas com vista ao desbloqueio, sem puxar o cabo.

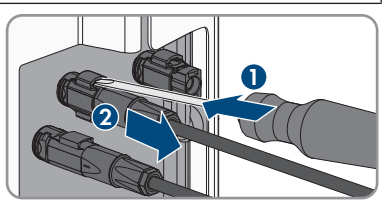

- Assegurar que os conectores de ficha CC no produto e os conectores de ficha CC equipados com os condutores CC se encontram num estado irrepreensível e que não existem condutores CC ou contactos de ficha CC expostos.
- Determinar a ausência de tensão nas entradas de CC do inversor com um aparelho de medição adequado.
- Desaparafusar os 10 parafusos da tampa da caixa da Connection Unit CA (TX25) e retirar a tampa da caixa para a frente.

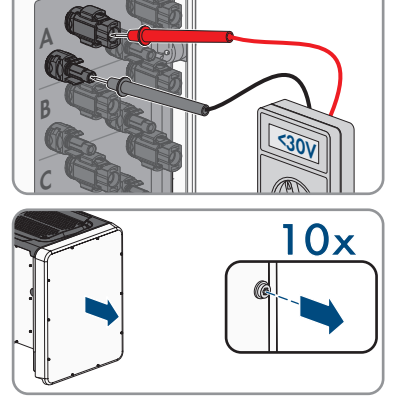

12. Colocar os parafusos e a tampa da caixa de lado e mantê-los em segurança.

- 9 Colocar o inversor sem tensão
- 13. Com um aparelho de medição adequado, determinar a ausência de tensão na régua de terminais CA, entre L1 e N, entre L2 e N e entre L3 e N. Para o efeito, colocar a sonda (diâmetro: máximo de 2,5 mm) nos pontos de medição da respetiva régua de terminais.
- 14. Com um aparelho de medição adequado, determinar a ausência de tensão na régua de terminais CA, entre L1 e PE, entre L2 e PE e entre L3 e PE. Para o efeito, colocar a sonda (diâmetro: máximo de 2,5 mm) nos pontos de medição da respetiva régua de terminais.

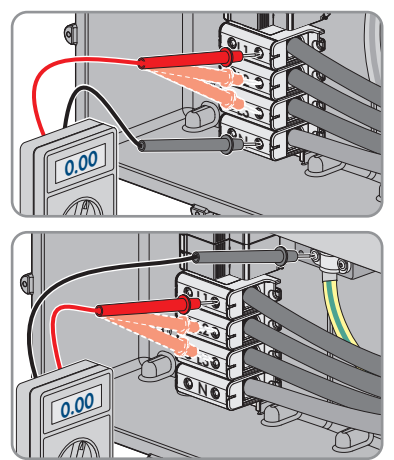

## 10 Limpar o inversor

### PRECAUÇÃO

#### Danos devido a produtos de limpeza

O produto e as peças do produto podem ser danificados devido à utilização de produtos de limpeza.

- Limpar o produto e todas as respectivas peças exclusivamente com um pano humedecido em água limpa.
- Certificar-se de que o inversor não apresenta poeira, folhagem ou outra sujidade.

## 11 Localização de erros

## 11.1 Esqueceu-se da palavra-passe

Caso se tenha esquecido da palavra-passe do inversor, pode desbloquear o inversor com um Personal Unlocking Key (PUK). Para cada inversor existe um PUK por grupo de utilizadores (**Utilizador** e **Instalador**). Dica: em sistemas que estejam detectados num produto de comunicação, pode atribuir uma nova palavra-passe para o grupo de utilizadores **Instalador** também através do produto de comunicação. A palavra-passe para o grupo de utilizadores **Instalador** coincide com a palavra-passe do sistema no produto de comunicação.

#### **Procedimento:**

- 1. Solicite o PUK (formulário de pedido disponível em www.SMA-Solar.com).
- 2. Aceder à interface de utilizador (ver capítulo 8.2, página 61).
- 3. No campo Palavra-passe indicar o PUK recebido ao invés da palavra-passe.
- 4. Seleccionar Login.
- 5. Aceder ao menu Parâmetros do aparelho.
- 6. Selecionar [Editar parâmetros].
- 7. No grupo de parâmetros **Direitos do utilizador > Controlo de acesso**, altere a palavrapasse do grupo de utilizadores desejado.
- 8. Para guardar as alterações, clique em [Guardar tudo].

#### i Atribuição de palavra-passe em inversores que são detectados num produto de comunicação

A palavra-passe para o grupo de utilizadores **Instalador** é simultaneamente a palavra-passe para o sistema no produto de comunicação. A alteração da palavra-passe para o grupo de utilizadores **Instalador** pode levar a que o inversor deixe de poder ser detectado pelo produto de comunicação.

 No produto de comunicação, atribua a palavra-passe alterada do grupo de utilizadores Instalador como a nova palavra-passe do sistema (ver o manual do produto de comunicação).

## 11.2 Mensagens de eventos

N.º do evento Mensagem, causa e resolução

101

#### A TÉCNICO ESPECIALIZADO

#### Falha de rede

A tensão de rede ou impedância de rede no ponto de conexão do inversor está demasiado elevada. O inversor separou-se da rede eléctrica pública.

#### Resolução:

 Verificar se a tensão de rede no ponto de conexão do inversor está constantemente dentro do intervalo admissível.

Se a tensão de rede se situar fora do intervalo admissível devido às condições de rede locais, contactar o operador da rede. Perguntar ao operador da rede se é possível uma adaptação da tensão no ponto de injecção ou se aprova uma alteração dos limites operacionais monitorizados.

Se a tensão de rede se encontrar constantemente dentro do intervalo admissível e esta mensagem continuar a ser exibida, contactar o serviço de assistência.

### 301 **A** TÉCNICO ESPECIALIZADO

#### Falha de rede

O valor médio de 10 minutos da tensão de rede saiu do intervalo admissível. A tensão de rede ou a impedância de rede no ponto de conexão está demasiado alta. O inversor separa-se da rede eléctrica pública para manter a qualidade de tensão.

#### Resolução:

 Durante o modo de injecção na rede, verificar se a tensão de rede no ponto de conexão do inversor está constantemente dentro do intervalo admissível.

Se a tensão de rede se situar fora do intervalo admissível devido às condições de rede locais, contactar o operador da rede. Perguntar ao operador da rede se é possível uma adaptação da tensão no ponto de injecção ou se aprova uma alteração dos limites operacionais monitorizados.

Se a tensão de rede se encontrar constantemente dentro do intervalo admissível e esta mensagem continuar a ser exibida, contactar o serviço de assistência.

#### N.º do evento Mensagem, causa e resolução

401

501

## A TÉCNICO ESPECIALIZADO

#### Falha de rede

O inversor separou-se da rede eléctrica pública. Foi detectada uma rede isolada ou uma alteração muito grande da frequência de rede.

#### Resolução:

 Verificar se a ligação à rede apresenta fortes e breves oscilações da frequência.

#### A TÉCNICO ESPECIALIZADO

#### Falha de rede

A frequência de rede encontra-se fora do intervalo admissível. O inversor separou-se da rede eléctrica pública.

#### Resolução:

 Se possível, verificar se a frequência de rede apresenta oscilações frequentes.

Se existirem múltiplas oscilações e esta mensagem for exibida frequentemente, contactar o operador da rede e perguntar se aprova uma alteração dos parâmetros operacionais do inversor.

Se o operador da rede concordar, combinar a alteração dos parâmetros operacionais com o serviço de assistência.

#### 601

#### A TÉCNICO ESPECIALIZADO

#### Falha de rede

O inversor detectou uma componente contínua demasiado elevada na corrente de rede.

#### Resolução:

- Verificar a ligação à rede relativamente à componente contínua.
- Se esta mensagem for exibida com frequência, esclarecer junto do operador da rede se o valor limite da monitorização no inversor pode ser aumentado.

| N.º do evento | Mensagem, causa e resolução                                                                                                    |  |
|---------------|----------------------------------------------------------------------------------------------------|--|
| 801           | ▲ TÉCNICO ESPECIALIZADO                                                                                                    |  |
|               | Aguardar tensão rede > Falha na rede > Verificar fusível                                                                                                    |  |
|               | O cabo CA não está ligado correctamente ou o registo de dados do país<br>não está configurado correctamente.                                                                                                    |  |
|               | Resolução:                                                                                                    |  |
|               | Certificar-se de que o disjuntor está ligado.                                                                                                    |  |
|               | <ul> <li>Certificar-se de que o cabo CA não está danificado e está correctamente<br/>ligado.</li> </ul>                                                                                                    |  |
|               | <ul> <li>Certificar-se de que o registo de dados do país está configurado<br/>corretamente.</li> </ul>                                                                                                    |  |
|               | <ul> <li>Verificar se a tensão de rede no ponto de conexão do inversor está<br/>constantemente dentro do intervalo admissível.</li> </ul>                                                                                                    |  |
|               | Se a tensão de rede se situar fora do intervalo admissível devido às<br>condições de rede locais, contactar o operador da rede. Perguntar ao<br>operador da rede se é possível uma adaptação da tensão no ponto de<br>injecção ou se aprova uma alteração dos limites operacionais<br>monitorizados. |  |
|               | Se a tensão de rede se encontrar constantemente dentro do intervalo<br>admissível e esta mensagem continuar a ser exibida, contactar o serviço<br>de assistência.                                                                                                    |  |
| 901           | ▲ TÉCNICO ESPECIALIZADO                                                                                                    |  |
|               | Falta conexão PE > Verificar a conexão                                                                                                    |  |
|               | O PE não está ligado correctamente.                                                                                                    |  |
|               | Resolução:                                                                                                    |  |
|               | <ul> <li>Certificar-se de que PE está ligado correctamente.</li> </ul>                                                                                                    |  |

| N.º do evento                                | Mensagem, causa e resolução                                                                                                    |
|----------------------------------------------|----------------------------------------------------------------------------------------------------|
| 3401                                         | A TÉCNICO ESPECIALIZADO                                                                                                    |
| 3402                                         | Sobretensão CC > Desconectar o gerador                                                                                                    |
| 3404                                         | Sobretensão na entrada CC. O inversor pode ser destruído.                                                                                                    |
| 3410                                         | Esta mensagem é adicionalmente sinalizada pelo piscar rápido dos LED.                                                                                                    |
| 3411                                         | Resolução:                                                                                                    |
| 3412                                         | Colocar <b>imediatamente</b> o inversor sem tensão.                                                                                                    |
|                                              | <ul> <li>Verificar se a tensão CC se situa abaixo da tensão máxima de entrada<br/>do inversor. Se a tensão CC se situar abaixo da tensão máxima de<br/>entrada do inversor, ligar novamente os conectores de ficha CC ao<br/>inversor.</li> </ul>                                                             |
|                                              | <ul> <li>Se a tensão CC se situar acima da tensão máxima de entrada do<br/>inversor, certificar-se de que o gerador fotovoltaico está correctamente<br/>dimensionado ou contactar o técnico de instalação do gerador<br/>fotovoltaico.</li> </ul>                                                             |
|                                              | <ul> <li>Caso esta mensagem se repita frequentemente, contactar o serviço de assistência.</li> </ul>                                                                                                    |
| 3501                                         | ▲ TÉCNICO ESPECIALIZADO                                                                                                    |
|                                              | Erro de isolamento > Verificar o gerador                                                                                                    |
|                                              | O inversor detetou um defeito à terra no gerador fotovoltaico.                                                                                                    |
|                                              | Resolução:                                                                                                    |
|                                              | <ul> <li>Verificar se o sistema fotovoltaico apresenta defeito à terra.</li> </ul>                                                                                                    |
| 3701                                         | A TÉCNICO ESPECIALIZADO                                                                                                    |
|                                              | Corrente de defeito demasiado elevada > Verificar o gerador                                                                                                    |
|                                              | O inversor detectou uma corrente de defeito através da breve ligação à terra                                                                                                    |
|                                              | de gerader tetevoltaise                                                                                                    |
|                                              |                                                                                                    |
|                                              | Resolução:<br>• Vorificar se o sistema fotovoltaiso apresenta defeito à terra                                                                                                    |
| 2001                                         | Resolução:     Verificar se o sistema fotovoltaico apresenta defeito à terra.                                                                                                    |
| 3801                                         | Resolução:  Verificar se o sistema fotovoltaico apresenta defeito à terra.  TÉCNICO ESPECIALIZADO                                                                                                    |
| 3801<br>3802<br>3803                         | Resolução:         • Verificar se o sistema fotovoltaico apresenta defeito à terra.         ▲ TÉCNICO ESPECIALIZADO         Sobrecorrente CC > Verificar o gerador                                                                                                    |
| 3801<br>3802<br>3803<br>3805                 | Resolução:  Verificar se o sistema fotovoltaico apresenta defeito à terra.  TÉCNICO ESPECIALIZADO Sobrecorrente CC > Verificar o gerador Sobreintensidade na entrada CC. O inversor interrompe brevemente a injec-                                                                                            |
| 3801<br>3802<br>3803<br>3805<br>3806         | Resolução:  Verificar se o sistema fotovoltaico apresenta defeito à terra.  TÉCNICO ESPECIALIZADO Sobrecorrente CC > Verificar o gerador Sobreintensidade na entrada CC. O inversor interrompe brevemente a injec- ção na rede. Pesolução:                                                                    |
| 3801<br>3802<br>3803<br>3805<br>3806<br>3807 | Resolução:  Verificar se o sistema fotovoltaico apresenta defeito à terra.  TÉCNICO ESPECIALIZADO Sobrecorrente CC > Verificar o gerador Sobreintensidade na entrada CC. O inversor interrompe brevemente a injec- ção na rede. Resolução: So esta monsagem se repetir frequentemente, partificar se de rue e |

| N.º do evento | Mensagem, causa e resolução                                                                                                    |
|---------------|----------------------------------------------------------------------------------------------------|
| 6002-6412     | ▲ TÉCNICO ESPECIALIZADO                                                                                                    |
|               | Autodiagnóstico > Falha do aparelho                                                                                                    |
|               | A causa tem de ser determinada pelo serviço de assistência.                                                                                         |
|               | Resolução:                                                                                                    |
|               | Contactar o serviço de assistência.                                                                                                    |
| 6502          | A TÉCNICO ESPECIALIZADO                                                                                                    |
|               | Autodiagnóstico > Sobreaquecimento                                                                                                    |
|               | O inversor desligou-se devido a temperatura demasiado elevada.                                                                                      |
|               | Resolução:                                                                                                    |
|               | <ul> <li>Limpar as aletas de refrigeração no lado de trás da caixa e os canais de<br/>ventilação na parte superior com uma escova macia.</li> </ul> |
|               | Certificar-se de que o inversor está suficientemente ventilado.                                                                                     |
|               | Certificar-se de que o inversor não está exposto a radiação solar directa.                                                                          |
| 6512          | Temperatura de funcionamento mínima não foi atingida                                                                                                |
|               | O inversor só volta a injectar na rede eléctrica pública a partir de uma temperatura de -25°C.                                                      |
| 6603          | A TÉCNICO ESPECIALIZADO                                                                                                    |
| 6604          | Autodiagnóstico > Sobrecarga                                                                                                    |
|               | A causa tem de ser determinada pelo serviço de assistência.                                                                                         |
|               | Resolução:                                                                                                    |
|               | Contactar o serviço de assistência.                                                                                                    |
| 6701          | A TÉCNICO ESPECIALIZADO                                                                                                    |
| 8702          | Comunicação com falha                                                                                                    |
|               | Erro no processador de comunicação, mas o inversor continua a injectar ener-                                                                        |
|               | gia na rede. A causa tem de ser determinada pelo serviço de assistência.                                                                            |
|               |                                                                                                    |
|               | <ul> <li>Se esta mensagem for exibida com frequencia, contactar o serviço de<br/>assistência.</li> </ul>                                            |
| 7102          | A TÉCNICO ESPECIALIZADO                                                                                                    |
|               | Ficheiro de parâmetros não encontrado ou com defeito                                                                                                |
|               | O ficheiro de parâmetros não foi encontrado ou está danificado. O carrega-                                                                          |
|               | mento do ficheiro de parâmetros falhou. O inversor continua a injectar ener-                                                                        |
|               | gia na rede.<br>Deselveñez                                                                                                    |
|               |                                                                                                    |
|               | <ul> <li>Copiar novamente o ticheiro de parametros para o directorio correcto.</li> </ul>                                                           |

| N.º do evento | Mensagem, causa e resolução                                                                                                    |
|---------------|----------------------------------------------------------------------------------------------------|
| 7105          | A TÉCNICO ESPECIALIZADO                                                                                                    |
|               | Configuração de parâmetros falhou                                                                                                    |
|               | Não foi possível definir os parâmetros através do cartão de memória. O inversor continua a injectar energia na rede.                         |
|               | Resolução:                                                                                                    |
|               | Certificar-se de que os parâmetros estão configurados correctamente.                                                                         |
|               | Certificar-se de que o código SMA Grid Guard está disponível.                                                                                |
| 7106          | Ficheiro de actualização danificado                                                                                                    |
|               | O ficheiro de actualização está danificado. A actualização falhou. O inversor continua a injectar energia na rede.                           |
| 7110          | Ficheiro atualização não encontrado                                                                                                    |
|               | Não foi encontrado nenhum ficheiro novo de actualização no cartão SD. A actualização falhou. O inversor continua a injectar energia na rede. |
| 7112          | Ficheiro actualização copiado                                                                                                    |
| 7113          | O cartão de memória está cheio ou com protecção de escrita                                                                                   |
| 7201          | Gravação de dados impossível                                                                                                    |
| 7202          |                                                                                                    |
| 7303          | A TÉCNICO ESPECIALIZADO                                                                                                    |
|               | Actualização do PC principal falhou                                                                                                    |
|               | A causa tem de ser determinada pelo serviço de assistência.                                                                                  |
|               | Resolução:                                                                                                    |
|               | Contactar o serviço de assistência.                                                                                                    |
| 7320          | O aparelho foi actualizado com sucesso.                                                                                                    |
|               | A actualização de firmware foi concluída com sucesso.                                                                                        |
| 7330          | Verificação da condição falhou                                                                                                    |
|               | A verificação das condições de actualização não foi bem-sucedida. O pacote de actualização de firmware não é adequado a este inversor.       |
| 7331          | Transporte actualização iniciado                                                                                                    |
|               | O ficheiro de actualização está a ser copiado.                                                                                               |
| 7332          | Transporte actualização bem-sucedido                                                                                                    |
|               | O ficheiro de actualização foi copiado com sucesso para a memória interna do inversor.                                                       |

| N.º do evento | Mensagem, causa e resolução                                                                                                    |
|---------------|----------------------------------------------------------------------------------------------------|
| 7333          | A TÉCNICO ESPECIALIZADO                                                                                                    |
|               | Transporte actualização falhou                                                                                                    |
|               | Não foi possível copiar o ficheiro de actualização para a memória interna do<br>inversor. Se a ligação com o inversor for via WLAN, é possível que a causa<br>seja uma fraca qualidade da ligação. |
|               | Resolução:                                                                                                    |
|               | <ul> <li>Tentar novamente a actualização.</li> </ul>                                                                                                    |
|               | <ul> <li>Em caso de ligação WLAN: melhorar a qualidade da ligação WLAN (p.<br/>ex., através de um amplificador WLAN) ou estabelecer a ligação ao<br/>inversor via Ethernet.</li> </ul>             |
|               | <ul> <li>Se esta mensagem for exibida novamente, contactar o serviço de<br/>assistência.</li> </ul>                                                                                                |
| 7341          | Actualização do Bootloader                                                                                                    |
|               | O inversor está a executar uma actualização do bootloader.                                                                                                    |
| 7342          | ▲ TÉCNICO ESPECIALIZADO                                                                                                    |
|               | Actualização Bootloader falhou                                                                                                    |
|               | A actualização do bootloader falhou.                                                                                                    |
|               | Resolução:                                                                                                    |
|               | <ul> <li>Tentar novamente a actualização.</li> </ul>                                                                                                    |
|               | <ul> <li>Se esta mensagem for exibida novamente, contactar o serviço de<br/>assistência.</li> </ul>                                                                                                |
| 7347          | ▲ TÉCNICO ESPECIALIZADO                                                                                                    |
|               | Ficheiro incompatível                                                                                                    |
|               | O ficheiro de configuração não é adequado a este inversor.<br>Posolução:                                                                                                    |
|               | <ul> <li>Certificar-se de que o ficheiro de configuração seleccionado é<br/>adequado a este inversor.</li> </ul>                                                                                   |
|               | <ul> <li>Tentar novamente a importação.</li> </ul>                                                                                                    |
| 7348          | ▲ TÉCNICO ESPECIALIZADO                                                                                                    |
|               | Formato de ficheiro com erro                                                                                                    |
|               | O ficheiro de configuração não corresponde ao formato necessário ou está danificado.                                                                                                    |
|               | Resolução:                                                                                                    |
|               | <ul> <li>Certificar-se de que o ficheiro de configuração seleccionado<br/>corresponde ao formato necessário e não está danificado.</li> </ul>                                                      |
|               | Tentar novamente a importação.                                                                                                    |

| N.º do evento | Mensagem, causa e resolução                                                                         |
|---------------|----------------------------------------------------------------------------------------------------|
| 7350          | Iniciada transferência de um ficheiro de configuração                                               |
|               | O ficheiro de configuração está a ser transferido.                                                  |
| 7351          | Actualização WLAN                                                                                   |
|               | O inversor está a executar uma actualização da WLAN.                                                |
| 7352          | Actualização WLAN falhou                                                                            |
|               | A actualização do módulo WLAN falhou.                                                               |
|               | Resolução:                                                                                          |
|               | <ul> <li>Tentar novamente a actualização.</li> </ul>                                                |
|               | <ul> <li>Se esta mensagem for exibida novamente, contactar o serviço de<br/>assistência.</li> </ul> |
| 7353          | Actualização da base de dados dos fusos horários                                                    |
|               | O inversor está a executar uma actualização da base de dados dos fusos ho-<br>rários.               |
| 7354          | ▲ TÉCNICO ESPECIALIZADO                                                                             |
|               | Actualização da base de dados dos fusos horários falhou                                             |
|               | A actualização da base de dados dos fusos horários falhou.                                          |
|               | Resolução:                                                                                          |
|               | <ul> <li>Tentar novamente a actualização.</li> </ul>                                                |
|               | <ul> <li>Se esta mensagem for exibida novamente, contactar o serviço de<br/>assistência.</li> </ul> |
| 7355          | Actualização do WebUI                                                                               |
|               | O inversor está a executar uma actualização da interface de utilizador do inversor.                 |
| 7356          | A TÉCNICO ESPECIALIZADO                                                                             |
|               | Actualização do WebUI falhou                                                                        |
|               | A actualização da interface de utilizador do inversor falhou.                                       |
|               | Resolução:                                                                                          |
|               | <ul> <li>Tentar novamente a actualização.</li> </ul>                                                |
|               | <ul> <li>Se esta mensagem for exibida novamente, contactar o serviço de<br/>assistência.</li> </ul> |

| N.º do evento | Mensagem, causa e resolução                                                                                                    |
|---------------|----------------------------------------------------------------------------------------------------|
| 7619          | A TÉCNICO ESPECIALIZADO                                                                                                    |
|               | <ul> <li>Falha de comunicação com o dispositivo contador &gt; Verificar comunicação com contador de energia</li> <li>O inversor não recebe dados do contador de energia.</li> <li>Resolução: <ul> <li>Certificar-se de que o contador de energia está correctamente integrado na mesma rede do inversor (ver manual do contador de energia).</li> <li>Em caso de ligação WLAN: melhorar a qualidade da ligação WLAN (p. ex., através de um amplificador WLAN) ou ligar o inversor ao servidor DHCP (router) via Ethernet.</li> </ul> </li> </ul> |
| 7622          | Sem comunicação com o módulo I/O<br>Este evento é exibido em caso de erro de comunicação interno do aparelho<br>com o SMA I/O Module. O inversor desliga-se da rede eléctrica pública por<br>motivos de segurança.                                                                                                    |
| 7702          | A TÉCNICO ESPECIALIZADO                                                                                                    |
|               | <ul> <li>Falha do aparelho</li> <li>A causa tem de ser determinada pelo serviço de assistência.</li> <li>Resolução: <ul> <li>Contactar o serviço de assistência.</li> </ul> </li> </ul>                                                                                                    |
| 7801          | A TÉCNICO ESPECIALIZADO                                                                                                    |
|               | <ul> <li>Erro do descarregador de sobretensões</li> <li>Um ou vários descarregadores de sobretensões foram activados ou um ou vários descarregadores de sobretensões não estão correctamente inseridos.</li> <li>Resolução: <ul> <li>Certificar-se de que os descarregadores de sobretensões estão correctamente encaixados.</li> <li>Se os descarregadores de sobretensões tiverem sido activado, substituir os descarregadores de sobretensões activados por novos</li> </ul> </li> </ul>                                                      |

descarregadores de sobretensões.

Instruções de serviço

| N.º do evento        | Mensagem, causa e resolução                                                                                                    |
|----------------------|----------------------------------------------------------------------------------------------------|
| 8003                 | ▲ TÉCNICO ESPECIALIZADO                                                                                                    |
|                      | Limit.potênc.real Temperatura                                                                                                    |
|                      | O inversor reduziu a sua potência durante mais de 10 minutos devido a tem-<br>peratura demasiado elevada.                                                                                                    |
|                      | <ul> <li>Limpar as aletas de refrigeração no lado de trás da caixa e os canais de ventilação na parte superior com uma escova macia.</li> <li>Certificar-se de que o inversor está suficientemente ventilado.</li> <li>Certificar-se de que a temperatura ambiente não excede +35°C.</li> <li>Certificar-se de que o inversor não está exposto a radiação solar directa.</li> </ul> |
| 8101                 | A TÉCNICO ESPECIALIZADO                                                                                                    |
| 8102<br>8103<br>8104 | Comunicação com falha<br>A causa tem de ser determinada pelo serviço de assistência.<br>Resolução:<br>• Contactar o serviço de assistência.                                                                                                    |
| 9002                 | A TÉCNICO ESPECIALIZADO                                                                                                    |
|                      | <ul> <li>SMA Grid Guard Code inválido</li> <li>O código SMA Grid Guard introduzido não está correcto. Os parâmetros continuam protegidos e não podem ser alterados.</li> <li>Resolução:</li> <li>Introduzir o sódizo SMA Crid Cuard correcto</li> </ul>                                                                                                    |
| 0002                 |                                                                                                    |
| 9003                 | Parametros da reae bioqueados<br>As alterações de parâmetros de rede estão agora bloqueadas. Para poder<br>efectuar alterações nos parâmetros da rede é necessário, a partir de agora,<br>iniciar sessão com o código SMA Grid Guard.                                                                                                    |
| 9005                 | A TÉCNICO ESPECIALIZADO                                                                                                    |
|                      | Alteração dos parâmetros de rede impossível > Assegurar a alimen-<br>tação CC                                                                                                    |
|                      | <ul> <li>Este erro pode ter as seguintes causas:</li> <li>Os parâmetros a alterar estão protegidos.</li> <li>A tensão CC na entrada CC não é suficiente para o funcionamento do computador principal.</li> <li>Resolução:</li> </ul>                                                                                                    |
|                      | <ul> <li>Introduzir o codigo SMA Grid Guard.</li> <li>Certificar-se de que está disponível, pelo menos, a tensão inicial CC (LED verde pisca, pulsa ou fica aceso).</li> </ul>                                                                                                    |

| N.º do evento | Mensagem, causa e resolução                                                                                                    |
|---------------|----------------------------------------------------------------------------------------------------|
| 9007          | A TÉCNICO ESPECIALIZADO                                                                                                    |
|               | Cancelamento do autoteste                                                                                                    |
|               | O autoteste (apenas para Itália) foi cancelado.                                                                                                    |
|               | Resolução:                                                                                                    |
|               | <ul> <li>Certificar-se de que a ligação CA está correcta.</li> </ul>                                                                                                    |
|               | Reiniciar o autoteste.                                                                                                    |
| 9033          | Rapid Shutdown foi ativada                                                                                                    |
|               | O inversor detetou a ativação de uma Rapid Shutdown. O lado de corrente alternada do inversor foi desbloqueado.                                                                                                    |
| 9034          | ▲ TÉCNICO ESPECIALIZADO                                                                                                    |
|               | Erro no sistema Rapid Shutdown                                                                                                    |
|               | Esta mensagem pode ter as seguintes causas:                                                                                                    |
|               | <ul> <li>A função Rapid Shutdown não foi corretamente configurada.</li> </ul>                                                                                                    |
|               | <ul> <li>Não foi possível separar corretamente o gerador fotovoltaico. Pode<br/>existir tensão nas entradas CC do inversor.</li> </ul>                                                                                |
|               | <ul> <li>A tensão em standby de todos os interruptores modulares fotovoltaicos<br/>de um string é &gt; 30 V.</li> </ul>                                                                                               |
|               | Resolução:                                                                                                    |
|               | <ul> <li>Verificar a configuração da função Rapid Shutdown e garantir que foi<br/>selecionado o modo de funcionamento adequado ao dispositivo de<br/>isolamento CC aplicado.</li> </ul>                               |
|               | • Verificar a funcionalidade do interruptor modular fotovoltaico.                                                                                                    |
|               | <ul> <li>Verificar a tensão de standby do interruptor modular fotovoltaico<br/>aplicado e garantir que a tensão de standby de todos os interruptores<br/>modulares fotovoltaicos de um string é &lt; 30 V.</li> </ul> |
| 9035          | Rapid Shutdown realizada com sucesso                                                                                                    |
|               | A tensão nas entradas CC e na saída CA do inversor foi descarregada com sucesso.                                                                                                    |
| 9037          | ▲ TÉCNICO ESPECIALIZADO                                                                                                    |
|               | Ligação do gerador não efetuada                                                                                                    |
|               | Os interruptores modulares fotovoltaicos não ligaram o gerador fotovoltaico.                                                                                                    |
|               | Resolução:                                                                                                    |
|               | <ul> <li>Verificar a funcionalidade do interruptor modular fotovoltaico conforme<br/>o SunSpec.</li> </ul>                                                                                                    |

| N.º do evento | Mensagem, causa e resolução                                                                                    |
|---------------|----------------------------------------------------------------------------------------------------|
| 9038          | A TÉCNICO ESPECIALIZADO                                                                                        |
|               | Função de descarga Rapid Shutdown redundante não assegurada                                                    |
|               | A causa tem de ser determinada pelo serviço de assistência.                                                    |
|               | Resolução:                                                                                                    |
|               | <ul> <li>Contactar o serviço de assistência.</li> </ul>                                                        |
| 10108         | Mudança de hora efectuada / hora antiga                                                                        |
| 10109         | Mudança de hora efectuada / hora nova                                                                          |
| 10110         | A TÉCNICO ESPECIALIZADO                                                                                        |
|               | Sincronização da hora falhou: [xx]                                                                             |
|               | Não foi possível aceder a qualquer informação horária do servidor NTP con-<br>figurado.                        |
|               | Resolução:                                                                                                    |
|               | Certificar-se de que o servidor NTP foi correctamente configurado.                                             |
|               | <ul> <li>Certificar-se de que o inversor está integrado numa rede local com<br/>ligação à internet.</li> </ul> |
| 10118         | Upload dos parâmetros concluído                                                                                |
|               | O ficheiro de configuração foi carregado com sucesso.                                                          |
| 10248         | A TÉCNICO ESPECIALIZADO                                                                                        |
|               | [Interface]: Rede muito carregada                                                                              |
|               | A rede está muito carregada. O intercâmbio de dados entre aparelhos não                                        |
|               | se realiza de forma ideal e ocorre com muito atraso.                                                           |
|               | Resolução:                                                                                                    |
|               | Alargar os intervalos de consulta.                                                                             |
|               | Eventualmente, reduzir o numero de aparelhos existentes na rede.                                               |
| 10249         | A TÉCNICO ESPECIALIZADO                                                                                        |
|               | [Interface]: Rede sobrecarregada                                                                               |
|               | A rede está sobrecarregada. Não existe qualquer intercâmbio de dados en-<br>tre os aparelhos.                  |
|               | Resolução:                                                                                                    |
|               | <ul> <li>Reduzir o número de aparelhos existentes na rede.</li> </ul>                                          |
|               | <ul> <li>Eventualmente, alargar os intervalos de consulta.</li> </ul>                                          |

| N.º do evento | Mensagem, causa e resolução                                                                                                    |
|---------------|----------------------------------------------------------------------------------------------------|
| 10250         | A TÉCNICO ESPECIALIZADO                                                                                                    |
|               | [Interface]: Taxa de erros do pacote [ok / alta]                                                                                                    |
|               | A taxa de erros de pacotes altera-se. Se a taxa de erros de pacotes for muito<br>alta, a rede fica sobrecarregada ou a ligação ao switch de rede ou ao servi-<br>dor DHCP (router) fica afectada. |
|               | Resolução em caso de elevada taxa de erros de pacotes:                                                                                                    |
|               | <ul> <li>Em caso de uma ligação Ethernet, certificar-se de que o cabo e as fichas<br/>de rede não estão danificados e de que as fichas de rede estão<br/>encaixadas correctamente.</li> </ul>     |
|               | • Eventualmente, alargar os intervalos de consulta.                                                                                                    |
|               | <ul> <li>Eventualmente, reduzir o número de aparelhos existentes na rede.</li> </ul>                                                                                                    |
| 10251         | [Interface]: Estado da comunicação passa para [ok / aviso / erro /<br>não ligada]                                                                                                    |
|               | O estado da comunicação com o switch de rede ou o servidor DHCP (router)<br>altera-se. Eventualmente, é adicionalmente exibida uma mensagem de erro.                                              |
| 10252         | A TÉCNICO ESPECIALIZADO                                                                                                    |
|               | [Interface]: Ligação com falha                                                                                                    |
|               | Não existe nenhum sinal válido no cabo de rede.                                                                                                    |
|               | Resolução:                                                                                                    |
|               | <ul> <li>Em caso de uma ligação Ethernet, certificar-se de que o cabo e as fichas<br/>de rede não estão danificados e de que as fichas de rede estão<br/>encaixadas correctamente.</li> </ul>     |
|               | <ul> <li>Certificar-se de que o servidor DHCP (router) e eventuais switch<br/>assinalam um funcionamento sem problemas.</li> </ul>                                                                |
| 10253         | ▲ TÉCNICO ESPECIALIZADO                                                                                                    |
|               | [Interface]: Velocidade de ligação passa para [100 Mbit / 10 Mbit]                                                                                                    |
|               | A velocidade de ligação altera-se. A causa do estado [10 Mbit] pode ser<br>uma ficha danificada, um cabo danificado ou o arrancar ou encaixar das fi-<br>chas de rede.                            |
|               | Resolução em caso de estado [10 Mbit]:                                                                                                    |
|               | <ul> <li>Em caso de uma ligação Ethernet, certificar-se de que o cabo e as fichas<br/>de rede não estão danificados e de que as fichas de rede estão<br/>encaixadas correctamente.</li> </ul>     |
|               | <ul> <li>Certificar-se de que o servidor DHCP (router) e eventuais switch<br/>assinalam um funcionamento sem problemas.</li> </ul>                                                                |

| N.º do evento | Mensagem, causa e resolução                                                                                                    |
|---------------|----------------------------------------------------------------------------------------------------|
| 10254         | ▲ TÉCNICO ESPECIALIZADO                                                                                                    |
|               | [Interface]: Modo Duplex passa para [Full / Half]                                                                                                    |
|               | O modo Duplex (modo de transmissão de dados) altera-se. A causa do esta-<br>do [Half] pode ser uma ficha danificada, um cabo danificado ou o arrancar<br>ou encaixar das fichas de rede.                  |
|               | Resolução em caso de estado [Half]:                                                                                                    |
|               | <ul> <li>Em caso de uma ligação Ethernet, certificar-se de que o cabo e as fichas<br/>de rede não estão danificados e de que as fichas de rede estão<br/>encaixadas correctamente.</li> </ul>             |
|               | <ul> <li>Certificar-se de que o servidor DHCP (router) e eventuais switch<br/>assinalam um funcionamento sem problemas.</li> </ul>                                                                        |
| 10255         | ▲ TÉCNICO ESPECIALIZADO                                                                                                    |
|               | [Interface]: Carga de rede ok<br>A rede está novamente com uma carga dentro do intervalo normal depois de<br>ter estado muito carregada.                                                                  |
| 10282         | Login [grupo de utilizadores] via [protocolo] bloqueado                                                                                                    |
|               | Após várias tentativas de login erradas, o login fica bloqueado durante um<br>determinado tempo. Assim, o login de utilizador fica bloqueado durante 15<br>minutos e o login Grid Guard durante 12 horas. |
|               | Resolução:                                                                                                    |
|               | Aguardar até terminar o tempo indicado e tentar novamente o login.                                                                                                    |
| 10283         | A TÉCNICO ESPECIALIZADO                                                                                                    |
|               | Módulo WLAN com defeito<br>O módulo WLAN integrado no inversor está danificado.<br>Resolução:                                                                                                    |

• Contactar o serviço de assistência.

| N.º do evento | Mensagem, causa e resolução                                                                                                    |
|---------------|----------------------------------------------------------------------------------------------------|
| 10284         | A TÉCNICO ESPECIALIZADO                                                                                                    |
|               | Ligação WLAN não é possível                                                                                                    |
|               | O inversor não tem actualmente qualquer ligação WLAN à rede selecciona-<br>da.                                                                                                    |
|               | Resolução:                                                                                                    |
|               | <ul> <li>Certificar-se de que o SSID, a palavra-passe da WLAN e o método de<br/>encriptação foram correctamente introduzidos. O método de<br/>encriptação é predefinido pelo seu router WLAN ou WLAN Access<br/>Point, podendo ser também aí alterado.</li> </ul> |
|               | <ul> <li>Certificar-se de que o router WLAN ou WLAN Access Point se encontra<br/>ao alcance e assinala um funcionamento sem problemas.</li> </ul>                                                                                                    |
|               | <ul> <li>Se esta mensagem for exibida frequentemente, melhorar a ligação<br/>WLAN recorrendo a um amplificador WLAN.</li> </ul>                                                                                                    |
| 10285         | Ligação WLAN estabelecida                                                                                                    |
|               | A ligação à rede WLAN seleccionada foi estabelecida.                                                                                                    |
| 10286         | A TÉCNICO ESPECIALIZADO                                                                                                    |
|               | Ligação WLAN perdida                                                                                                    |
|               | O inversor perdeu a ligação WLAN à rede seleccionada.                                                                                                    |
|               |                                                                                                    |
|               | <ul> <li>Certificar-se de que o router WLAN ou WLAN Acess Point ainda está<br/>activo.</li> </ul>                                                                                                    |
|               | <ul> <li>Certificar-se de que o router WLAN ou WLAN Access Point se encontra<br/>ao alcance e assinala um funcionamento sem problemas.</li> </ul>                                                                                                    |
|               | <ul> <li>Se esta mensagem for exibida frequentemente, melhorar a ligação<br/>WLAN recorrendo a um amplificador WLAN.</li> </ul>                                                                                                    |
| 10339         | Webconnect activado                                                                                                    |
| 10340         | Webconnect desactivada                                                                                                    |
| 10502         | Limit.potênc.real Frequência CA                                                                                                    |
| 10513         | Paragem rápida da gestão da rede: a paragem é executada pelo co-<br>mando do sistema                                                                                                    |
|               | Este evento é gerado se a protecção da rede e do sistema for activada atra-<br>vés do relé de monitorização da unidade de monitorização. O inversor sepa-<br>ra-se da rede eléctrica pública.                                                                     |
| 10901         | A iniciar o autoteste  xx                                                                                                    |
| 10902         | Limite actual de corte para a protecção contra o aumento de tensão  <br>xxx   V                                                                                                    |

| N.º do evento | Mensagem, causa e resolução                                                                        |
|---------------|----------------------------------------------------------------------------------------------------|
| 10903         | Limite actual de corte para o limiar inferior máximo da monitorização da tensão $ xxx V$           |
| 10904         | Limite actual de corte para o limiar superior mínimo da monitoriza-<br>ção da tensão  xxx  V       |
| 10905         | Limite actual de corte para o limiar médio mínimo da monitorização<br>da tensão [xxx] V            |
| 10906         | Limite actual de corte para o limiar máximo comutável da monitoriza-<br>ção da frequência [xxx] Hz |
| 10907         | Limite actual de corte para o limiar mínimo comutável da monitoriza-<br>ção da frequência [xxx] Hz |
| 10908         | Limite actual de corte para o limiar inferior máximo da monitorização da frequência  xxx  Hz       |
| 10909         | Limite actual de corte para o limiar superior mínimo da monitoriza-<br>ção da frequência [xxx] Hz  |
| 10910         | Limiar de corte medido para o ponto de teste em curso  xxx   xx                                    |
| 10911         | Valor padrão para o ponto de teste em curso  xxx   xx                                              |
| 10912         | Tempo de corte medido para o ponto de teste em curso  xx  s                                        |
| 27103         | A configurar parâmetros                                                                            |
|               | A alteração dos parâmetros está a ser assumida.                                                    |
| 27104         | Configuração dos parâmetros OK                                                                     |
|               | A alteração dos parâmetros foi assumida com sucesso.                                               |
| 27107         | Ficheiro atualização OK                                                                            |
|               | O ficheiro de actualização encontrado é válido.                                                    |
| 27301         | Actualização da comunicação                                                                        |
|               | O inversor está a executar uma actualização do componente de comunica-<br>ção.                     |
| 27302         | Actualização do PC principal.                                                                      |
|               | O inversor está a executar uma actualização do componente do inversor.                             |
| 27312         | Actualização terminada                                                                             |
|               | O inversor concluiu a actualização com sucesso.                                                    |

| N.º do evento | Mensagem, causa e resolução                                                                                                    |
|---------------|----------------------------------------------------------------------------------------------------|
| 29001         | <b>Código inst. válido</b><br>O código SMA Grid Guard introduzido é válido. Os parâmetros protegidos<br>estão agora desbloqueados e é possível configurar os parâmetros. Os parâ-<br>metros são bloqueados novamente, de forma automática, após 10 horas de<br>injecção na rede. |
| 29004         | <b>Parâmetros da rede inalterados</b><br>A alteração dos parâmetros de rede não é possível.                                                                                                    |

# 11.3 Verificar se o sistema fotovoltaico apresenta defeito à terra

#### **A** TÉCNICO ESPECIALIZADO

Se o LED vermelho acender e no menu **Eventos** da interface de utilizador do inversor exibir os números de evento 3501, 3601 ou 3701, pode ocorrer um defeito à terra. O isolamento eléctrico do sistema fotovoltaico à terra está danificado ou é demasiado reduzido.

### 

## Perigo de morte devido a choque eléctrico causado pelo caso de contacto com peças do sistema sob tensão em caso de defeito à terra

No caso de defeito à terra, as peças do sistema podem encontrar-se sob tensão. O contacto com peças e cabos condutores de tensão é causa de morte ou ferimentos graves devido a choque eléctrico.

- Seccionar completamente o produto (colocando-o sem tensão) e proteger contra religação antes de iniciar o trabalho.
- Nos cabos do gerador fotovoltaico, tocar apenas no isolamento.
- Não tocar em peças da estrutura inferior e armação do gerador fotovoltaico.
- Não ligar ao inversor nenhuma string fotovoltaica que apresente defeito à terra.

## **A** ATENÇÃO

## Perigo de vida devido a choque eléctrico em caso de destruição de um aparelho de medição devido a sobretensão

Uma sobretensão pode danificar um aparelho de medição e originar tensão na caixa do aparelho de medição. O contacto com a caixa do aparelho de medição sob tensão é causa de morte ou ferimentos graves devido a choque eléctrico.

 Utilizar apenas aparelhos de medição com um intervalo de tensão de entrada CC de até, no mínimo, 1000 V ou superior.

#### Procedimento:

Para verificar se o sistema fotovoltaico apresenta defeito à terra, executar as seguintes operações na sequência indicada. As secções seguintes mostram a sequência precisa de procedimentos.

- Através de uma medição de tensão, verificar se o sistema fotovoltaico apresenta defeito à terra.
- Caso a medição de tensão não tenha sido bem sucedida, efectuar uma medição da resistência de isolamento para verificar se o sistema fotovoltaico apresenta defeito à terra.

#### Verificação por meio de medição de tensão

Verificar cada uma das strings do sistema fotovoltaico de acordo com o seguinte procedimento, para ver se apresentam defeito à terra.

#### **Procedimento:**

| 1. | A PERIGO                                                                                                    |  |  |  |  |
|----|----------------------------------------------------------------------------------------------------|--|--|--|--|
|    | Perigo de morte devido a tensões elevadas                                                                                                    |  |  |  |  |
|    | <ul> <li>Colocar o inversor sem tensão (ver capítulo 9, página 86).</li> </ul>                                                                          |  |  |  |  |
| 2. | 2. Medir tensões:                                                                                                    |  |  |  |  |
|    | <ul> <li>Medir as tensões entre o pólo positivo e o potencial de terra (PE).</li> </ul>                                                                 |  |  |  |  |
|    | <ul> <li>Medir as tensões entre o pólo negativo e o potencial de terra (PE).</li> </ul>                                                                 |  |  |  |  |
|    | <ul> <li>Medir as tensões entre os pólos positivo e negativo.</li> </ul>                                                                                |  |  |  |  |
|    | Se os seguintes resultados existirem simultaneamente, há um defeito à terra no sistema<br>fotovoltaico:                                                 |  |  |  |  |
|    | 🗹 Todas as tensões medidas estão estáveis.                                                                                                    |  |  |  |  |
|    | A soma de ambas as tensões em relação ao potencial de terra corresponde<br>aproximadamente à tensão entre os pólos positivo e negativo.                 |  |  |  |  |
| 3. | Caso exista um defeito à terra, determinar a sua localização através da relação de ambas as tensões medidas e eliminá-lo.                               |  |  |  |  |
| 4. | Caso não seja possível medir inequivocamente um defeito à terra e a mensagem continue a ser exibida, efectuar uma medição da resistência de isolamento. |  |  |  |  |

5. Ligar novamente ao inversor as strings sem defeito à terra e colocar o inversor novamente em funcionamento (ver o manual de instalação do inversor).

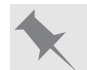

Localização do defeito à terra

O exemplo mostra um defeito à terra entre o segundo e terceiro módulo fotovoltaico.
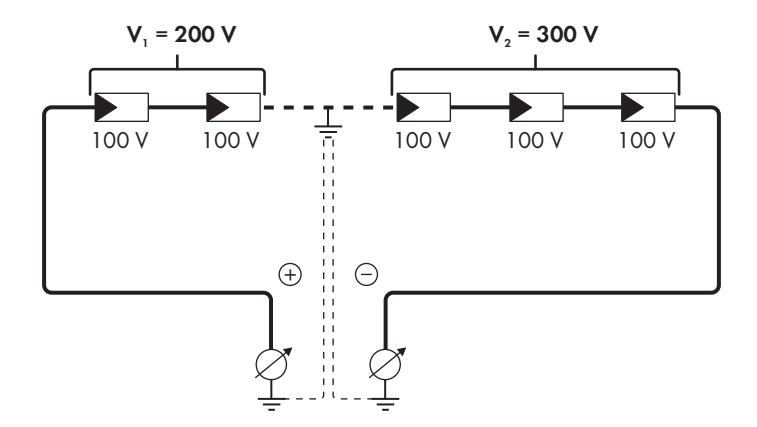

#### Verificação por meio de medição da resistência de isolamento

Caso a medição de tensão não forneça indício suficiente de um defeito à terra, a medição da resistência de isolamento pode providenciar resultados mais exactos.

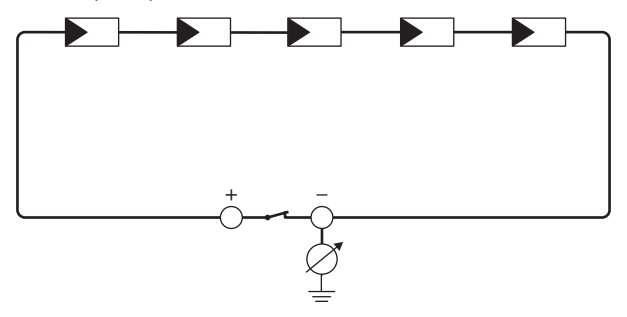

Figura 18: Representação esquemática da medição

#### **i** Cálculo da resistência de isolamento

A resistência total que se espera do sistema fotovoltaico ou de uma única string pode ser calculada através da seguinte fórmula:

$$\frac{1}{R_{\text{total}}} = \frac{1}{R_1} + \frac{1}{R_2} + \frac{1}{R_3} + \dots$$

A exacta resistência de isolamento de um módulo fotovoltaico pode ser consultada junto do fabricante do módulo ou na ficha técnica.

No entanto, como valor médio para a resistência de um módulo fotovoltaico, pode presumirse em módulos de película fina aprox. 40 MOhm e em módulos fotovoltaicos poli e monocristalinos aprox. 50 MOhm por módulo fotovoltaico (para mais informações relativas ao cálculo da resistência de isolamento, ver informação técnica "Resistência de isolamento (Riso) de sistemas fotovoltaicos não separados galvanicamente" em www.SMA-Solar.com).

#### Aparelhos necessários:

- Dispositivo adequado para garantir seccionamento e curto-circuito seguros
- Aparelho de medição da resistência de isolamento

# i Dispositivo necessário para garantir seccionamento e curto-circuito seguros do gerador fotovoltaico

A medição da resistência de isolamento só pode ser efectuada com um dispositivo adequado para garantir seccionamento e curto-circuito seguros do gerador fotovoltaico. Caso não esteja disponível um dispositivo adequado, a medição da resistência de isolamento não pode ser efectuada.

#### **Procedimento:**

- 1. Calcular a resistência de isolamento esperada por string.
- 2.

## A PERIGO

#### Perigo de morte devido a tensões elevadas

- Colocar o inversor sem tensão (ver capítulo 9, página 86).
- 3. Instalar o dispositivo de curto-circuito.
- 4. Ligar o aparelho de medição da resistência de isolamento.
- 5. Colocar a primeira string em curto-circuito.
- 6. Regular a tensão de ensaio. A tensão de ensaio deve situar-se o mais próximo possível da tensão de sistema máxima dos módulos fotovoltaicos, não podendo porém excedê-la (ver ficha técnica dos módulos fotovoltaicos).
- 7. Medir a resistência de isolamento.
- 8. Eliminar o curto-circuito.
- 9. Executar a medição da mesma forma nas restantes strings.
  - Se a resistência de isolamento de uma string divergir nitidamente do valor teórico calculado, existe um defeito à terra na string em causa.
- As strings com defeito à terra só podem ser novamente ligadas ao inversor quando o defeito à terra tiver sido eliminado.
- 11. Ligar todas as outras strings novamente ao inversor.
- 12. Colocar o inversor novamente em serviço.
- 13. Se em seguida o inversor continuar a exibir um erro de isolamento, contactar o serviço de assistência (ver capítulo 15, página 121). Em determinadas circunstâncias, os módulos fotovoltaicos na quantidade existente não são adequados para o inversor.

# 12 Colocar o inversor fora de serviço

### ▲ TÉCNICO ESPECIALIZADO

Para colocar o inversor totalmente fora de serviço depois de terminada a sua vida útil, proceder conforme descrito neste capítulo.

# 

#### Perigo de ferimentos ao elevar e devido à queda do inversor

O inversor pesa 84 kg. Existe perigo de ferimentos se o inversor for incorretamente levantado ou se cair durante o transporte ou montagem.

• O inversor deve ser transportado e levantado na vertical por várias pessoas, sem inclinar.

#### Pré-requisitos:

- 🗆 Tem de existir uma palete.
- □ Tem de estar disponível a embalagem original com acolchoamento.
- □ Têm de estar disponíveis as pegas de transporte.

#### Procedimento:

1.

### A PERIGO

#### Perigo de morte devido a tensões elevadas

- Colocar o inversor sem tensão (ver capítulo 9, página 86).
- 2.

# 

#### Perigo de queimaduras devido a partes da caixa quentes

- Aguardar 30 minutos, até que a caixa tenha arrefecido.
- Retirar o cabo CA do inversor. Para o efeito, desapertar os parafusos (SW8) e extrair os cabos do terminal.
- Retirar o PE do terminal de ligação à terra. Para o efeito, desenroscar os parafusos (TX25) e retirar o condutor de proteção por baixo da braçadeira.

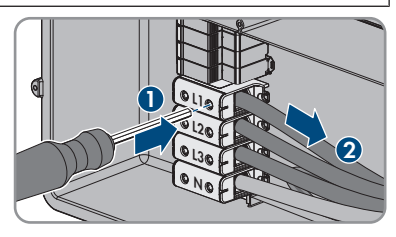

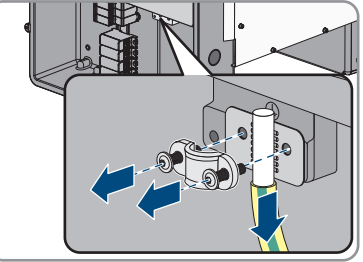

10x

- 5. Encaminhar o cabo CA para fora do inversor.
- Remover a união roscada para cabos M63 do orifício da caixa na AC-Connection Unit. Para isso, retirar a contraporca do interior e encaminhar a união roscado para cabos para fora do orifício da caixa.
- 7. Se estiverem ligados descarregadores de sobretensões CA, puxar os descarregadores de sobretensões para fora dos compartimentos. Para o efeito, premir as superfícies estriadas esquerda e direita do descarregador de sobretensões.

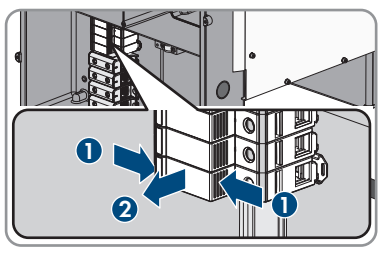

- Colocar a tampa da caixa da Connection Unti CA na Connection Unit CA e apertar primeiro os parafusos na parte superior esquerda e na parte inferior direita e, em seguida, os restantes parafusos em cruz (TX 25, binário: 6 Nm).
- Desaparafusar todos os 10 parafusos da tampa da caixa da Connection Unit CC (TX 25) e retirar a tampa da caixa para a frente.

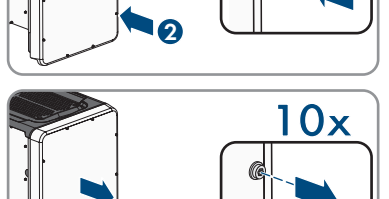

- 10. Colocar os parafusos e a tampa da caixa de lado e mantê-los em segurança.
- Remover todos os cabos de ligação do grupo construtivo de comunicação e encaminhar o cabo de ligação para fora da Connection Unit CC.

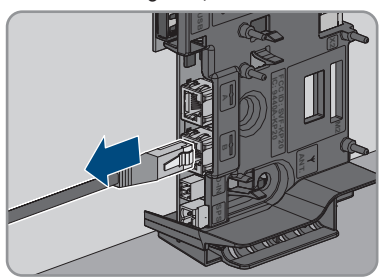

12. Remover do inversor todas as uniões roscadas para cabos. Para isso, desapertar a contraporca do interior e retirar a união roscado para cabos para fora do orifício da caixa.

#### SMA Solar Technology AG

13. Se estiverem ligados descarregadores de sobretensões CC, puxar os descarregadores de sobretensões para fora dos compartimentos. Para o efeito, premir as superfícies estriadas esquerda e direita do descarregador de sobretensões.

- 14. Colocar a tampa da caixa da Connection Unti CC na Connection Unit CC e apertar primeiro os parafusos na parte superior esquerda e na parte inferior direita e, em seguida, os restantes parafusos em cruz (TX 25, binário: 6 Nm).
- 15. Apertar todas as 4 pegas até ao batente nos orifícios roscados, do lado direito e esquerdo, até estas assentarem de forma correta na caixa. Para isso, assegurar que as pegas de transporte não são apertadas inclinadas nos orifícios roscados. Através do aperto inclinado das pegas de transporte, pode ser mais tarde dificultado ou impedido o desaparafusamento das pegas de transporte e os orifícios roscados podem ficar danificados para uma nova montagem dos mesmos.
- 16. Colocar uma chave de fendas nos orifícios na pega de transporte e rodar a chave de fendas 90°. Dessa forma, assegura-se que as pegas de transporte são bem apertadas.
- 17. Para desmontar as bases ou as calhas de perfil, colocar o inversor cuidadosamente ao lado da Connection Unit CA.
- 18. Caso o inversor deva ser armazenado ou enviado, embalar o inversor na embalagem original:
  - Colocar a parte inferior da embalagem original com acolchoamento sobre a palete.
  - Colocar o inversor sobre a palete com o acolchoamento. Para o efeito, colocar o inversor com o lado da Connection Unit CA sobre o acolchoamento.

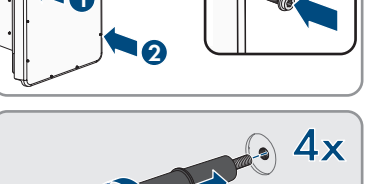

10x

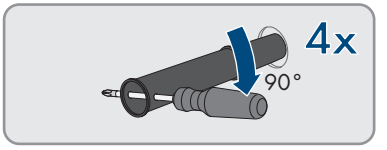

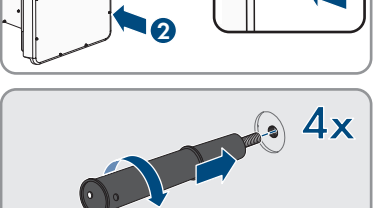

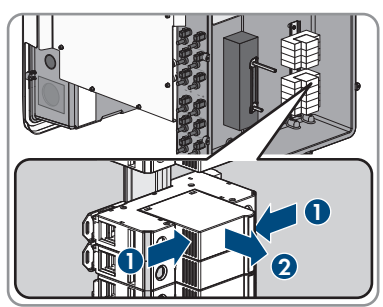

 Desaparafusar todas as 4 pegas de transporte dos orifícios roscados. Para isso, se necessário, colocar uma chave de fendas nos orifícios da pega de transporte e desapertar a pega de transporte com ajuda da chave de fendas.

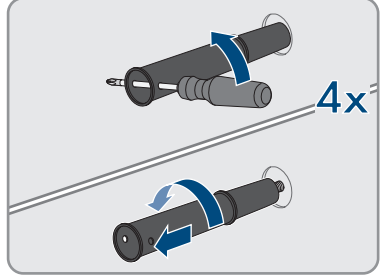

- Colocar a parte superior da embalagem original sobre o inversor.
- Colocar o acolchoamento superior.
- Fechar a embalagem.
- Proteger a embalagem e a palete com uma cinta ou com cintos.
- 19. Caso o inversor deva ser eliminado, eliminá-lo de acordo com as normas de eliminação de sucata eletrónica em vigor no local.

# 13 Dados técnicos

### Entrada CC

| Potência do gerador fotovoltaico máxima                     | 75000 Wp STC  |
|-------------------------------------------------------------|---------------|
| Tensão máxima de entrada                                    | 1000 V        |
| Intervalo de tensão MPP                                     | 500 V a 800 V |
| Tensão atribuída de entrada                                 | 670 V         |
| Tensão mínima de entrada                                    | 150 V         |
| Tensão de entrada inicial                                   | 188 V         |
| Corrente de entrada máxima por conector de fi-<br>cha de CC | 20 A          |
| Corrente de entrada máxima por entrada                      | 20 A          |
| Corrente máxima de curto-circuito por entrada*              | 30 A          |
| Corrente inversa máxima no gerador fotovoltai-<br>co        | 0 A           |
| Número de entradas MPP independentes                        | 6             |
| Strings por entrada MPP                                     | 2             |
| Categoria de sobretensão conforme a<br>IEC 62109-1          | II            |
| * Conforme a IEC 62109-2: I <sub>SC.PV</sub>                |               |

Saída CA

| Potência atribuída com 230 V, 50 Hz                                                                                                    | 50000 W                               |
|----------------------------------------------------------------------------------------------------|---------------------------------------|
| Potência aparente CA máxima                                                                                                    | 50000 VA                              |
| Tensão de rede atribuída                                                                                                    | 230 V                                 |
| Tensão nominal CA                                                                                                    | 400 V/230 V                           |
| Intervalo de tensão CA*                                                                                                    | 202 V a 264 V                         |
| Corrente nominal CA com 230 V                                                                                                    | 72,5 A                                |
| Corrente máxima de saída                                                                                                    | 72,5 A                                |
| Corrente máxima de saída em caso de erro                                                                                                    | 86 A                                  |
| Distorção harmónica total da corrente de saída<br>com uma distorção harmónica total da tensão<br>CA <2% e potência CA > 50% da potência atri-<br>buída | < 2 %                                 |
| Corrente de ligação                                                                                                    | < 10% da corrente nominal CA para, no |

máximo, 10 ms

| Frequência de rede atribuída                                                                | 50 Hz                                                     |
|---------------------------------------------------------------------------------------------|-----------------------------------------------------------|
| Frequência de rede CA*                                                                      | 50 Hz / 60 Hz                                             |
| Intervalo de funcionamento com frequência de<br>rede CA de 50 Hz                            | 44 Hz a 55 Hz                                             |
| Intervalo de funcionamento com frequência de rede CA de 60 Hz                               | 54 Hz a 65 Hz                                             |
| Fator de potência na potência atribuída                                                     | 1                                                         |
| Fator de deslocamento, ajustável                                                            | 0,0 sobreexcitado a 0,0 subexcitado                       |
| Fases de injeção na rede                                                                    | 3                                                         |
| Fases de ligação                                                                            | 3 (+1)                                                    |
| Categoria de sobretensão conforme a<br>IEC 62109-1                                          | III                                                       |
| * Conforme o registo de dados de país configur                                              | ado                                                       |
| Relé multifunções                                                                           |                                                           |
| Tensão máxima de comutação CC                                                               | 30 V                                                      |
| Corrente máxima de comutação CA                                                             | 1,0 A                                                     |
| Corrente máxima de comutação CC                                                             | 1,0 A                                                     |
| Carga mínima                                                                                | 0,1 W                                                     |
| Tempo mínimo de vida útil quando respeitadas<br>a tensão e a corrente máximas de comutação* | 100000 ciclos de comutação                                |
| * Corresponde a 20 anos em caso de 12 comu                                                  | tações por dia                                            |
| Rendimento                                                                                  |                                                           |
| Rendimento máximo, η <sub>max</sub>                                                         | > 98,1 %                                                  |
| Rendimento europeu, η <sub>EU</sub>                                                         | > 97,8 %                                                  |
| Dispositivos de segurança                                                                   |                                                           |
| Proteção contra inversão de polaridade CC                                                   | Díodo de curto-circuito                                   |
| Ponto de seccionamento no lado de entrada                                                   | Interruptor-seccionador de CC                             |
| Proteção contra sobretensão CC                                                              | Descarregador de sobretensões de tipo 1 e 2<br>(opcional) |
| Resistência a curto-circuitos CA                                                            | Regulação da corrente                                     |
| Monitorização da rede                                                                       | SMA Grid Guard 10.0                                       |
| Proteção máxima admissível                                                                  | 100 A                                                     |

Monitorização de defeito à terra Unidade de monitorização de corrente residual Monitorização do isolamento: R<sub>iso</sub> > 34 kΩ Existente

| sensível a todas as correntes                                                  |                                               |
|--------------------------------------------------------------------------------|-----------------------------------------------|
|                                                                                |                                               |
| Dados gerais                                                                   |                                               |
| Largura x Altura x Profundidade, sem bases e<br>sem interruptor-seccionador CC | 592 mm x 733 mm x 679 mm                      |
| Peso                                                                           | 84 kg                                         |
| Comprimento x largura x altura da embalagem                                    | 800 mm x 600 mm x 886 mm                      |
| Peso de transporte                                                             | 100 kg                                        |
| Classe de condições ambientais conforme a<br>IEC 60721-3-4                     | 4K4H                                          |
| Categoria ambiental                                                            | Ao ar livre                                   |
| Grau de sujidade de todas as peças da máqui-<br>na                             | 2                                             |
| Faixa de temperatura de operação                                               | -25°C a +60°C                                 |
| Valor máximo admissível da humidade relativa<br>(com condensação)              | 100 %                                         |
| Altitude máx. de operação acima do nível mé-<br>dio do mar (NMM)               | 3000 m                                        |
| Emissões sonoras típicas                                                       | 64 dB(A)                                      |
| Potência dissipada no modo noturno                                             | 5 W                                           |
| Topologia                                                                      | Sem transformador                             |
| Princípio de refrigeração                                                      | SMA OptiCool                                  |
| Quantidade de ventiladores                                                     | 3                                             |
| Grau de proteção eletrónica conforme a<br>IEC 60529                            | IP65                                          |
| Classe de proteção conforme a IEC 62109-1                                      | I                                             |
| Tecnologia sem fios                                                            | WLAN 802.11 b/g/n                             |
| Banda de frequências                                                           | 2,4 GHz                                       |
| Potência de emissão máxima                                                     | 100 mW                                        |
| Formas de rede                                                                 | TN-C, TN-S, TN-C-S, TT (se $U_{N_PE}$ < 20 V) |
|                                                                                |                                               |

### Condições climáticas

#### Instalação conforme a IEC 60721-3-4, classe 4K4H

| Gama de temperatura alargada                                                          | -25°C a +60°C                  |
|---------------------------------------------------------------------------------------|--------------------------------|
| Intervalo alargado da humidade do ar                                                  | 0% a 100%                      |
| Valor limite de humidade relativa do ar, sem condensação                              | 100 %                          |
| Intervalo alargado de pressão do ar                                                   | 79,5 kPa a 106 kPa             |
| Transporte conforme a IEC 60721-3-4, classe 2                                         | КЗ                             |
| Intervalo de temperatura                                                              | -40 °C a +70 °C                |
| Equipamento                                                                           |                                |
| Ligação CC                                                                            | Conectores de ficha CC SUNCLIX |
| Ligação CA                                                                            | Terminais roscados             |
| Relé multifunções                                                                     | Padrão                         |
| Elementos de proteção contra sobretensões Ti-<br>po II para CA e/ou CC                | Opcional                       |
| Binários                                                                              |                                |
| Parafusos da tampa da caixa da Connection<br>Unit CC e da Connection Unit CA          | 6 Nm                           |
| Parafusos dos terminais CA na secção transver-<br>sal de condutor 35 mm² a 95 mm²     | 20 Nm                          |
| Parafusos dos terminais CA na secção transver-<br>sal de condutor 120 mm <sup>2</sup> | 30 Nm                          |
| Parafusos para fixação das bases ou das ca-<br>Ihas de perfil                         | 16 Nm                          |
| Parafusos da cobertura no lado superior do inversor                                   | 6 Nm                           |
| Contraporca da união roscada de cabos M63                                             | 14 Nm                          |
| Porca de capa da união roscada para cabos<br>M63                                      | 33 Nm                          |
| Porca de capa da união roscada para cabos<br>M32                                      | 5 Nm                           |
| Porca de capa SUNCLIX                                                                 | 2 Nm                           |

## Capacidade da memória de dados

| Rendimentos energéticos durante o dia | 63 dias      |
|---------------------------------------|--------------|
| Rendimentos diários                   | 30 anos      |
| Mensagens de evento para utilizadores | 1024 eventos |
| Mensagens de evento para instaladores | 1024 eventos |

# 14 Acessórios

Na tabela seguinte são apresentados os acessórios para o seu produto. Se necessário, pode encomendá-los na SMA Solar Technology AG ou no seu distribuidor especializado.

| Designação                                           | Designação abreviada                                                                                                    | Número de encomenda<br>da SMA |
|------------------------------------------------------|----------------------------------------------------------------------------------------------------|-------------------------------|
| Antenna Extension Kit<br>SMA                         | Conjunto de acessórios para 1 inversor<br>SMA para melhoria do alcance de rádio<br>do inversor em rede WLAN                                                                                                    | EXTANT-40                     |
| SMA Sensor Module                                    | Interface para 1 inversor SMA como con-<br>junto complementar para deteção de da-<br>dos ambientais, como por ex. radiação,<br>temperatura ambiente, temperatura do mó-<br>dulo, velocidade do vento ou contador SO | MD.SEN-40                     |
| Sistema de montagem<br>universal                     | Para a montagem na parede ou enquanto<br>plataforma para uma montagem mais ele-<br>vada do inversor no solo                                                                                                    | UMS_KIT-10                    |
| SMA 485 Module                                       | Interface para criação de uma comunica-<br>ção ligada por cabos através de RS485                                                                                                    | MD.485-40                     |
| SMA I/O Module                                       | Interface para implementação de serviços<br>de gestão da rede e/ou para a execução<br>da protecção da rede e do sistema                                                                                             | MD.IO-40                      |
| Elementos de proteção<br>contra sobreten-<br>sões CA | Elementos de proteção contra sobreten-<br>sões Tipo II para o lado CA                                                                                                    | AC_SPD_Kit1-10                |
| Elementos de proteção<br>contra sobreten-<br>sões CC | Elementos de proteção contra sobreten-<br>sões Tipo II para o lado CC                                                                                                    | DC_SPD_Kit4-10                |

# 15 Contactos

Em caso de problemas técnicos com os nossos produtos, contacte a linha de assistência da SMA. Os seguintes dados são necessários para lhe podermos dar uma resposta concreta:

- Modelo do aparelho
- Número de série
- Versão de firmware
- Mensagem de evento
- Local e altitude de montagem
- Tipo e número de módulos fotovoltaicos
- Equipamento opcional, p. ex., produtos de comunicação
- Nome do sistema no Sunny Portal (se disponível)
- Dados de acesso ao Sunny Portal (se disponíveis)
- Configurações especiais específicas do país (se disponíveis)
- Modo de funcionamento do relé multifunções

| Deutschland | SMA Solar Technology AG                                                                                                    | Belgien                                        | SMA Benelux BVBA/SPRL                                                                                             |
|-------------|----------------------------------------------------------------------------------------------------|------------------------------------------------|----------------------------------------------------------------------------------------------------|
| Österreich  | Niestetal                                                                                                    | Belgique                                       | Mechelen                                                                                                    |
| Schweiz     | ichweiz Sunny Boy, Sunny Mini Central,<br>Sunny Tripower, Sunny High-<br>power: +49 561 9522-1499<br>Monitoring Systems<br>(Kommunikationsprodukte):<br>+49 561 9522-2499<br>Hybrid Controller:<br>+49 561 9522-3199<br>Sunny Island, Sunny Boy Stora-<br>ge, Sunny Backup:<br>+49 561 9522-399<br>Sunny Central, Sunny Central<br>Storage:<br>+49 561 9522-299<br>SMA Online Service Center:<br>www.SMA-Service.com | België<br>Luxemburg<br>Luxembourg<br>Nederland | +32 15 286 730<br>for Netherlands: +31 30 2492<br>000<br>SMA Online Service Center:<br>www.SMA-Service.com        |
|             |                                                                                                    | Česko<br>Magyarország<br>Slovensko             | SMA Service Partner TERMS<br>a.s.<br>+420 387 6 85 111<br>SMA Online Service Center:<br>www.SMA-Service.com       |
|             |                                                                                                    | Türkiye                                        | SMA Service Partner DEKOM<br>Ltd. Şti.<br>+90 24 22430605<br>SMA Online Service Center:<br>www.SMA-Service.com    |
| France      | SMA France S.A.S.<br>Lyon<br>+33 472 22 97 00<br>SMA Online Service Center :<br>www.SMA-Service.com                                                                                                    | Ελλάδα<br>Κύπρος                               | SMA Service Partner AKTOR<br>FM.<br>Aθήνa<br>+30 210 8184550<br>SMA Online Service Center:<br>www.SMA-Service.com |

| España<br>Portugal      | SMA Ibérica Tecnología Solar,<br>S.L.U.<br>Barcelona<br>+34 935 63 50 99<br>SMA Online Service Center:<br>www.SMA-Service.com                                                                                     | United King-<br>dom                  | SMA Solar UK Ltd.<br>Milton Keynes<br>+44 1908 304899<br>SMA Online Service Center:<br>www.SMA-Service.com                          |
|-------------------------|----------------------------------------------------------------------------------------------------|--------------------------------------|----------------------------------------------------------------------------------------------------|
| Italia                  | SMA Italia S.r.l.<br>Milano<br>+39 02 8934-7299<br>SMA Online Service Center:<br>www.SMA-Service.com                                                                                                    | Australia                            | SMA Australia Pty Ltd.<br>Sydney<br>Toll free for Australia:<br>1800 SMA AUS<br>(1800 762 287)<br>International:<br>+61 2 9491 4200 |
| United Arab<br>Emirates | SMA Middle East LLC<br>Abu Dhabi<br>+971 2234 6177<br>SMA Online Service Center:<br>www.SMA-Service.com                                                                                                    | India                                | SMA Solar India Pvt. Ltd.<br>Mumbai<br>+91 22 61713888                                                                              |
| ไทย                     | SMA Solar (Thailand) Co., Ltd.                                                                                                    | 대한민국                                 | SMA Technology Korea Co.,                                                                                                    |
|                         | กรุงเทพฯ<br>+66 2 670 6999                                                                                                    |                                      | ltd.<br>서울<br>+82-2-520-2666                                                                                                    |
| South Africa            | กรุงเทพๆ<br>+66 2 670 6999<br>SMA Solar Technology South<br>Africa Pty Ltd.<br>Cape Town<br>08600SUNNY (08600 78669)<br>International: +27 (0)21 826<br>0699<br>SMA Online Service Center:<br>www.SMA-Service.com | Argentina<br>Brasil<br>Chile<br>Perú | Ltd.<br>서울<br>+82-2-520-2666<br>SMA South America SPA<br>Santiago de Chile<br>+562 2820 2101                                        |

# 16 Declaração de conformidade UE

nos termos das directivas UE

- Compatibilidade electromagnética 2014/30/UE (29.03.2014 L 96/79-106) (CEM)
- Baixa tensão 2014/35/UE (29.03.2014 L 96/357-374) (DBT)
- Equipamentos de rádio 2014/53/UE (22.05.2014 L 153/62) (DER)
- Restrição do uso de determinadas substâncias perigosas 2011/65/UE (08.06.2011 L 174/88) e 2015/863/EU (31.03.2015 L 137/10) (RoHS)

A SMA Solar Technology AG declara, por este meio, que os produtos neste documento cumprem os requisitos essenciais e outras disposições relevantes das directivas acima mencionadas. A declaração de conformidade UE completa encontra-se em www.SMA-Solar.com.

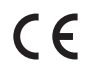

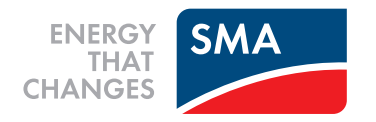